## ผลงานเอกสารวิชาการ

## เรื่อง การจ่ายเงิน การรับเงินและการนำเงินส่งคลังของส่วนราชการ ผ่านระบบอิเล็กทรอนิกส์ (KTB Corporate Online)

โดย นางสาววราภรณ์ กลิ่นสุคนธ์ ตำแหน่ง นักวิชาการเงินและบัญชีชำนาญการ

เพื่อแต่งตั้งให้ดำรงตำแหน่ง นักวิชาการเงินและบัญชีชำนาญการพิเศษ ตำแหน่งเลขที่ ๑๐๖ กองคลัง กรมควบคุมโรค

## คำนำ

การจ่ายเงิน การรับเงินและการนำเงินส่งคลังของส่วนราชการผ่านระบบ อิเล็กทรอนิกส์ (KTB Corporate Online) เป็นการดำเนินการตามแผนงานโครงการ e-Payment ภาครัฐ ภายใต้แผนยุทธศาสตร์การพัฒนาโครงสร้างพื้นฐานระบบการชำระเงินแบบอิเล็กทรอนิกส์ แห่งชาติ (National e-Payment Master Plan) ซึ่งมีจุดมุ่งหมายเพื่อพัฒนาระบบการชำระเงินของ ประเทศไทยให้เข้าสู่ระบบการชำระเงินแบบอิเล็กทรอนิกส์ (e-Payment) อย่างครบวงจร และกรม ควบคุมโรค โดยกองคลังได้เริ่มดำเนินการจ่ายเงินด้วยการโอนเงินผ่านระบบ KTB Corporate Online ให้แก่ผู้มีสิทธิรับเงินที่สังกัดหน่วยงานส่วนกลางที่เบิกจ่ายผ่านกองคลัง ตั้งแต่วันที่ ๑ สิงหาคม ๒๕๖๐ ส่วนการดำเนินงานของหน่วยงานส่วนภูมิภาคและในส่วนอื่น ๆ ตามหลักเกณฑ์าที่ กำหนด ได้เริ่มดำเนินการตั้งแต่เดือนมีนาคม ๒๕๖๑ และจากการดำเนินงานที่ผ่านมาจะพบ ข้อจำกัดในการดำเนินการ เนื่องจากการดำเนินงานดังกล่าวเป็นเรื่องใหม่สำหรับบุคลากรที่เกี่ยวข้อง ทำให้ยังขาดความรู้ความชำนาญในการดำเนินงาน ดังนั้น เพื่อให้การดำเนินงานเป็นไปด้วยความ เรียบร้อย มีประสิทธิภาพ ประสิทธิผล ผู้จัดทำจึงมีความสนใจในการศึกษา วิเคราะห์ สรุปผลขั้นตอน และวิธีการปฏิบัติงาน รวมทั้งรวบรวมปัญหาอุปสรรคที่เกิดขึ้นจากการปฏิบัติงานในปีงบประมาณ พ.ศ.๒๕๖๑ เพื่อใช้เป็นแนวทางในการดำเนินงานต่อไป

ผู้จัดทำหวังเป็นอย่างยิ่งว่า ผลงานวิชาการเล่มนี้จะเป็นประโยชน์ต่อเจ้าหน้าที่ รับผิดชอบเกี่ยวกับการจ่ายเงิน การรับเงินและการนำเงินส่งคลังของหน่วยงานผ่านระบบ อิเล็กทรอนิกส์ (KTB Corporate Online) สามารถนำไปเป็นแนวทางในการปฏิบัติงาน และช่วยใน การปรับกระบวนการดำเนินงาน เพื่อให้เกิดประโยชน์สูงสุดแก่หน่วยงานต่อไป

> นางสาววราภรณ์ กลิ่นสุคนธ์ ธันวาคม ๒๕๖๑

## สารบัญ

หน้า

| บทที่ | ୭  | บทน้ำ                                                             | ୭                        |
|-------|----|-------------------------------------------------------------------|--------------------------|
|       |    | - หลักการและเหตุผล                                                | ୭                        |
|       |    | - วัตถุประสงค์                                                    | ම                        |
|       |    | - ขอบเขต                                                          | តា                       |
|       |    | - ประโยชน์ที่คาดว่าจะได้รับ                                       | តា                       |
|       |    |                                                                   |                          |
| บทที่ | ୭  | กฎหมาย ระเบียบ ข้อบังคับและมติคณะรัฐมนตรีที่เกี่ยวข้อง            | ଝ                        |
|       |    | - คำจำกัดความ                                                     | ଝ                        |
|       |    | - การสมัครเข้าใช้บริการระบบ KTB Corporate Online                  | e                        |
|       |    | - การกำหนดตัวบุคคลผู้มีสิทธิเข้าใช้งานในระบบ KTB Corporate Online | ଣ                        |
|       |    | - การจ่ายเงินผ่านระบบ KTB Corporate Online                        | ୭୦                       |
|       |    | - การรับเงินผ่านระบบ KTB Corporate Online                         | ୦୦                       |
|       |    | - การนำเงินส่งคลังผ่านระบบ KTB Corporate Online                   | ୭୯                       |
|       |    | - ค่าธรรมเนียมในการใช้บริการระบบ KTB Corporate Online             | ଭଙ୍                      |
|       |    |                                                                   |                          |
| บทที่ | តា | แนวทางและวิธีปฏิบัติในการจ่ายเงิน การรับเงินและการนำเงินส่งคลัง   | ୭୯                       |
|       |    | ของส่วนราชการผ่านระบบอิเล็กทรอนิกส์K(TB Corporate Online)         |                          |
|       |    | กรมควบคุมโรค                                                      |                          |
|       |    |                                                                   |                          |
| บทที่ | ଝ  | ผลการดำเนินงานในการจ่ายเงิน การรับเงินและการนำเงินส่งคลังผ่าน     | ଜଜା                      |
|       |    | ระบบอิเล็กทรอนิกส์ (KTB Corporate Online) ของหน่วยงานใน           |                          |
|       |    | สังกัดกรมควบคุมโรค                                                |                          |
|       |    |                                                                   |                          |
|       |    |                                                                   |                          |
| บทที  | æ  | บทสรปและข้อเสนอแนะ                                                | කල්                      |
| บทที  | ፈ  | <b>บทสรุปและข้อเสนอแนะ</b><br>- บทสรป                             | <b>තල්</b><br>කල්        |
| บทที  | ፈ  | <b>บทสรุปและข้อเสนอแนะ</b><br>- บทสรุป<br>- ข้อเสนอแนะ            | <b>කල්</b><br>කල්<br>කල් |
| บทที  | ଝ  | <b>บทสรุปและข้อเสนอแนะ</b><br>- บทสรุป<br>- ข้อเสนอแนะ            | <b>්නේ</b><br>ක<br>මත්   |

ภาคผนวก

# ບทที่ ๑ ບກນຳ

#### หลักการและเหตุผล

ตามที่คณะรัฐมนตรีได้มีมติเมื่อวันที่ ๒๒ ธันวาคม ๒๕๕๘ เห็นชอบแผนยุทธศาสตร์ การพัฒนาโครงสร้างพื้นฐานระบบการชำระเงินแบบอิเล็กทรอนิกส์แห่งชาติ (National e-Payment Master Plan) โดยมีจุดมุ่งหมายเพื่อพัฒนาระบบการชำระเงินของประเทศไทยให้เข้าสู่ระบบการ ชำระเงินแบบอิเล็กทรอนิกส์ (e-Payment) อย่างครบวงจร ซึ่งมีแผนงานโครงการ e-Payment ภาครัฐ เป็นโครงการภายใต้แผนยุทธศาสตร์ดังกล่าว โดยการใช้งานระบบดังกล่าวในภาครัฐจะช่วย ป้องกันและลดโอกาสเกิดการทุจริต และช่วยให้ภาครัฐสามารถบริหารจัดการเงินงบประมาณได้อย่าง มีประสิทธิภาพและโปร่งใสมากขึ้น

กระทรวงการคลังในฐานะหน่วยงานหลักที่กำกับดูแลโครงการ e-Payment ภาครัฐ ได้กำหนดหลักเกณฑ์และวิธีปฏิบัติในการจ่ายเงิน การรับเงินและการนำเงินส่งคลังของส่วนราชการ ้ ผ่านระบบอิเล็กทรอนิกส์ (KTB Corporate Online) ให้ส่วนราชการถือปฏิบัติ ซึ่งในการจ่ายเงินด้วย วิธีการโอนเงินให้เปิดใช้บริการด้านการโอนเงิน (Bulk Payment) ผ่านระบบ KTB Corporate Online สำหรับบัญชีรับเงินงบประมาณที่ขอเบิกเงินจากคลังฯ เพื่อโอนเงินให้แก่ผู้มิสิทธิรับเงินที่เป็น ข้าราชการ ลูกจ้าง พนักงานราชการและบุคคลภายนอก สำหรับการรับเงินและการนำเงินส่งคลัง/ ้ฝากคลังผ่านระบบ KTB Corporate Online ให้เปิดบัญชี "...ชื่อส่วนราชการ...เพื่อการรับเงิน อิเล็กทรอนิกส์" พร้อมทั้งขอเปิดใช้บริการรับชำระเงิน (Bill Payment) ผ่านระบบ KTB Corporate Online เพื่อรับและนำส่งเงินรายได้แผ่นดิน เงินรายไดแผ่นดินแทนกัน เงินนอกงบประมาณฝากคลัง และเงินนอกงบประมาณฝากคลังแทนกัน ตามหนังสือ ด่วนที่สุด ที่ กค ๐๔๐๒.๒/ว ๑๐๓ ลงวันที่ ๑ กันยายน ๒๕๕๙ โดยให้ถือปฏิบัติตั้งแต่วันที่ ๑ ตุลาคม ๒๕๕๙ เป็นต้นไป และในเดือนกรกฎาคม ๒๕๖๐ ตามหนังสือ ด่วนที่สุด ที่ กค ๐๔๐๒.๒/ว ๑๑๖ ลงวันที่ ๓๑ กรกฎาคม ๒๕๖๐ ได้กำหนด หลักเกณฑ์และวิธีการปฏิบัติในการรับเงินด้วยบัตรอิเล็กทรอนิกส์ (บัตรเดบิต) ผ่านอุปกรณ์รับชำระ เงินทางอิเล็กทรอนิกส์ (เครื่อง Electronic Data Capture : EDC) ขึ้น เพื่อเป็นการเพิ่มเติมช่อง ้ทางการรับชำระเงินของส่วนราชการให้สามารถอำนวยความสะดวกให้แก่ประชาชนได้มากยิ่งขึ้น โดยให้เปิดบัญชี "...ชื่อส่วนราชการ...เพื่อการรับเงินผ่านเครื่อง EDC" เพื่อใช้รับเงินที่ชำระด้วยบัตร ้อิเล็กทรอนิกส์ และสมัครใช้บริการระบบ Internet Banking ซึ่งให้ถือปฏิบัติตั้งแต่วันที่ ๓๑ กรกฎาคม ๒๕๖๐ เป็นต้นไป ทั้งนี้ในปีงบประมาณ พ.ศ.๒๕๖๑ ได้กำหนดหลักเกณฑ์และวิธีปฏิบัติ ในการรับชำระเงินของส่วนราชการด้วย QR Code ผ่านเครื่อง EDC ขึ้นอีกครั้ง ตามหนังสือ ด่วน ที่สุด ที่ กค ๐๔๐๒.๒/ว ๕ ลงวันที่ ๑๑ มกราคม ๒๕๖๑ เพื่อเป็นการเพิ่มเติมช่องทางอำนวยความ ้สะดวกให้แก่ประชาชนที่จะชำระเงินให้แก่ส่วนราชการได้โดยสะดวก รวดเร็วและมีความปลอดภัย ยิ่งขึ้น ตลอดจนลดภาระของส่วนราชการในการจัดการเงินสด เซ็ค ดร๊าฟท์และลดช่องทางในการ ้ทุจริต โดยให้ใช้บัญชี "...ชื่อส่วนราชการ...เพื่อการรับเงินผ่านเครื่อง EDC" ที่ได้เปิดไว้แล้วเป็นบัญชี รับเงินที่ชำระด้วย QR Code และให้ถือปฏิบัติตั้งแต่วันที่ ๑๑ มกราคม ๒๕๖๑ เป็นต้นไป

กรมควบคุมโรค โดยกองคลัง เริ่มดำเนินการจ่ายเงินโดยการโอนเงินผ่านระบบ KTB Corporate Online ให้แก่ผู้มีสิทธิรับเงินที่สังกัดหน่วยงานส่วนกลางที่เบิกจ่ายผ่านกองคลัง ตั้งแต่วันที่ ๑ สิงหาคม ๒๕๖๐ เป็นต้นมา ซึ่งเป็นการจ่าย ๑) เงินสวัสดิการ ค่าตอบแทน หรือกรณี อื่นใดที่กระทรวงการคลังกำหนดตามระเบียบการเบิกจ่ายเงินจากคลังๆ ข้อ ๒๖ เช่น ค่าเล่าเรียนบุตร ค่ารักษาพยาบาล ค่าเบี้ยประชุมกรรมการ ค่าเช่าบ้านข้าราชการ ค่าตอบแทนการปฏิบัติงานนอก เวลาราชการ ค่าใช้จ่ายในการเดินทางไปราชการ ค่าตอบแทนคณะกรรมการ ค่าตอบแทนการสอบ เงินเพิ่มสำหรับตำแหน่งที่มีเหตุพิเศษของผู้ปฏิบัติงานด้านการสาธารณสุข (เงิน พ.ต.ส.) เงินเพิ่ม พิเศษสำหรับแพทย์ ทันตแพทย์และเภสัชกรที่ไม่ได้ทำเวชปฏิบัติส่วนตัว เป็นต้น ๒) เงินยืมราชการ ตามสัญญาการยืมเงิน และ ๓) ค่าซื้อทรัพย์สิน จ้างทำของหรือเช่าทรัพย์สินตามพระราชบัญญัติการ จัดซื้อจัดจ้างและการบริหารพัสดุภาครัฐ พ.ศ. ๒๕๖๐ ที่มีวงเงินต่ำกว่า ๕,๐๐๐ บาท ตามระเบียบ การเบิกจ่ายเงินจากคลังๆ ข้อ ๒๔ (๒) ส่วนการจ่ายเงินโดยการโอนเงินผ่านระบบ KTB Corporate Online ให้แก่ผู้มีสิทธิรับเงินของหน่วยงานส่วนภูมิภาค ได้เริ่มดำเนินการตั้งแต่เดือนมีนาคม ๒๕๖๑ ทั้งนี้ในส่วนของการรับเงินและการนำเงินส่งคลังผ่านระบบ KTB Corporate Online ในปังบประมาณ ๒๕๖๑ ยังมิได้เริ่มดำเนินการแต่อย่างใด

จากการดำเนินงานที่ผ่านมาของหน่วยงานในสังกัดกรมควบคุมโรค พบว่า ผู้ปฏิบัติงานยังมีความเข้าใจคลาดเคลื่อนในการจ่ายเงิน การรับเงินและการนำเงินส่งคลังของส่วน ราชการผ่านระบบอิเล็กทรอนิกส์ (KTB Corporate Online) มีการจ่ายเงินผ่านระบบๆ ไม่ถูกตาม หลักเกณฑ์ และส่งผลให้การจ่ายเงินให้ผู้มีสิทธิรับเงินล่าช้า มีข้อทักท้วงจากหน่วยงานที่ทำหน้าที่ ตรวจสอบ เนื่องจากการดำเนินงานดังกล่าวเป็นเรื่องใหม่สำหรับบุคลากรที่เกี่ยวข้อง ทำให้ยังขาด ความรู้ความชำนาญในการดำเนินงาน ดังนั้น เพื่อให้การดำเนินงานเป็นไปด้วยความเรียบร้อย มี ประสิทธิภาพ ประสิทธิผล ผู้จัดทำจึงมีความสนใจในการศึกษา วิเคราะห์ สรุปผลขั้นตอนและวิธีการ ปฏิบัติงาน รวมทั้งรวบรวมปัญหาอุปสรรคที่เกิดขึ้นจากการปฏิบัติงานในปีงบประมาณ ๒๕๖๑ เพื่อ ใช้เป็นแนวทางในการดำเนินงานต่อไป

### วัตถุประสงค์

๑. เพื่อเป็นแนวทางสำหรับผู้ปฏิบัติงานและผู้ที่เกี่ยวข้องได้ศึกษาและทำความ เข้าใจขั้นตอนการจ่ายเงิน การรับเงินและการนำเงินส่งคลังของส่วนราชการผ่านระบบอิเล็กทรอนิกส์ (KTB Corporate Online)

๒. เพื่อให้ผู้ปฏิบัติงานและผู้ที่เกี่ยวข้องนำไปใช้เป็นแนวทางในการปฏิบัติงานได้
 อย่างมีประสิทธิภาพเพิ่มขึ้น และเป็นมาตรฐานเดียวกัน

#### ขอบเขต

ผลงานวิชาการ เรื่อง การจ่ายเงิน การรับเงินและการนำเงินส่งคลังของส่วนราชการ ผ่านระบบอิเล็กทรอนิกส์ (KTB Corporate Online) เล่มนี้ เป็นการศึกษาวิเคราะห์ขั้นตอนและวิธี ปฏิบัติในการจ่ายเงิน การรับเงินและการนำเงินส่งคลังของส่วนราชการผ่านระบบอิเล็กทรอนิกส์ (KTB Corporate Online) ของหน่วยงานในสังกัดกรมควบคุมโรค ในปีงบประมาณ พ.ศ.๒๕๖๑

### ประโยชน์ที่คาดว่าจะได้รับ

๑. ผู้ปฏิบัติงานและผู้ที่เกี่ยวข้องสามารถนำผลที่ได้จากการศึกษาไปใช้เป็นแนวทาง ในการจ่ายเงิน การรับเงินและการนำเงินส่งคลังของส่วนราชการผ่านระบบอิเล็กทรอนิกส์ (KTB Corporate Online) ได้

 ๒. ปัญหา อุปสรรคและข้อเสนอแนะที่ได้จากการศึกษา สามารถนำไปใช้เป็น แนวทางเพื่อเพิ่มประสิทธิภาพในการปฏิบัติงานของเจ้าหน้าที่ที่รับผิดชอบในการจ่ายเงิน การรับเงิน และการนำเงินส่งคลังของส่วนราชการผ่านระบบอิเล็กทรอนิกส์ (KTB Corporate Online) ได้อย่าง ถูกต้องเหมาะสม เป็นมาตรฐานเดียวกัน

# บทที่ ๒ หลักเกณฑ์และวิธีปฏิบัติที่เกี่ยวข้อง

กระทรวงการคลังได้กำหนดหลักเกณฑ์และวิธีปฏิบัติที่สำคัญเกี่ยวกับการจ่ายเงิน การรับเงินและการนำเงินส่งคลังของส่วนราชการผ่านระบบอิเล็กทรอนิกส์ (KTB Corporate Online) ประกอบด้วย

๑. หนังสือกระทรวงการคลัง ด่วนที่สุด ที่ กค ๐๔๐๒.๒/ว ๑๐๓ ลงวันที่ ๑ กันยายน ๒๕๕๙ เรื่อง หลักเกณฑ์และวิธีปฏิบัติในการจ่ายเงิน การรับเงินและการนำเงินส่งคลังของ ส่วนราชการผ่านระบบอิเล็กทรอนิกส์ (KTB Corporate Online)

๒. หนังสือกระทรวงการคลัง ด่วนที่สุด ที่ กค ๐๔๐๒.๒/ว ๑๐๘ ลงวันที่ ๗ กันยายน ๒๕๕๙ เรื่อง การสมัครเข้าใช้บริการระบบ KTB Corporate Online

๓. หนังสือกระทรวงการคลัง ด่วนที่สุด ที่ กค ๐๔๐๒.๒/ว ๑๐๙ ลงวันที่ ๙ กันยายน ๒๕๕๙ เรื่อง การกำหนดตัวบุคคลผู้มีสิทธิเข้าใช้งานในระบบ KTB Corporate Online

๔. หนังสือกระทรวงการคลัง ด่วนที่สุด ที่ กค ๐๔๐๒.๒/ว ๑๑๖ ลงวันที่ ๓๑ กรกฎาคม ๒๕๖๐ เรื่อง หลักเกณฑ์และวิธีการปฏิบัติในการรับเงินด้วยบัตรอิเล็กทรอนิกส์ (บัตรเด บิต) ผ่านอุปกรณ์รับชำระเงินทางอิเล็กทรอนิกส์ (เครื่อง Electronic Data Capture : EDC)

๕. หนังสือกระทรวงการคลัง ด่วนที่สุด ที่ กค ๐๔๐๒.๒/ว ๑๗๘ ลงวันที่๑๕ พฤศจิกายน ๒๕๖๐ เรื่อง การกำหนดตัวบุคคลผู้มีสิทธิเข้าใช้งานในระบบ KTB Corporate Online เพิ่มเติม

๖. หนังสือกระทรวงการคลัง ด่วนที่สุด ที่ กค ๐๔๐๒.๒/ว ๕ ลงวันที่๑๑ มกราคม ๒๕๖๑ เรื่อง หลักเกณฑ์และวิธีการปฏิบัติในการรับชำระเงินของส่วนราชการด้วย QR Code และ การนำเงินส่งคลัง

ในบทนี้ จึงได้สรุปสาระสำคัญของหลักเกณฑ์และวิธีปฏิบัติในหัวข้อต่าง ๆ ที่ เกี่ยวข้องไว้ดังนี้

๑) คำจำกัดความ

๒) การสมัครเข้าใช้บริการระบบ KTB Corporate Online

๓) การกำหนดตัวบุคคลผู้มีสิทธิเข้าใช้งานในระบบ KTB Corporate Online

๙) การจ่ายเงินด้วยการโอนเงินผ่านระบบ KTB Corporate Online

๕) การรับเงินผ่านระบบ KTB Corporate Online

๖) การนำเงินส่งคลังหรือฝากคลังผ่านระบบ KTB Corporate Online

๗) ค่าธรรมเนียมในการใช้บริการระบบ KTB Corporate Online

ଝ

### ๑. คำจำกัดความ

ระบบ KTB Corporate Online คือ KTB Internet Banking สำหรับหน่วยงาน ที่ กระทรวงการคลังพัฒนาเพื่อนำมาใช้ในการจ่ายเงิน รับเงินและนำเงินส่งคลัง

**การจ่ายเงินผ่านระบบ KTB Corporate Online** หมายถึง การจ่ายเงินให้ผู้มีสิทธิ รับเงินด้วยการโอนเงินผ่านระบบ KTB Corporate Online

การรับเงินผ่านระบบ KTB Corporate Online หมายถึง การรับเงินรายได้แผ่นดิน การรับเงินรายได้แผ่นดินแทนกัน การรับเงินนอกงบประมาณฝากคลัง และการรับเงินนอก งบประมาณฝากคลังแทนกันผ่านระบบ KTB Corporate Online โดยการรับเงินผ่านบัญชีเงินฝาก ธนาคาร "...ชื่อส่วนราชการ...เพื่อการรับเงินทางอิเล็กทรอนิกส์" หรือการรับเงินด้วยบัตร อิเล็กทรอนิกส์ (บัตรเดบิต/เครดิต) ผ่านเครื่อง EDC หรือการรับชำระเงินด้วย QR Code ผ่านเครื่อง EDC

การนำเงินส่งคลังหรือฝากคลังผ่านระบบ KTB Corporate Online หมายถึง การนำส่งเงินรายได้แผ่นดิน การนำส่งเงินรายได้แผ่นดินแทนกัน การนำส่งเงินนอกงบประมาณฝากคลัง และการนำส่งเงินนอกงบประมาณฝากคลังแทนกันผ่านระบบ KTB Corporate Online

**เครื่องรับชำระเงินอิเล็กทรอนิกส์ (Electronic Data Capture : EDC)** หมายถึง เครื่องรับเงินอิเล็กทรอนิกส์ที่ได้รับการจัดสรรจากกรมบัญชีกลาง และธนาคารกรุงไทยฯ นำมาติดตั้งให้

**ผู้ดูแลระบบ (Company Administrator)** หมายถึง เจ้าหน้าที่ของกองคลังที่ได้รับ แต่งตั้งให้ผู้ดูแลระบบ

Company Administrator Maker หมายถึง เจ้าหน้าที่ของกองคลังที่ได้รับแต่งตั้ง ให้ปฏิบัติหน้าที่เป็นผู้บันทึกรายละเอียดผู้เข้าใช้งานในระบบ (Company User) กำหนดสิทธิและ หน้าที่ในการทำรายการของผู้ใช้งานในระบบรายบุคคล

Company Administrator Authorizer หมายถึง เจ้าหน้าที่ของกองคลังที่ได้รับ แต่งตั้งให้ปฏิบัติหน้าที่เป็นผู้ตรวจสอบความถูกต้องและอนุมัติการเพิ่มหรือลดสิทธิและหน้าที่ในการ ทำรายการของผู้ใช้งานในระบบรายบุคคลตามข้อมูลที่ Company Administrator Maker บันทึก เข้าสู่ระบบ รวมทั้ง Unlock และ Reset Password

**ผู้ใช้งานในระบบ (Company User)** หมายถึง เจ้าหน้าที่ของหน่วยเบิกจ่ายได้รับ แต่งตั้งให้ผู้ใช้งานในระบบ

Company User Maker ด้านการจ่ายเงิน หมายถึง เจ้าหน้าที่ของหน่วยเบิกจ่ายที่ ได้รับแต่งตั้ง ให้ปฏิบัติหน้าที่เป็นผู้ทำรายการขอโอนเงิน ตรวจสอบความถูกต้องก่อนนำส่งรายการ ให้กับ Company User Authorizer เพื่ออนุมัติ พิมพ์รายงานสรุปผลการโอนเงิน (Detail Report และ Summary Report / Transaction History) และรายการสรุปความเคลื่อนไหวทางบัญชี (e-Statement / Account Information) เพื่อใช้เป็นหลักฐานการจ่ายและหลักฐานการตรวจสอบ Company User Maker ด้านการรับเงินและการนำเงินส่งคลังหรือฝากคลัง หมายถึง เจ้าหน้าที่ของหน่วยเบิกจ่ายที่ได้รับแต่งตั้ง ให้ปฏิบัติหน้าที่เป็นผู้เรียกดูรายงานการรับชำระ เงินระหว่างวัน (Receivable information online) รายงานสรุปรายละเอียดการรับเงินของส่วน ราชการ (Receivable information download) และรายงานสรุปความเคลื่อนไหวทางบัญชี (e-Statement / Account Information) จากบัญชีเงินฝากธนาคารที่เปิดไว้สำหรับการรับเงินเพื่อใช้ ในการตรวจสอบการรับเงินของส่วนราชการ และเป็นผู้ทำรายการนำเงินส่งคลังหรือฝากคลัง ตรวจสอบความถูกต้องก่อนนำส่งรายการให้กับ Company User Authorizer เพื่ออนุมัติการโอน เงินเพื่อนำส่งคลังหรือฝากคลัง พิมพ์หน้าจอการทำรายการสำเร็จ และรายการสรุปความเคลื่อนไหว ทางบัญชี (e-Statement / Account Information) เพื่อใช้เป็นหลักฐานการจ่ายและหลักฐานการ ตรวจสอบ

Company User Authorizer หมายถึง ข้าราชการ หรือลูกจ้างประจำ หรือ พนักงานราชการของกองคลังที่ได้รับแต่งตั้งให้ปฏิบัติหน้าที่เป็นผู้ตรวจสอบความถูกต้องของรายการ โอนเงินและรายการนำเงินส่งคลังหรือฝากคลังที่ Company User Maker ส่งให้ อนุมัติการโอนเงิน และการนำเงินส่งคลังหรือฝากคลัง และแจ้งผลการอนุมัติการโอนเงินและการนำเงินส่งคลังหรือฝาก คลังให้ Company User Maker

**ผู้ตรวจสอบรายการเคลื่อนไหว ณ สิ้นวันทำการ** หมายถึง เจ้าหน้าที่ของหน่วย เบิกจ่ายที่ได้รับแต่งตั้งให้ปฏิบัติหน้าที่เป็นผู้ตรวจสอบความถูกต้องของรายการโอนเงินและรายการ นำเงินส่งคลังหรือฝากคลังทุกสิ้นวันทำการ

**๒. การสมัครเข้าใช้บริการระบบ KTB Corporate Online** มีหลักเกณฑ์และแนวทางให้ ส่วนราชการเจ้าของงบประมาณ (หน่วยเบิกจ่าย) สาขาของธนาคารกรุงไทย จำกัด (มหาชน) และ สำนักงานใหญ่ ดำเนินการดังนี้

๒.๑ ส่วนราชการเจ้าของงบประมาณ (หน่วยเบิกจ่าย) สมัครเข้าใช้บริการระบบ KTB Corporate Online โดยทำหนังสือขอให้ธนาคารดำเนินการเปิดบริการ GFMIS Package ผ่าน ระบบ KTB Corporate Online พร้อมกรอกใบสมัครขอใช้บริการ KTB Corporate Online สำหรับกลุ่มภาครัฐ และใบสมัครขอใช้บริการใบสมัครขอใช้บริการชำระเงิน (Bill Payment) สำหรับ กลุ่มภาครัฐ โดยให้หัวหน้าส่วนราชการเจ้าของงบประมาณหรือผู้ที่ได้รับมอบหมายลงนามในใบ สมัคร รวมทั้งรายละเอียดบัญชีเงินฝากธนาคารในรูปแบบ Excel File ส่งไปยังสาขาธนาคารกรุงไทย จำกัด (มหาชน) ที่เปิดบัญชีไว้

๒.๒ เพื่อเป็นการตรวจสอบความถูกต้องของข้อมูลบัญชีเงินฝากธนาคารของส่วน ราชการ ให้หน่วยเบิกจ่ายกรอกข้อมูลหน่วยงานและรายละเอียดบัญชีเงินฝากธนาคารที่ประสงค์จะ ใช้บริการในระบบ KTB Corporate Online ในส่วนที่ ๒ รายละเอียดบัญชีผู้ขอใช้บริการ ส่วนที่ ๓ รายละเอียดข้อมูลบัญชีนำส่ง GFMIS ผ่านระบบ KTB Corporate Online และส่วนที่ ๔ รายละเอียดข้อมูลบริการด้านการโอนเงิน Bulk Payment (KTB iPay Standard, KTB Direct Credit) ในใบสมัครขอใช้บริการ KTB Corporate Online สำหรับกลุ่มภาครัฐ ๒.๓ สำหรับหน่วยเบิกจ่ายที่ประสงค์จะให้มีบัญชีเงินฝากธนาคารเพื่อรับชำระเงิน ในภูมิภาคเป็นการเฉพาะ ให้กรอกข้อมูลในใบสมัครขอใช้บริการชำระเงิน (Bill Payment) สำหรับ กลุ่มภาครัฐให้ครบถ้วน ส่งไปยังสาขาธนาคารกรุงไทย จำกัด (มหาชน) ที่เปิดบัญชีไว้

๒.๔ สาขาธนาคารกรุงไทยฯ รวบรวมใบสมัครและจัดส่งให้สำนักงานใหญ่

๒.๕ หน่วยเบิกจ่ายกรอกแบบแจ้งบัญชีเงินฝากธนาคาร จัดส่งให้กองคลัง (หน่วยงานส่วนกลาง) เพื่อรวบรวมข้อมูลบัญชีเงินฝากฯ ของหน่วยงานผู้เบิกในสังกัดที่จะให้ ธนาคารกรุงไทยฯ นำเข้าระบบ KTB Corporate Online ส่งให้ธนาคารกรุงไทยฯ สำนักงานใหญ่

๒.๖ กองคลัง (หน่วยงานส่วนกลาง) รวบรวมข้อมูลบัญชีเงินฝากธนาคารของ หน่วยงานผู้เบิกในสังกัด ตามแบบแจ้งบัญชีเงินฝากธนาคาร จัดส่งให้ธนาคารกรุงไทยฯ สำนักงานใหญ่

๒.๗ ธนาคารกรุงไทยฯ สำนักงานใหญ่ตรวจสอบความถูกต้องตรงกันของบัญชีเงิน ฝากธนาคารทั้งจากที่ส่วนราชการเจ้าของงบประมาณ (กองคลัง) และสาขาธนาคารกรุงไทยฯ ส่งให้ ก่อนที่ธนาคารกรุงไทยฯ นำข้อมูลเข้าระบบ KTB Corporate Online

๒.๘ หลังจากสมัครเข้าใช้บริการระบบ KTB Corporate Online เรียบร้อย ธนาคารกรุงไทยจะจัดส่ง User Password ของ ADMIN๑ และ ADMIN๒ โดยใส่ซองปิดผนึก ให้ แต่ละคน และแจ้ง Company ID ของแต่ละหน่วยเบิกจ่ายกลับไปมาให้ส่วนราชการ (กองคลัง) เพื่อ แจ้งหน่วยงานในสังกัดทราบพร้อมกับรหัสของผู้ใช้งานระบบ (Company Administrator) ดำเนินการเรียบร้อยแล้ว

**๓. การกำหนดตัวบุคคลผู้มีสิทธิเข้าใช้งานในระบบ KTB Corporate Online** มีหลักเกณฑ์ และแนวทางในการกำหนดตัวบุคคลฯ ดังนี้

๓.๑ **ผู้ดูแลระบบ (Company Administrator)** ประกอบด้วย

๓.๑.๑ **Company Administrator Maker** โดยเป็นข้าราชการในราชการ บริหารส่วนกลางที่ปฏิบัติหน้าที่ด้านการเงิน การบัญชี หรือการงบประมาณ ซึ่งดำรงตำแหน่ง ประเภทวิชาการ ระดับปฏิบัติการ หรือประเภททั่วไป ระดับปฏิบัติงาน หรือเทียบเท่าขึ้นไป จำนวน ๑ คน และผู้ปฏิบัติหน้าที่แทนในกรณีที่บุคคลดังกล่าวไม่สามารถปฏิบัติหน้าที่ได้ จำนวน ๑ คน โดย มีอำนาจหน้าที่เป็นผู้บันทึกรายละเอียดผู้เข้าใช้งานในระบบ (Company User) กำหนดสิทธิและ หน้าที่ในการทำรายการของผู้ใช้งานในระบบรายบุคคล

๓.๑.๒ Company Administrator Authorizer โดยเป็นข้าราชการใน ราชการบริหารส่วนกลางที่ปฏิบัติหน้าที่ด้านการเงิน การบัญชี หรือการงบประมาณ ซึ่งดำรงตำแหน่ง ประเภทวิชาการ ระดับชำนาญการ หรือประเภททั่วไป ระดับอาวุโส หรือเทียบเท่าขึ้นไป ๑ คน และ ผู้ปฏิบัติหน้าที่แทนในกรณีที่บุคคลดังกล่าวไม่สามารถปฏิบัติหน้าที่ได้ ๑ คน โดยมีอำนาจหน้าที่ ตรวจสอบความถูกต้องและอนุมัติการเพิ่มหรือลดสิทธิและหน้าที่ในการทำรายการของผู้ใช้งานใน ระบบรายบุคคลตามข้อมูลที่ Company Administrator maker บันทึกเข้าสู่ระบบ

### ๓.๒ **ผู้ใช้งานในระบบ (Company User)** ประกอบด้วย

๓.๒.๑ **Company User Maker** โดยเป็นข้าราชการที่ปฏิบัติหน้าที่ด้าน การเงินในหน่วยงานผู้เบิกนั้นๆ ซึ่งดำรงตำแหน่งประเภทวิชาการ ระดับปฏิบัติการ หรือประเภท ทั่วไป ระดับปฏิบัติงาน หรือเทียบเท่าขึ้นไป เพื่อทำหน้าที่ในการจ่ายเงิน จำนวน ๑ คน ด้านการรับ เงิน และนำเงินส่งคลังหรือฝากคลัง ๑ คน และผู้ปฏิบัติหน้าที่แทนในกรณีที่บุคคลดังกล่าวไม่สามารถ ปฏิบัติหน้าที่ได้ ๑ คน โดยมีอำนาจหน้าที่ดังต่อไปนี้

(๑) **การจ่ายเงิน** เป็นผู้ทำรายการขอโอนเงิน พร้อมทั้งตรวจสอบ ความถูกต้องของรายการดังกล่าว ซึ่งระบุจำนวนเงินตามประเภทรายการค่าใช้จ่าย ก่อนนำส่ง รายการให้กับ Company User Authorizer เพื่ออนุมัติการโอนเงิน และเมื่อได้รับแจ้งการอนุมัติ แล้วให้พิมพ์รายงานสรุปผลการโอนเงิน (Detail Report และ Summary Report/Transaction History) และรายการสรุปความเคลื่อนไหวทางบัญชี (e-Statement / Account Information) เพื่อใช้เป็นหลักฐานการจ่ายและหลักฐานในการตรวจสอบต่อไป

(๒) การรับเงิน ให้เรียกดูรายงานการรับชำระเงินระหว่างวัน (Receivable information Online) รายงานสรุปรายละเอียดการรับเงิน ของส่วนราชการ (Receivable information Download) และรายการสรุปความเคลื่อนไหวทางบัญชี (e-Statement/ Account Information) จากบัญชีเงินฝากธนาคารที่เปิดไว้สำหรับการรับเงิน เพื่อใช้ในการ ตรวจสอบการรับเงินของส่วนราชการ

(๓) **การนำเงินส่งคลังหรือฝากคลัง** เป็นผู้ทำรายการนำเงินส่งคลัง หรือฝากคลังพร้อมทั้งตรวจสอบความถูกต้องของการทำรายการดังกล่าว ซึ่งระบุจำนวนเงินตาม ประเภทรายการที่ต้องการนำส่งหรือนำฝาก ก่อนนำส่งรายการให้กับ Company User Authorizer เพื่ออนุมัติการโอนเงินเพื่อนำส่งคลังหรือฝากคลังต่อไป และเมื่อได้รับแจ้งการอนุมัติแล้วให้พิมพ์ หน้าจอการนำรายการสำเร็จ และรายการสรุปความเคลื่อนไหวทางบัญชี (e-Statement/Account Information) เพื่อใช้เป็นหลักฐานการนำเงินส่งคลังหรือฝากคลังและหลักฐานในการตรวจสอบ

๓.๒.๒ Company User Authorizer เป็นข้าราชการที่ปฏิบัติหน้าที่ด้าน การเงิน ที่ดำรงตำแหน่งประเภทวิชาการ ระดับชำนาญการ หรือประเภททั่วไป ระดับอาวุโส หรือ เทียบเท่าขึ้น โดยมีอำนาจหน้าที่ตรวจสอบความถูกต้องของข้อมูลรายการโอนเงินและรายการนำเงิน ส่งคลังหรือฝากคลังที่ Company User Maker ส่งให้ อนุมัติการโอนเงินและการนำเงินส่งคลังหรือ ฝากคลัง ตลอดจนแจ้งผลการอนุมัติการโอนเงินและการนำเงินส่งคลังหรือฝากคลังให้ Company User Maker

**กรณีที่บุคลากรที่เป็นข้าราชการมีจำกัด** ทำให้ไม่สามารถมอบหมายให้ปฏิบัติหน้าที่ เป็นผู้ดูแลระบบ (Company Administrator) และผู้ใช้งานในระบบ (Company User) ได้ หัวหน้า ส่วนราชการเจ้าของงบประมาณสามารถพิจารณาแต่งตั้งข้าราชการ หรือลูกจ้างประจำ หรือพนักงาน ราชการ หรือพนักงานมหาวิทยาลัยได้ ตามความจำเป็นเหมาะสม ซึ่งต้องคำนึงถึงความปลอดภัยและ การกำกับดูแลอย่างรอบคอบรัดกุม เพื่อมิให้เกิดความเสียหายแก่ทางราชการ

นอกจากการกำหนดสิทธิผู้ใช้งานดังกล่าวข้างต้นแล้ว ส่วนราชการจะต้อง มอบหมายให้มี**เจ้าหน้าที่ตรวจสอบรายการเคลื่อนไหว ณ สิ้นวันทำการ** ด้วย เพื่อตรวจสอบความ ถูกต้องของรายการโอนเงินและรายการนำเงินส่งคลังหรือฝากคลังทุกสิ้นวันทำการด้วย

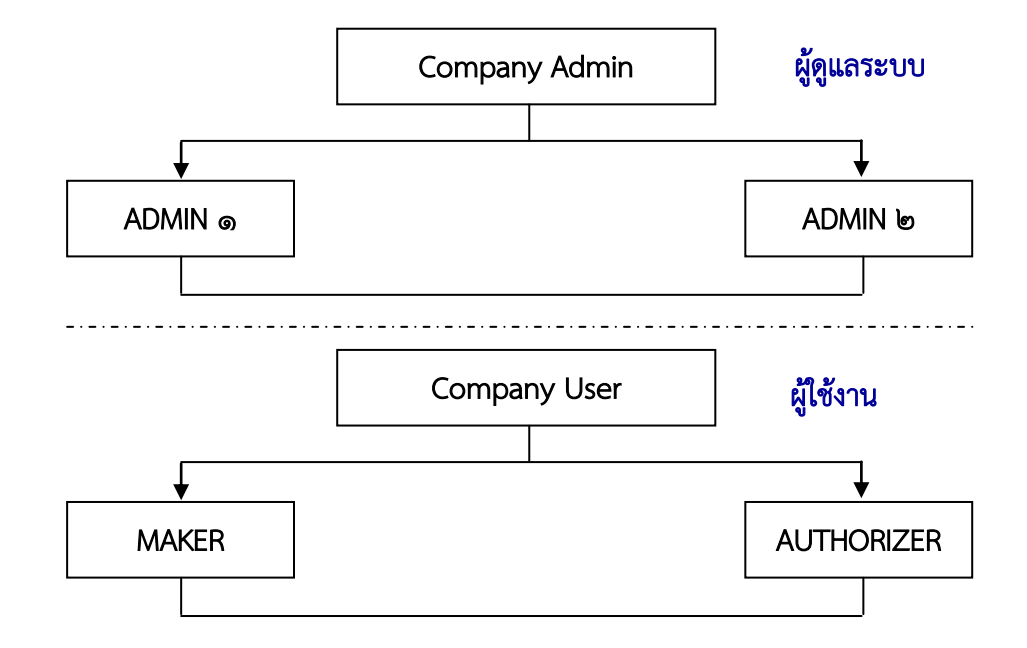

#### โครงสร้างผู้ใช้งานระบบ KTB Corporate online ภาพรวม

โครงสร้างผู้ใช้งานระบบ KTB Corporate online ระดับหน่วยงาน

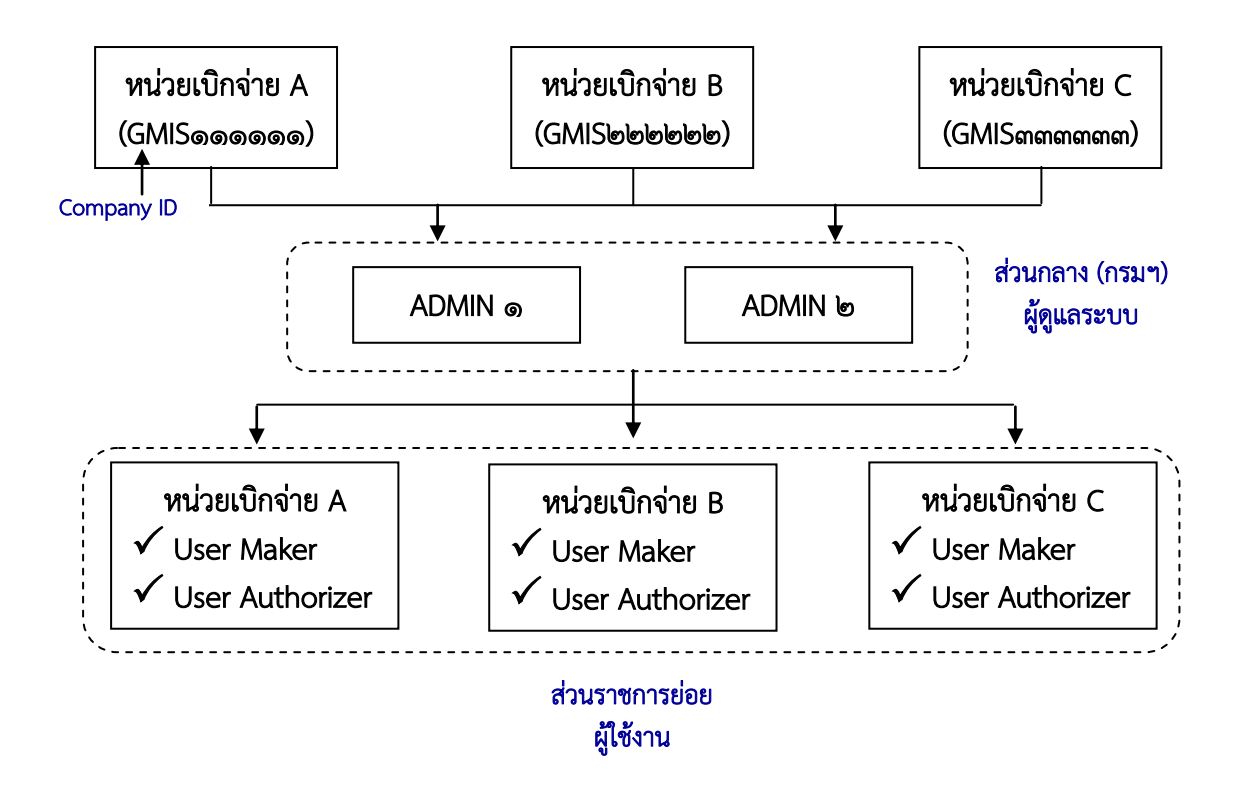

### **๔. การจ่ายเงินผ่านระบบ KTB Corporate Online** มีหลักเกณฑ์และแนวทางดังนี้

๔.๑ กำหนดให้จ่ายเฉพาะเงินงบประมาณที่ขอเบิกจากคลัง ให้ขอใช้บริการด้านการ โอนเงิน (Bulk Payment) กับธนาคารกรุงไทย จำกัด (มหาชน)

๔.๒ รายจ่ายที่กำหนดให้โอนเงินผ่านระบบ KTB Corporate Online เข้าบัญชีผู้มี สิทธิรับเงิน ได้แก่

- เงินสวัสดิการ ค่าตอบแทน หรือกรณีอื่นใดที่กระทรวงการคลังกำหนดตาม ระเบียบการเบิกจ่ายเงินจากคลังฯ ข้อ ๒๖ เช่น ค่าเล่าเรียนบุตร ค่ารักษาพยาบาล ค่าเบี้ยประชุม กรรมการ ค่าเช่าบ้านข้าราชการ ค่าตอบแทนการปฏิบัติงานนอกเวลาราชการ ค่าใช้จ่ายในการ เดินทางไปราชการ ค่าตอบแทนคณะกรรมการ ค่าตอบแทนการสอบ ค่าสมนาคุณวิทยากร เป็นต้น

- เงินยืมราชการตามสัญญาการยืมเงิน

- เงินค่าซื้อทรัพย์สิน จ้างทำของหรือเช่าทรัพย์สินตามพระราชบัญญัติการ จัดซื้อจัดจ้างและการบริหารพัสดุภาครัฐ พ.ศ. ๒๕๖๐ ที่มีวงเงินต่ำกว่า ๕,๐๐๐ บาท ตามระเบียบการ เบิกจ่ายเงินจากคลังฯ ข้อ ๒๔ (๒)

๔.๓ บัญชีเงินฝากธนาคารของผู้มีสิทธิรับเงิน ให้ใช้บัญชีเงินฝากดังนี้

๔.๓.๑ ข้าราชการ ลูกจ้าง พนักงานราชการในหน่วยงาน ให้โอนเข้าบัญชีเงิน
 ฝากธนาคารที่ใช้สำหรับรับเงินเดือน ค่าจ้าง และค่าตอบแทน แล้วแต่กรณี หรือบัญชีเงินฝาก
 ธนาคารอื่นของผู้มีสิทธิรับเงิน ตามที่หัวหน้าส่วนราชการผู้เบิกอนุญาต

๔.๓.๒ บุคลากรต่างสังกัดหรือบุคคลภายนอก ให้โอนเข้าบัญชีเงินฝากธนาคาร ตามที่ผู้มีสิทธิรับเงินแจ้งความประสงค์ไว้

๔.๔ ให้ผู้มีสิทธิรับเงินกรอก "แบบแจ้งข้อมูลการรับเงินโอนผ่านระบบ KTB
 Corporate Online" โดยแนบสำเนาหน้าสมุดบัญชีเงินฝากธนาคาร พร้อมรับรองสำเนาถูกต้อง
 และให้นำรายละเอียดดังกล่าวมาจัดทำทะเบียนคุมการโอนเงินในระบบคอมพิวเตอร์ เพื่อใช้ใน
 ตรวจสอบความถูกต้องของข้อมูลสำหรับการโอนเงิน ตัวอย่างตามภาคผนวกที่ ๒ และภาคผนวกที่ ๓
 ๔.๕ กรณีข้าราชการ ลูกจ้าง พนักงานราชการในหน่วยงาน ใช้บัญชีเงินฝาก

ธนาคารอื่นที่มิใช่บัญชีเงินฝากธนาคารที่ใช้สำหรับรับเงินเดือน ให้เสนอหัวหน้าส่วนราชการผู้เบิก อนุญาตก่อนดำเนินการโอนเงิน ตัวอย่างตามภาคผนวกที่ ๔

๔.๖ กรณีผู้มีสิทธิรับเงินแจ้งขอรับเงินตามแบบคำขอเบิกเงินสวัสดิการ ค่าตอบแทน หรือสัญญาการยืมเงิน เมื่อได้รับเงินโอนเข้าบัญชีแล้ว ผู้มีสิทธิรับเงินไม่ต้องลงชื่อรับเงิน ในแบบคำขอรับเงินดังกล่าว

๔.๗ ให้ใช้รายงานสรุปผลการโอนเงิน (Detail Report และ Summary Report/Transaction History) ที่จัดพิมพ์จากระบบฯ เป็นหลักฐานการจ่าย และเก็บรักษาไว้ให้ สำนักงานการตรวจเงินแผ่นดินตรวจสอบ และทุกสิ้นวันทำการ ให้ตรวจสอบความถูกต้องกับรายการ สรุปความเคลื่อนไหวทางบัญซี (e-Statement/Account Information) และข้อมูลในทะเบียนคุม การโอนเงิน ให้ถูกต้องตรงกัน ตัวอย่างตามภาคผนวกที่ ๕ - ๗

๔.๘ กรณีเกิดความคลาดเคลื่อนในการโอนเงินเข้าบัญชีของผู้มีสิทธิรับเงิน เช่น โอนเงินผิดราย โอนเงินไปเกินกว่ามีสิทธิได้รับ ให้เรียกเงินคืนเข้าบัญชีเงินงบประมาณ และนำเงินส่ง คลังเป็นเงินเบิกเกินส่งคืน/รายได้แผ่นดิน ประเภทเงินเหลือจ่ายปีเก่าส่งคืน แล้วแต่กรณี ยกเว้นค่า รักษาพยาบาลให้นำส่งเป็นรายได้แผ่นดิน

ၜဝ

### ๕. การรับเงินผ่านระบบ KTB Corporate Online

การรับเงินและนำเงินส่งคลังในระยะแรกให้ใช้สำหรับรับเงินรายได้แผ่นดิน การรับ รายได้แผ่นดินแทนกัน เงินนอกงบประมาณฝากคลัง และการรับเงินนอกงบประมาณฝากคลังแทนกัน โดยการรับเงินดังกล่าว สามารถดำเนินการได้ ๓ วิธี คือ

วิธีที่ ๑ การรับชำระเงินด้วยแบบใบแจ้งการชำระเงิน

วิธีที่ ๒ การรับชำระเงินด้วยบัตรอิเล็กทรอนิกส์ ผ่านเครื่อง EDC

วิธีที่ ๓ การรับชำระเงินด้วย QR Code ผ่านเครื่อง EDC

ซึ่งทั้ง ๓ วิธี มีหลักเกณฑ์และวิธีการดังนี้

### ๕.๑ วิธีที่ ๑ การรับชำระเงินด้วยแบบใบแจ้งการชำระเงิน

วิธีนี้ใช้สำหรับการรับชำระเงินในกรณีที่ผู้ชำระเงินไม่มีบัตรอิเล็กทรอนิกส์หรือ Smartphone พร้อม Application QR Code ของธนาคาร และชำระเป็นเงินสด (Cash) หรือเงิน โอน (TR) ผ่านช่องทางการให้บริการของธนาคารกรุงไทยฯ เพื่อชำระเงินเข้าบัญชี "...ชื่อส่วนราชการ ...เพื่อการรับเงินทางอิเล็กทรอนิกส์" โดยมีหลักเกณฑ์และวิธีการดังนี้

๑) ให้เปิดบัญชี "...ชื่อส่วนราชการ...เพื่อการรับเงินทางอิเล็กทรอนิกส์" กับ ธนาคารกรุงไทย จำกัด (มหาชน) และขอเปิดใช้บริการรับชำระเงิน (Bill Payment)

๒) จัดทำ "ใบแจ้งการชำระเงิน" ให้ผู้ชำระเงินใช้ในการชำระเงินเข้าบัญชี ดังกล่าวข้างต้น โดยผู้ชำระเงินสามารถชำระเงินผ่านช่องทางการให้บริการของสาขา ธ.กรุงไทยฯ ได้ ทุกแห่ง ตามช่องทางต่าง ๆ ได้แก่ เคาน์เตอร์ธนาคาร, Teller Payment, ATM Payment, Internet Banking หรือ Mobile Banking ตัวอย่างตามภาคผนวกที่ ๘

๓) เอกสารที่ได้รับหลังจากทำธุรกรรมชำระเงินกับธนาคารกรุงไทย จำกัด (มหาชน) ธ.กรุงไทย ตามช่องทางต่าง ๆ สามารถใช้เป็นหลักฐานในการรับเงินของหน่วยงานได้ โดยมิ ต้องออกใบเสร็จรับเงิน เว้นแต่ผู้ชำระเงินต้องการใบเสร็จรับเงิน

๔) ทุกสิ้นวันทำการ ให้ตรวจสอบข้อมูลการรับเงินแต่ละรายการจากรายงาน การรับชำระเงินระหว่างวัน (Receivable Information Online) กับรายการสรุปความเคลื่อนไหว ทางบัญชี (e-Statement/ Account Information) ให้ถูกต้องครบถ้วน และในวันถัดไป ให้ ตรวจสอบความถูกต้องจากรายงานสรุปรายละเอียดการรับเงินของส่วนราชการ (Receivable Information Download) อีกครั้ง ก่อนดำเนินการนำเงินส่งคลัง ตัวอย่างตามภาคผนวกที่ ๙ และ ตัวอย่างตามภาคผนวกที่ ๑๐

๕) เก็บรักษารายงานสรุปรายละเอียดการรับเงินของส่วนราชการ
 (Receivable Information Download) เพื่อเป็นหลักฐานในการรับเงินและสำเนาใบเสร็จรับเงิน
 (ถ้ามี) ไว้ให้สำนักงานการตรวจเงินแผ่นดินตรวจสอบ

### ๕.๒ วิธีที่ ๒ การรับชำระเงินด้วยบัตรอิเล็กทรอนิกส์ ผ่านเครื่อง EDC

วิธีนี้ใช้สำหรับการรับชำระเงินในกรณีผู้ชำระเงินมีบัตรอิเล็กทรอนิกส์ (บัตรเดบิต /บัตรเครดิต) โดยมีหลักเกณฑ์และวิธีการดังนี้

๑) ให้เปิดบัญชี "...ชื่อส่วนราชการ...เพื่อการรับเงินผ่านเครื่อง EDC" กับ ธนาคารกรุงไทย จำกัด (มหาชน) และสมัครใช้บริการระบบ Internet Banking

๒) เมื่อผู้ชำระเงินแจ้งความประสงค์จะชำระเงินด้วยบัตรอิเล็กทรอนิกส์ (บัตร เดบิต/บัตรเครดิต) ให้เจ้าหน้าที่การเงินของหน่วยงานทำรายการผ่านเครื่อง EDC ตามขั้นตอนใน คู่มือการใช้เครื่อง EDC ของธนาคาร

m) กรณีสถานะบัตรถูกต้องและเงินในบัญชีของผู้ชำระเงินมีเพียงพอจ่าย ระบบจะหักบัญชีผู้ชำระเงิน และพิมพ์หลักฐานการชำระเงิน (Payment Slip) ที่แสดงรายละเอียด และยืนยันการชำระเงิน ๒ ฉบับ คือหลักฐานที่ส่วนราชการให้ผู้ชำระเงินลงลายมือชื่อ (Merchant Copy) และหลักฐานการชำระเงินที่ผู้ชำระเงินเก็บไว้เป็นหลักฐานโดยไม่ต้องลงลายมือชื่อ (Customer Copy)

๔) ออกใบเสร็จรับเงินและมอบใบเสร็จรับเงินพร้อมหลักฐานการชำระเงิน
 (Customer Copy) ให้แก่ผู้ชำระเงินเก็บไว้เป็นหลักฐาน และส่วนราชการเก็บสำเนาใบเสร็จรับเงิน
 พร้อมหลักฐานการชำระเงิน (Merchant Copy) ไว้เป็นหลักฐานเพื่อการตรวจสอบ

 ๕) ทุกสิ้นวันให้สรุปยอดรายการรับชำระเงินผ่านเครื่อง EDC ในแต่ละวัน (Settlement) เพื่อประมวลผลการรับชำระเงินระหว่างวัน และสั่งพิมพ์ใบสรุปยอดรับชำระเงิน (Settlement Report Slip) จากเครื่อง EDC เพื่อนำมาตรวจสอบกับหลักฐานการชำระเงิน (Merchant Copy) และสำเนาใบเสร็จรับเงินให้ถูกต้องตรงกัน

๖) หลังจากสรุปยอดรายการรับชำระเงินในแต่ละวัน (Settlement) แล้ว ธนาคารกรุงไทย จำกัด (มหาชน) จะทำการโอนเงินเต็มจำนวนตามใบสรุปยอดรับชำระเงิน (Settlement Report Slip) เข้าบัญชีเงินฝากธนาคาร บัญชี "...ชื่อส่วนราชการ...เพื่อการรับเงิน ผ่านเครื่อง EDC" ภายในวันทำการเดียวกัน

๗) วันทำการถัดไป ก่อนเวลา ๑๐.๐๐ น. ให้ตรวจสอบยอดเงินในบัญชีเงิน ฝากธนาคาร กับ รายงานการรับชำระเงินผ่านระบบ KTB Corporate Online ตามคู่มือการใช้ เครื่อง EDC ของธนาคาร ให้ถูกต้องตรงกัน ก่อนดำเนินการนำเงินส่งคลังเป็นรายได้แผ่นดินหรือฝากคลัง

๘) กรณีมีข้อผิดพลาดในการชำระเงิน เช่น จำนวนเงินผิดหรือรายการที่รับไม่ ถูกต้อง <u>ก่อน</u>ที่จะทำรายการสรุปยอดรายการรับชำระใน (Settlement) ให้ยกเลิกรายการรับชำระ เงิน (Void Payment) จากเครื่อง EDC และให้ทำรายการรับเงินใหม่ หากพบข้อผิดพลาด<u>หลัง</u>จาก ทำรายการสรุปยอดรายการรับชำระใน (Settlement) ให้แจ้งขอปรับปรุงรายการ EDC ตาม แบบฟอร์มที่ธนาคารกำหนดและแจ้งไปยังธนาคาร และเมื่อได้รับหนังสือจากธนาคารว่าได้ ดำเนินการปรังปรุงรายการให้ถูกต้องแล้ว ให้เรียกใบเสร็จรับเงินคืนจากผู้ชำระเงินและยกเลิกใบเสร็จ ดังกล่าว แล้วออกใบเสร็จรับเงินฉบับใหม่

๙) ค่าธรรมเนียมการใช้เครื่อง EDC และการโอนเงินต่างธนาคาร ที่ธนาคารฯ เรียกเก็บ จะเบิกจ่ายจากงบประมาณของกรมบัญชีกลาง ส่วนการใช้บัตรเครดิตชำระเงิน ผู้ชำระเงิน เป็นผู้รับผิดชอบค่าธรรมเนียม

### ๕.๓ วิธีที่ ๓ การรับชำระเงินด้วย QR Code ผ่านเครื่อง EDC

วิธีนี้ใช้สำหรับการรับชำระเงินในกรณีผู้ชำระเงินมี Smartphone และ Application QR Code ของธนาคารที่ผู้ชำระเงินใช้บริการ โดยมีหลักเกณฑ์และวิธีการดังนี้

๑) ให้ใช้บัญชี "...ชื่อส่วนราชการ...เพื่อการรับเงินผ่านเครื่อง EDC" สำหรับ รับชำระเงินผ่าน QR Code เพิ่มเติม และสมัครใช้บริการพร้อมเพย์ (Prompt Pay) โดยใช้เลข ประจำตัวผู้เสียภาษี (Tax ID) ของส่วนราชการ

b) ให้ธนาคารสร้าง QR Code ให้ส่วนราชการใช้ในการรับชำระเงินผ่าน เครื่อง EDC โดย QR Code จะปรากฏบนหน้าจอเครื่อง

๓) ในการรับชำระเงิน ให้ส่วนราชการแจ้งรายการค่าใช้จ่ายและจำนวนเงินที่ ผู้ชำระเงินต้องชำระ และผู้ชำระเงินแจ้งต้องใช้ Smartphone ที่ดาวน์โหลด Application QR Code ของธนาคารที่ผู้ชำระเงินใช้บริการ โดยให้ผู้ชำระเงิน Scan QR Code ของส่วนราชการ และ กรอกจำนวนเงินที่ต้องชำระ ก่อนกดยืนยันการชำระเงิน ซึ่งผู้ชำระเงินจะได้หลักฐานการชำระเงิน อิเล็กทรอนิกส์ (e-Slip) ซึ่งบันทึกอยู่ใน Smartphone ของผู้ชำระเงิน

 ๙) เมื่อผู้ชำระเงินทำรายการเรียบร้อยแล้ว ให้ส่วนราชการปฏิบัติตามขั้นตอน ในคู่มือการรับเงินด้วย QR Code ผ่านเครื่อง EDC ของธนาคาร โดยระบบจะทำการหักบัญชีของผู้ ชำระเงิน และพิมพ์หลักฐานการชำระเงิน (Payment Slip) ที่แสดงรายละเอียดและยืนยันการชำระ เงิน ๒ ฉบับ คือหลักฐานที่ส่วนราชการให้ผู้ชำระเงินลงลายมือชื่อ (Merchant Copy) และหลักฐาน การชำระเงินที่ผู้ชำระเงินเก็บไว้เป็นหลักฐานโดยไม่ต้องลงลายมือชื่อ (Customer Copy)

๕) ออกใบเสร็จรับเงินและมอบใบเสร็จรับเงินพร้อมหลักฐานการชำระเงิน
 (Customer Copy) ให้แก่ผู้ชำระเงินเก็บไว้เป็นหลักฐาน และส่วนราชการเก็บสำเนาใบเสร็จรับเงิน
 พร้อมหลักฐานการชำระเงิน (Merchant Copy) ไว้เป็นหลักฐานเพื่อการตรวจสอบ

๖) ทุกสิ้นวันให้สรุปยอดรายการรับชำระเงินด้วย QR Code ผ่านเครื่อง EDC ในแต่ละวัน เพื่อประมวลผลการรับชำระเงินระหว่างวัน แล้วสั่งพิมพ์ใบสรุปยอดรับชำระเงิน (Settlement Report Slip) จากเครื่อง EDC เพื่อนำมาตรวจสอบกับหลักฐานการชำระเงิน (Merchant Copy) และสำเนาใบเสร็จรับเงินให้ถูกต้องตรงกัน

 ๗) หลังจากสรุปยอดรายการรับชำระเงินในแต่ละวัน (Settlement) แล้ว ธนาคารกรุงไทย จำกัด (มหาชน) จะทำการโอนเงินเต็มจำนวนตามใบสรุปยอดรับชำระเงิน (Settlement Report Slip) เข้าบัญชีเงินฝากธนาคาร บัญชี "...ชื่อส่วนราชการ...เพื่อการรับเงิน ผ่านเครื่อง EDC" ภายในวันทำการเดียวกัน

๘) วันทำการถัดไป ก่อนเวลา ๑๐.๐๐ น. ให้ตรวจสอบยอดเงินในบัญซีเงิน ฝากธนาคาร กับ รายงานการรับชำระเงินผ่านระบบ KTB Corporate Online ตามคู่มือการรับเงิน ด้วย QR Code ผ่านเครื่อง EDC ของธนาคาร ให้ถูกต้องตรงกัน ก่อนดำเนินการนำเงินส่งคลังเป็น รายได้แผ่นดินหรือฝากคลัง

ଭଣ

 ๙) กรณีมีข้อผิดพลาดในการชำระเงิน เช่น จำนวนเงินผิดหรือรายการที่รับไม่ ถูกต้อง <u>ก่อน</u>ที่จะทำรายการสรุปยอดรายการรับชำระใน (Settlement) ให้ยกเลิกรายการรับชำระ เงิน (Void Payment) จากเครื่อง EDC และให้ทำรายการรับเงินใหม่ หากพบข้อผิดพลาด<u>หลัง</u>จาก ทำรายการสรุปยอดรายการรับชำระใน (Settlement) ให้แจ้งขอปรับปรุงรายการรบชำระเงินด้วย QR Code ผ่านเครื่อง EDC ตามแบบฟอร์มที่ธนาคารกำหนดและแจ้งไปยังธนาคาร และเมื่อได้รับ หนังสือจากธนาคารว่าได้ดำเนินการปรังปรุงรายการให้ถูกต้องแล้ว ให้เรียกใบเสร็จรับเงินคืนจากผู้ ชำระเงินและยกเลิกใบเสร็จดังกล่าว แล้วออกใบเสร็จรับเงินฉบับใหม่

๑๐) ค่าธรรมเนียมการใช้เครื่อง EDC และการโอนเงินต่างธนาคาร ที่ธนาคารฯ เรียกเก็บ จะเบิกจ่ายจากงบประมาณของกรมบัญชีกลางค่าธรรมเนียม

### ๖. การนำเงินส่งคลังผ่านระบบ KTB Corporate Online มีหลักเกณฑ์และวิธีการดังนี้

๖.๑ ขอเปิดใช้บริการรับชำระเงิน (Bill Payment) สำหรับบัญชี "...ชื่อส่วน ราชการ...เพื่อการรับเงินทางอิเล็กทรอนิกส์" บัญชีเงินนอกงบประมาณที่ขอเบิกจากคลัง และบัญชี เงินฝากธนาคารอื่น ๆ ที่ใช้ในการรับเงินตามที่กระทรวงการคลังกำหนดหรือที่ได้รับอนุญาตจาก กระทรวงการคลัง กับธนาคารกรุงไทย จำกัด (มหาชน)

๖.๒ การนำเงินส่งคลังหรือฝากคลัง ให้ใช้สำหรับรายได้แผ่นดินแทนกัน เงินนอก งบประมาณฝากคลัง และการรับเงินนอกงบประมาณฝากคลังแทนกัน

๖.๓ ให้ทำรายการนำเงินส่งคลัง/ฝากคลังผ่านระบบ KTB Corporate Online พร้อมระบุประเภทและจำนวนเงินที่นำเงินส่งคลัง/ฝากคลัง และโอนเงินจากบัญชีดังกล่าวผ่านระบบ KTB Corporate Online เพื่อเข้าบัญชีเงินฝากธนาคารของกรมบัญชีกลางหรือสำนักงานคลังจังหวัด เพื่อรับเงินของหน่วยงานภาครัฐ แล้วแต่กรณี และเมื่อทำรายการแล้วเสร็จ ให้พิมพ์หน้าจอทำ รายการสำเร็จจากระบบฯ เพื่อใช้เป็นหลักฐานในการนำเงินส่งคลัง/ฝากคลัง ตัวอย่างตามภาคผนวก ที่ ๑๑

๖.๔ ทุกสิ้นวันทำการให้หน่วยเบิกจ่ายตรวจสอบการนำเงินส่งคลัง/ฝากคลังผ่าน ระบบ KTB Corporate Online จากเอกสารที่พิมพ์จากหน้าจอการทำรายการสำเร็จ กับรายการ สรุปความเคลื่อนไหวทางบัญชี (e-Statement/Account Information) ให้ถูกต้องตรงกัน

๖.๕ ให้จัดเก็บหลักฐานในการนำเงินส่งคลัง/ฝากคลัง ที่เรียกจากระบบ KTB Corporate Online ตามข้อ ๓.๔ ไว้ให้สำนักงานการตรวจเงินแผ่นดินตรวจสอบ

### ๗) ค่าธรรมเนียมในการใช้บริการระบบ KTB Corporate Online

๗.๑ ค่าธรรมเนียมการใช้บริการ Bulk Payment และ Bill Payment ค่าธรรมเนียม การใช้เครื่อง EDC และการโอนเงินต่างธนาคาร ที่ธนาคารเรียกเก็บ เป็นค่าใช้จ่ายของกรมบัญชีกลาง

๗.๒ ค่าธรรมเนียมในการใช้บัตรเครดิตชำระเงิน เป็นค่าใช้จ่ายของผู้ชำระเงิน

# บทที่ ๓

# แนวทางและวิธีปฏิบัติ ในการจ่ายเงิน การรับเงินและการนำเงินส่งคลังของส่วนราชการ ผ่านระบบอิเล็กทรอนิกส์ (KTB Corporate Online) กรมควบคุมโรค

ทั้งนี้ในส่วนของกรมควบคุมโรคได้นำหลักเกณฑ์และวิธีการในการจ่ายเงิน การรับ เงินและการนำเงินส่งคลังของของส่วนราชการผ่านระบบอิเล็กทรอนิกส์ (KTB Corporate Online) ที่กระทรวงการคลังกำหนดไว้ มากำหนดเป็นแนวทางและวิธีปฏิบัติในการจ่ายเงิน การรับเงินและ การนำเงินส่งคลังของส่วนราชการผ่านระบบอิเล็กทรอนิกส์ (KTB Corporate Online) สำหรับ หน่วยงานในสังกัดกรมควบคุมโรคด้วยเช่นเดียวกัน โดยมีวัตถุประสงค์เพื่อให้การดำเนินการของกรม ๆ เป็นไปตามนโยบายของรัฐบาลที่มีจุดมุ่งหมายเพื่อพัฒนาระบบการชำระเงินของประเทศไทยให้เข้า สู่ระบบการชำระเงินแบบอิเล็กทรอนิกส์ (e-Payment) อย่างครบวงจร รวมทั้งเป็นไปด้วยความ ชัดเจน สะดวก รวดเร็วและเหมาะสมกับการปฏิบัติงานของกรมควบคุมโรค ซึ่งได้แจ้งให้หน่วยงานใน สังกัดทราบและถือปฏิบัติตั้งแต่วันที่ ๒๘ มิถุนายน ๒๕๖๑ ตามหนังสือกรมควบคุมโรค ด่วนที่สุด ที่ สธ ๐๔๐๓.๔/ว ๑๗๕๓ ลงวันที่ ๒๘ มิถุนายน ๒๕๖๑ โดยมีแนวทางและวิธีปฏิบัติดังนี้

### ๑. การจ่ายเงินผ่านระบบ KTB Corporate Online

อ้างอิงตามหนังสือกระทรวงการคลัง ด่วนที่สุด ที่ กค ๐๔๐๒.๒/ว ๑๐๓ ลงวันที่ ๑ กันยายน ๒๕๕๙ กำหนดให้ส่วนราชการดำเนินการจ่ายเงินด้วยการโอนเงินผ่านระบบ KTB Corporate Online ดังนี้

๑. เป็นการจ่ายเงินจากเงินงบประมาณ

 ๒. รายจ่ายที่กำหนดให้โอนเงินผ่านระบบ KTB Corporate Online เข้าบัญชีผู้มี สิทธิรับเงิน ได้แก่

๒.๑ เงินสวัสดิการ ค่าตอบแทน หรือกรณีอื่นใดที่กระทรวงการคลังกำหนดตาม ระเบียบการเบิกจ่ายเงินจากคลังฯ ข้อ ๒๖ เช่น ค่าเล่าเรียนบุตร ค่ารักษาพยาบาล ค่าเบี้ยประชุม กรรมการ ค่าเช่าบ้านข้าราชการ ค่าตอบแทนการปฏิบัติงานนอกเวลาราชการ ค่าใช้จ่ายในการ เดินทางไปราชการ ค่าตอบแทนคณะกรรมการ ค่าตอบแทนการสอบ เงินเพิ่มสำหรับตำแหน่งที่มีเหตุ พิเศษของผู้ปฏิบัติงานด้านการสาธารณสุข (เงิน พ.ต.ส.) เงินเพิ่มพิเศษสำหรับแพทย์ ทันตแพทย์และ เภสัชกรที่ไม่ได้ทำเวชปฏิบัติส่วนตัว เป็นต้น

๒.๒ การจ่ายเงินยืมราชการตามสัญญาการยืมเงิน

๒.๓ การจ่ายเงินค่าซื้อทรัพย์สิน จ้างทำของหรือเช่าทรัพย์สินตามพระราชบัญญัติ การจัดซื้อจัดจ้างและการบริหารพัสดุภาครัฐ พ.ศ. ๒๕๖๐ ที่มีวงเงินต่ำกว่า ๕,๐๐๐ บาท ตามระเบียบการ เบิกจ่ายเงินจากคลังฯ ข้อ ๒๔ (๒)

๓. ในการจ่ายเงินค่าซื้อทรัพย์สิน จ้างทำของหรือเช่าทรัพย์สินตามข้อ ๒.๑.๓ ให้
 ดำเนินการดังนี้

๓.๑ กรณีผู้ค้ามีข้อมูลหลักผู้ขายกับกรมควบคุมโรคแล้ว ให้จ่ายตรงเข้าบัญชีผู้ค้า ผ่านระบบ GFMIS โดยหน่วยงานส่วนกลางที่เบิกจ่ายผ่านกองคลังสามารถตรวจสอบข้อมูลหลักผู้ขาย ได้จากกลุ่มพัสดุ กองคลัง

๓.๒ กรณีไม่มีข้อมูลหลักผู้ขายกับกรมควบคุมโรค ให้จ่ายเงินให้กับผู้ค้าผ่าน ระบบ KTB Corporate Online โดยให้แนบแบบแจ้งข้อมูลการรับเงินโอนผ่านระบบ KTB Corporate Online และสำเนาหน้าสมุดบัญชีเงินฝากธนาคาร พร้อมรับรองสำเนาถูกต้องของผู้ค้าด้วย

๔. บัญชีเงินฝากธนาคารของผู้มีสิทธิรับเงิน ให้ใช้บัญชีเงินฝากดังนี้

๔.๑ ข้าราชการ ลูกจ้าง พนักงานราชการในหน่วยงาน ให้โอนเข้าบัญชีเงินฝาก ธนาคารที่ใช้สำหรับรับเงินเดือน ค่าจ้าง และค่าตอบแทน แล้วแต่กรณี หรือบัญชีเงินฝากธนาคารอื่น ของผู้มีสิทธิรับเงิน ตามที่หัวหน้าส่วนราชการผู้เบิกอนุญาต

๔.๒ บุคลากรต่างสังกัดหรือบุคคลภายนอก ให้โอนเข้าบัญชีเงินฝากธนาคาร ตามที่ผู้มีสิทธิรับเงินแจ้งความประสงค์ไว้

# วิธีปฏิบัติในการจ่ายเงินด้วยการโอนเงินผ่านระบบ KTB Corporate Online

มีดังนี้

๑. ให้ผู้มีสิทธิรับเงินกรอก "แบบแจ้งข้อมูลการรับเงินโอนผ่านระบบ KTB Corporate Online" โดยแนบสำเนาหน้าสมุดบัญชีเงินฝากธนาคาร พร้อมรับรองสำเนาถูกต้อง และให้นำรายละเอียดดังกล่าวมาจัดทำทะเบียนคุมการโอนเงินในระบบคอมพิวเตอร์ เพื่อใช้ใน ตรวจสอบความถูกต้องของข้อมูลสำหรับการโอนเงิน

 ๒. เมื่อผู้มีสิทธิรับเงินแจ้งขอรับเงิน ให้ขอเบิกเงินจากคลังเข้าบัญชีเงินงบประมาณ ของหน่วยงาน และให้ดำเนินการโอนเงินเต็มจำนวนตามสิทธิเข้าบัญชีของผู้มีสิทธิรับเงินผ่านระบบ KTB Corporate Online

๓. ให้พิมพ์รายงานสรุปผลการโอนเงิน (Detail Report และ Summary Report/Transaction History) จากระบบฯ เพื่อใช้เป็นหลักฐานการจ่าย และเก็บรักษาไว้ให้ สำนักงานการตรวจเงินแผ่นดินตรวจสอบต่อไป

๔. ทุกสิ้นวันทำการ ให้ตรวจสอบการจ่ายเงินด้วยวิธีการโอนเงินผ่านระบบ KTB Corporate Online จากรายงานสรุปผลการโอนเงิน ตามข้อ ๓ รายการสรุปความเคลื่อนไหวทาง บัญชี (e-Statement/Account Information) และข้อมูลในทะเบียนคุมการโอนเงิน ให้ถูกต้อง ตรงกัน

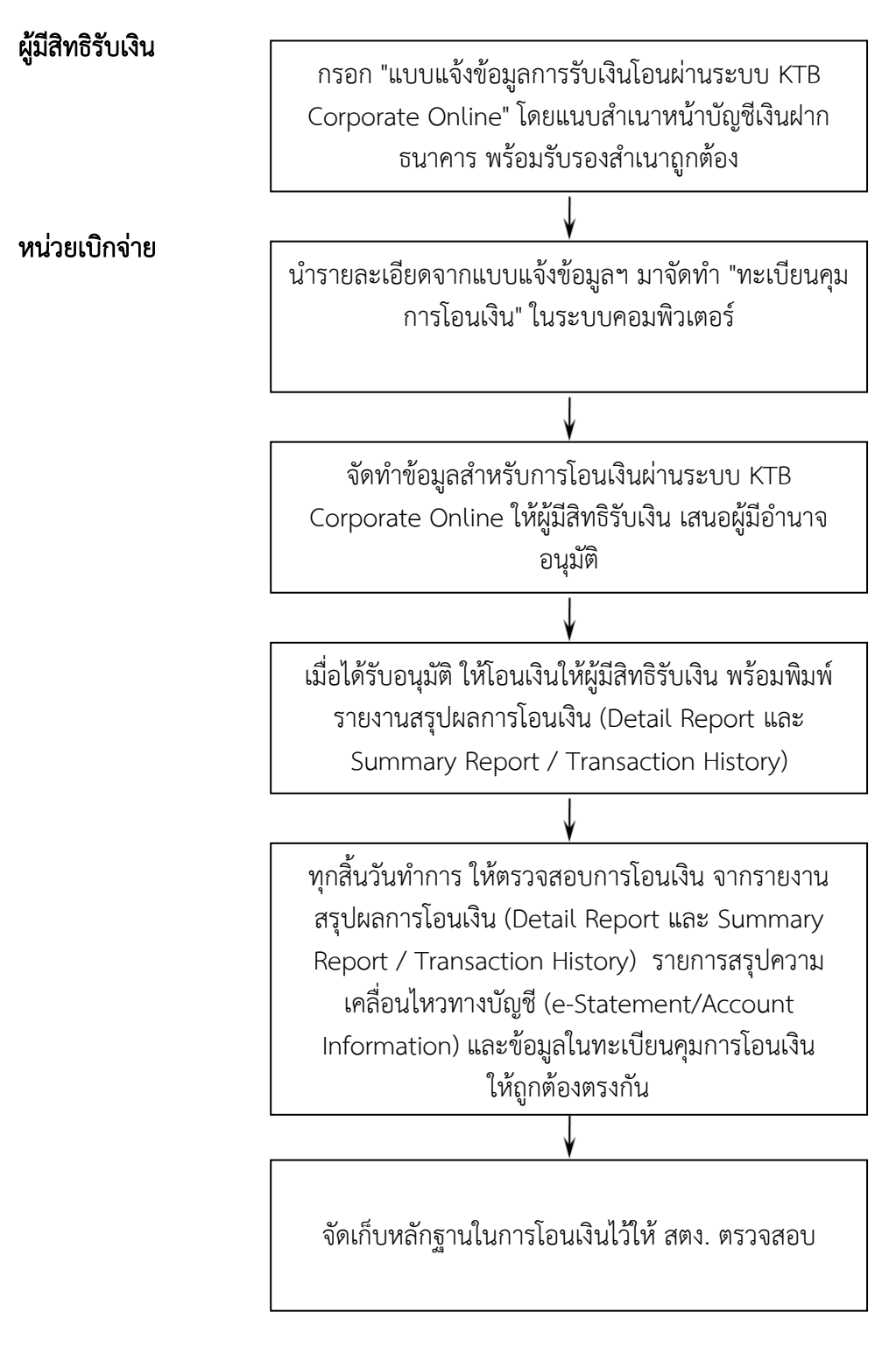

หมายเหตุ

 ๑. กรณีผู้มีสิทธิรับเงินแจ้งขอรับเงินตามแบบคำขอเบิกเงินสวัสดิการ ค่าตอบแทนหรือ สัญญาการยืมเงินเมื่อได้รับโอนเงินแล้ว ผู้มีสิทธิรับเงินไม่ต้องลงชื่อในแบบคำขอเบิกเงินดังกล่าวอีก
 ๒. ให้ใช้รายงานสรุปผลการโอนเงิน (Detail Report และ Summary Report /

Transaction History) เป็นหลักฐานการจ่าย

### ๒. การรับเงินผ่านระบบ KTB Corporate Online

อ้างอิงตามหนังสือกระทรวงการคลัง ด่วนที่สุด ที่ กค ocob.b/ว ๑๐๓ ลงวันที่ ๑ กันยายน ๒๕๕๙, หนังสือกระทรวงการคลัง ด่วนที่สุด ที่ กค ocob.b/ว ๑๑๖ ลงวันที่ ๓๑ กรกฎาคม ๒๕๖๐ และหนังสือกระทรวงการคลัง ด่วนที่สุด ที่ กค ocob.b/ว ๕ ลงวันที่ ๑๑ มกราคม ๒๕๖๑ กำหนดให้ส่วนราชการดำเนินการรับเงินผ่านระบบ KTB Corporate Online ดังนี้ ๑. การรับเงินเงินรายได้แผ่นดิน เช่น ค่าน้ำค่าไฟ เงินเหลือจ่ายปีเก่าส่งคืน ค่าขาย

พัสดุชำรุด เงินชดใช้ผิดสัญญาศึกษาดูงาน เป็นต้น

 ๒. การรับเงินรายได้แผ่นดินแทนกัน เช่น ค่าจำหน่ายพัสดุจากการรื้อถอนอาคาร/ ค่าขายดินจากการก่อสร้างอาคาร เป็นต้น

๓. การรับเงินนอกงบประมาณฝากคลัง เช่น เงินบำรุงต่างสถานบริการ เป็นต้น

 ๙. การรับเงินนอกงบประมาณฝากคลังแทนกัน ปัจจุบันกรมฯ ยังไม่มีนำฝากแทน หน่วยงานอื่น

กรมควบคุมโรคแบ่งหน่วยงานที่ต้องดำเนินการรับเงินผ่านระบบ KTB Corporate Online ออกเป็น ๒ กลุ่ม ดังนี้

กลุ่มที่ ๑ หน่วยเบิกจ่าย ได้แก่ กองคลัง / สถาบัน ๓ หน่วยงาน / สำนักงาน ป้องกันควบคุมโรค ๑๒ หน่วยงาน / ศูนย์ควบคุมโรคติดต่อนำโดยแมลง ๒๓ หน่วยงาน ซึ่งติดตั้ง เครื่อง EDC สามารถรับเงินได้ ๓ วิธี คือ

 - วิธีที่ ๑ การรับเงินผ่านเครื่อง EDC : กรณีผู้ชำระเงินมีบัตรเดบิต/บัตร เครดิต ให้หน่วยงานรับเงินผ่านเครื่อง EDC

- วิธีที่ ๒ การรับเงินผ่านเครื่อง EDC : กรณีผู้ชำระเงินมี Smartphone และ Application QR Code ของธนาคารที่ผู้ชำระเงินใช้บริการ ให้หน่วยงานรับเงินด้วย QR Code ผ่านเครื่อง EDC

- วิธีที่ ๓ กรณีผู้ชำระเงินไม่มีบัตรเดบิต/บัตรเครดิต หรือ Smartphone

**พร้อม Application QR Code ของธนาคาร** ให้ผู้ชำระเงินโอนเงินเข้าบัญชีของหน่วยงาน ผ่านช่อง ทางการให้บริการของสาขา ธ.กรุงไทยๆ ได้ทุกแห่ง และทุกช่องทาง ได้แก่ เคาน์เตอร์ธนาคาร / Teller Payment / ATM Payment / Internet Banking และ Mobile Banking

กลุ่มที่ ๒ หน่วยงานส่วนกลางที่เบิกจ่ายผ่านกองคลัง

- หน่วยงานที่ติดตั้งเครื่อง EDC ได้แก่ สำนักโรคติดต่อทั่วไป สำนักโรค เอดส์ วัณโรคและโรคติดต่อทางเพศสัมพันธ์ และสำนักโรคจากการประกอบอาชีพและสิ่งแวดล้อม สามารถรับเงินได้ ๓ วิธี เช่นเดียวกับหน่วยเบิกจ่าย

- หน่วยงานที่ไม่ได้ติดตั้งเครื่อง EDC ให้รับเงินตามวิธีที่ ๓ วิธีเดียว

### **วิธีที่ ๑ การรับเงินผ่านเครื่อง** EDC : กรณีผู้ชำระเงินมีบัตรเดบิต/บัตรเครดิต มีวิธีปฏิบัติดังนี้

 ๑. ผู้ชำระเงินแจ้งความประสงค์จะชำระเงินด้วยบัตรอิเล็กทรอนิกส์ (บัตรเดบิต/ บัตรเครดิต)

 ๒. เจ้าหน้าที่การเงินของหน่วยงานทำรายการผ่านเครื่อง EDC ตามขั้นตอนในคู่มือ การใช้เครื่อง EDC ของธนาคาร

๓. กรณีสถานะบัตรถูกต้องและเงินในบัญชีของผู้ชำระเงินมีเพียงพอจ่าย ระบบจะ หักบัญชีผู้ชำระเงิน และพิมพ์หลักฐานการชำระเงิน (Payment Slip) ที่แสดงรายละเอียดและยืนยัน การชำระเงิน ๒ ฉบับ

\*\* หลักฐานที่ส่วนราชการให้ผู้ชำระเงินลงลายมือชื่อ (Merchant Copy)

\*\* หลักฐานการชำระเงินที่ผู้ชำระเงินเก็บไว้เป็นหลักฐานโดยไม่ต้องลงลายมือชื่อ

(Customer Copy)

๔. ให้เจ้าหน้าที่การเงินออกใบเสร็จรับเงินและมอบใบเสร็จรับเงินพร้อมหลักฐาน การชำระเงิน (Customer Copy) ให้แก่ผู้ชำระเงินเก็บไว้เป็นหลักฐาน และส่วนราชการเก็บสำเนา ใบเสร็จรับเงิน พร้อมหลักฐานการชำระเงิน (Merchant Copy) ไว้เป็นหลักฐานเพื่อการตรวจสอบ

๕. ทุกสิ้นวันทำการ ภายในเวลา ๑๕.๐๐ น.

๕.๑ ให้เจ้าหน้าที่การเงินสรุปยอดรายการรับชำระเงินผ่านเครื่อง EDC ในแต่ละ วัน (Settlement) เพื่อประมวลผลการรับชำระเงินระหว่างวัน และสั่งพิมพ์ใบสรุปยอดรับชำระเงิน (Settlement Report Slip) จากเครื่อง EDC เพื่อนำมาตรวจสอบกับหลักฐานการชำระเงิน (Merchant Copy) และสำเนาใบเสร็จรับเงินให้ถูกต้องตรงกัน

๕.๒ ให้หน่วยงานส่วนกลางที่เบิกจ่ายผ่านกองคลัง จัดทำหนังสือนำส่งสรุปยอด รายการรับชำระเงินผ่านเครื่อง EDC ในแต่ละวัน (Settlement) ส่งให้กองคลัง เพื่อกองคลังจะได้ใช้ เป็นข้อมูลในการตรวจสอบและนำเงินส่งคลังต่อไป

๖. หลังจากหน่วยงานสรุปยอดรายการรับชำระเงินในแต่ละวัน (Settlement) แล้ว ธนาคารกรุงไทยจะทำการโอนเงินเต็มจำนวนตามใบสรุปยอดรับชำระเงิน (Settlement Report Slip) เข้าบัญชีเงินฝากธนาคาร บัญชี "...ชื่อส่วนราชการ...เพื่อการรับเงินผ่านเครื่อง EDC" ภายใน วันทำการเดียวกัน

 ๗. วันทำการถัดไป ก่อนเวลา ๑๐.๐๐ น. ให้หน่วยเบิกจ่ายตรวจสอบยอดเงินใน บัญชีเงินฝากธนาคาร กับ รายงานการรับชำระเงินผ่านระบบ KTB Corporate Online ตามคู่มือ การใช้เครื่อง EDC ของธนาคาร ให้ถูกต้องตรงกัน ก่อนดำเนินการนำเงินส่งคลังเป็นรายได้แผ่นดิน หรือฝากคลัง

โดยในกรณีชำระด้วยบัตรเครดิต ผู้ชำระเงินจะต้องเป็นผู้รับภาระค่าธรรมเนียมการ ให้บริการของธนาคาร โดยอัตราค่าธรรมเนียม คือร้อยละ ๑.๖ ของจำนวนเงินที่ต้องชำระ รวม ภาษีมูลค่าเพิ่ม หรือ ๐.๐๑๗๑๒ เท่าของจำนวนเงินที่ต้องชำระ ตัวอย่างเช่น ยอดที่ชำระ ๑,๐๐๐.- บาท ร้อยละ ๑.๖ = ๑๖ บาท ภาษีมูลค่าเพิ่ม ร้อยละ ๗ ของ ๑๖ บาท = ๑.๑๒ บาท รวมค่าธรรมเนียม ๑๗.๑๒ บาท หรือ ๐.๐๑๗๑๒ เท่าของจำนวนเงินที่ต้องชำระ ยอดที่ชำระเงิน ๑,๐๐๐.- บาท = ๑๗.๑๒ บาท ซึ่งหน่วยงานจะต้องเรียกเก็บจากผู้ชำระเงินรวมกับจำนวนเงินที่ต้องชำระทันที

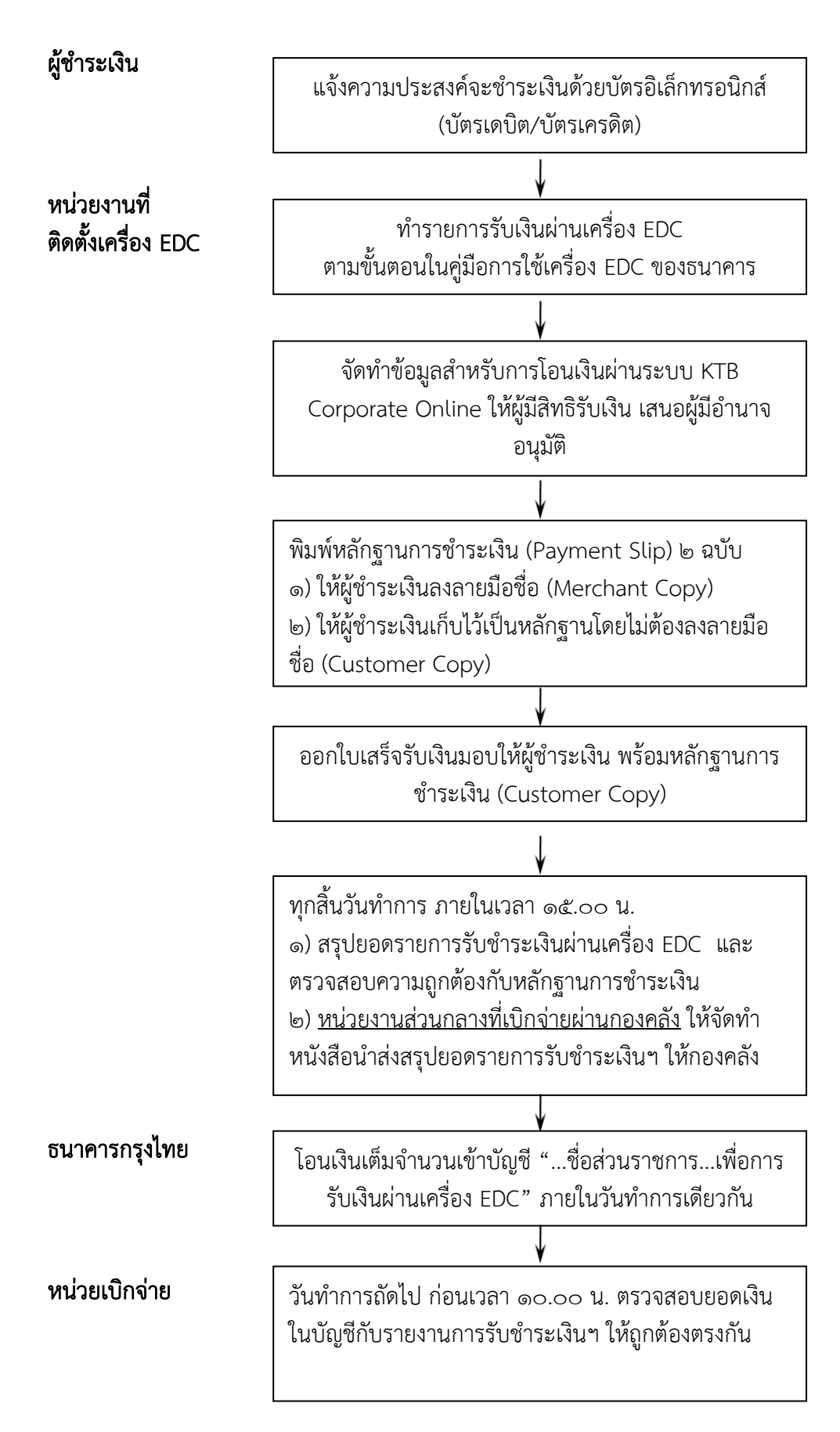

### วิธีที่ ๒ การรับเงินผ่านเครื่อง EDC : กรณีผู้ชำระเงินมี Smartphone และ Application QR Code ของธนาคารที่ผู้ชำระเงินใช้บริการ มีวิธีปฏิบัติดังนี้

๑. ผู้ชำระเงินแจ้งความประสงค์จะชำระเงินด้วย QR Code ซึ่งผู้ชำระเงินต้องใช้ Smartphone ที่ดาวน์โหลด Application QR Code ของธนาคารที่ผู้ชำระเงินใช้บริการ

๒. เจ้าหน้าที่การเงินของหน่วยงานแจ้งรายการค่าใช้จ่ายและจำนวนเงินที่ผู้ชำระ
 เงินต้องชำระ

๓. ให้ผู้ชำระเงิน Scan QR Code ของส่วนราชการ และกรอกจำนวนเงินที่ต้อง ชำระ ก่อนกดยืนยันการชำระเงิน ซึ่งผู้ชำระเงินจะได้หลักฐานการชำระเงินอิเล็กทรอนิกส์ (e-Slip) ซึ่งบันทึกอยู่ใน Smartphone ของผู้ชำระเงิน

๔. เจ้าหน้าที่การเงินของหน่วยงานปฏิบัติตามขั้นตอนในคู่มือการรับเงินด้วย QR Code ผ่านเครื่อง EDC ของธนาคาร โดยระบบจะทำการหักบัญชีของผู้ชำระเงิน และพิมพ์หลักฐาน การชำระเงิน (Payment Slip) ที่แสดงรายละเอียดและยืนยันการชำระเงิน ๒ ฉบับ

\*\* หลักฐานที่ส่วนราชการให้ผู้ชำระเงินลงลายมือชื่อ (Merchant Copy)

\*\* หลักฐานการชำระเงินที่ผู้ชำระเงินเก็บไว้เป็นหลักฐานโดยไม่ต้องลงลายมือชื่อ

(Customer Copy)

๕. ให้เจ้าหน้าที่การเงินออกใบเสร็จรับเงินและมอบใบเสร็จรับเงินพร้อมหลักฐาน การชำระเงิน (Customer Copy) ให้แก่ผู้ชำระเงินเก็บไว้เป็นหลักฐาน และส่วนราชการเก็บสำเนา ใบเสร็จรับเงิน พร้อมหลักฐานการชำระเงิน (Merchant Copy) ไว้เป็นหลักฐานเพื่อการตรวจสอบ

๖. ทุกสิ้นวันทำการ ภายในเวลา ๑๕.๐๐ น.

๖.๑ ให้เจ้าหน้าที่การเงินสรุปยอดรายการรับชำระเงินด้วย QR Code ผ่าน เครื่อง EDC ในแต่ละวัน เพื่อประมวลผลการรับชำระเงินระหว่างวัน แล้วสั่งพิมพ์ใบสรุปยอดรับชำระ เงิน (Settlement Report Slip) จากเครื่อง EDC เพื่อนำมาตรวจสอบกับหลักฐานการชำระเงิน (Merchant Copy) และสำเนาใบเสร็จรับเงินให้ถูกต้องตรงกัน

๖.๒ ให้หน่วยงานส่วนกลางที่เบิกจ่ายผ่านกองคลัง จัดทำหนังสือนำส่งสรุปยอด รายการรับชำระเงินผ่านเครื่อง EDC ในแต่ละวัน (Settlement) ให้กองคลัง เพื่อกองคลังจะได้ใช้ เป็นข้อมูลในการตรวจสอบและนำเงินส่งคลังต่อไป

๗. หลังจากหน่วยงานสรุปยอดรายการรับชำระเงินในแต่ละวัน (Settlement) แล้ว ธนาคารกรุงไทยจะทำการโอนเงินเต็มจำนวนตามใบสรุปยอดรับชำระเงิน (Settlement Report Slip) เข้าบัญชีเงินฝากธนาคารที่ทางหน่วยงานเปิดไว้ คือ บัญชี "...ชื่อส่วนราชการ...เพื่อการรับเงิน ผ่านเครื่อง EDC" ภายในวันทำการเดียวกัน

๘. วันทำการถัดไป ก่อนเวลา ๑๐.๐๐ น. ให้หน่วยเบิกจ่ายตรวจสอบยอดเงินใน บัญชีเงินฝากธนาคาร กับ รายงานการรับชำระเงินผ่านระบบ KTB Corporate Online ตามคู่มือ การรับเงินด้วย QR Code ผ่านเครื่อง EDC ของธนาคาร ให้ถูกต้องตรงกัน ก่อนดำเนินการนำเงินส่ง คลังเป็นรายได้แผ่นดินหรือฝากคลัง

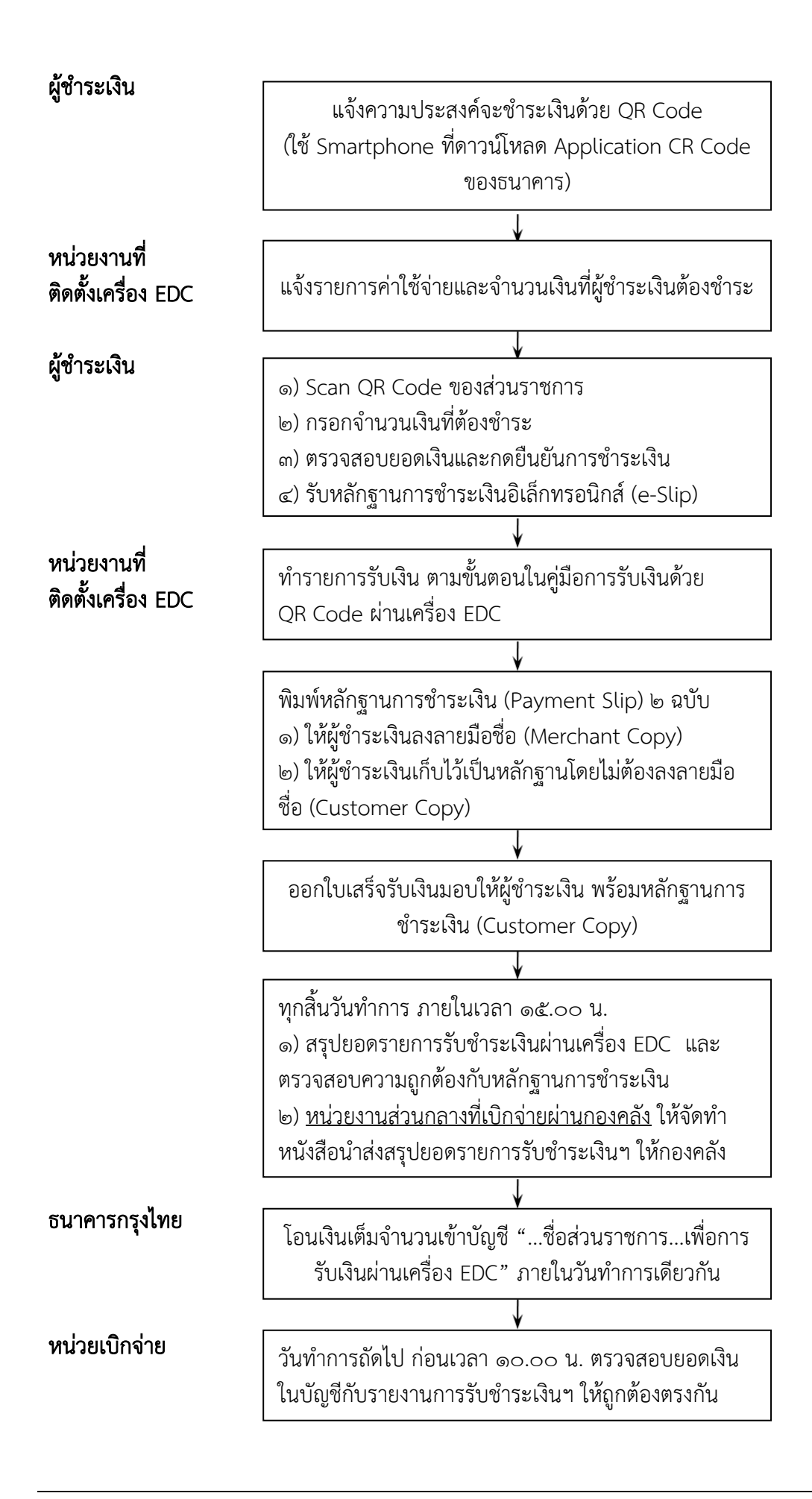

### **วิธีที่ ๓ การรับเงินในกรณีผู้ชำระเงินไม่มีบัตรเดบิต/บัตรเครดิต หรือ** Smartphone พร้อม Application QR Code ของธนาคาร มีวิธีปฏิบัติดังนี้

๑. ให้เจ้าหน้าที่การเงินจัดทำ "ใบแจ้งการชำระเงิน" ให้ผู้ชำระเงิน

 ๒. ผู้ชำระเงินสามารถชำระเงินผ่านช่องทางการให้บริการของสาขา ธ.กรุงไทยฯ ได้ ทุกแห่ง ตามช่องทางต่าง ๆ ดังนี้

๒.๑ ผ่านเคาน์เตอร์ธนาคาร / Teller Payment โดยผู้ชำระเงินนำ "ใบแจ้ง การชำระเงิน" ไปชำระเงินที่เคาน์เตอร์ธนาคาร และเมื่อชำระเงินเรียบร้อยแล้ว จะได้รับ "ใบแจ้ง การชำระเงิน" พร้อมสำเนาใบ Pay-in Slip จากธนาคาร

๒.๒ ผ่านระบบ ATM Payment โดยผู้ชำระเงินนำ "ใบแจ้งการชำระเงิน" ไป ชำระเงินที่ตู้ ATM และเมื่อชำระเงินเรียบร้อยแล้ว จะได้รับ Slip การโอนเงินจากตู้ ATM ให้เก็บไว้ ร่วมกับ "ใบแจ้งการชำระเงิน"

๒.๓ ผ่านระบบ Internet Banking / Mobile Banking โดยผู้ชำระเงินนำ ข้อมูลใน "ใบแจ้งการชำระเงิน" เป็นข้อมูลอ้างอิ่งในการชำระเงินผ่านระบบ Internet Banking / Mobile Banking และเมื่อชำระเงินเรียบร้อยแล้ว จะได้รับ Slip อิเล็กทรอนิกส์ ให้จัดเก็บเป็น หลักฐาน ร่วมกับ"ใบแจ้งการชำระเงิน"

๓. ให้ผู้ชำระเงินส่ง "ใบแจ้งการชำระเงิน" และ "เอกสารที่ได้รับหลังจากทำ ธุรกรรมชำระเงินกับ ธ.กรุงไทย ตามช่องทางต่าง ๆ" ทางโทรสาร/ข้อความ line/ จดหมาย อิเล็กทรอนิกส์ เพื่อแจ้งผลการชำระเงินให้เจ้าหน้าที่การเงินของหน่วยงานทราบ

๔. ทุกสิ้นวันทำการ ภายในเวลา ๑๕.๐๐ น. ให้เจ้าหน้าที่การเงินของหน่วยงาน ส่วนกลางที่เบิกจ่ายผ่านกองคลัง จัดทำหนังสือนำส่งสรุปยอดรายการรับชำระเงินพร้อมเอกสารที่ ได้รับจากผู้ชำระเงินให้กองคลัง เพื่อกองคลังจะได้ใช้เป็นข้อมูลในการตรวจสอบและนำเงินส่งคลังต่อไป

๕. ทุกสิ้นวันทำการ ให้หน่วยเบิกจ่าย ตรวจสอบข้อมูลการรับเงินแต่ละรายการจาก รายงานการรับชำระเงินระหว่างกัน (Receivable Information Online) กับรายการสรุปความเคลื่อนไหวทาง บัญชี (e-Statement/ Account Information) ของบัญชี "...ชื่อส่วนราชการ...เพื่อการรับเงินทาง อิเล็กทรอนิกส์" ที่เรียกจากระบบ KTB Corporate Online ให้ถูกต้องครบถ้วน

๖. วันทำการถัดไป ก่อนเวลา ๑๐.๐๐ น. ให้ตรวจสอบความถูกต้องจากรายงาน สรุปรายละเอียดการรับเงินของส่วนราชการ (Receivable Information Download) ที่เรียกจาก ระบบ KTB Corporate Online ให้ถูกต้องตรงกัน ก่อนดำเนินการนำเงินส่งคลังเป็นรายได้แผ่นดินหรือฝากคลัง

๗. ให้เก็บรักษารายงานสรุปรายละเอียดการรับเงินของส่วนราชการ (Receivable Information Download) เพื่อเป็นหลักฐานในการรับเงินและสำเนาใบเสร็จรับเงิน (ถ้ามี) ไว้ให้ สำนักงานการตรวจเงินแผ่นดินตรวจสอบต่อไป

ทั้งนี้เอกสารที่ผู้ชำระเงินได้รับหลังจากทำธุรกรรมชำระเงินกับ ธ.กรุงไทยๆ ตาม ช่องทางต่าง ๆ สามารถใช้เป็นหลักฐานในการรับเงินของหน่วยงานได้ โดยมิต้องออกใบเสร็จรับเงิน เว้นแต่ผู้ชำระเงินต้องการใบเสร็จรับเงิน ให้แจ้งความประสงค์มายังหน่วยงานเพื่อออกใบเสร็จรับเงิน และส่งให้ผู้ชำระเงินต่อไป

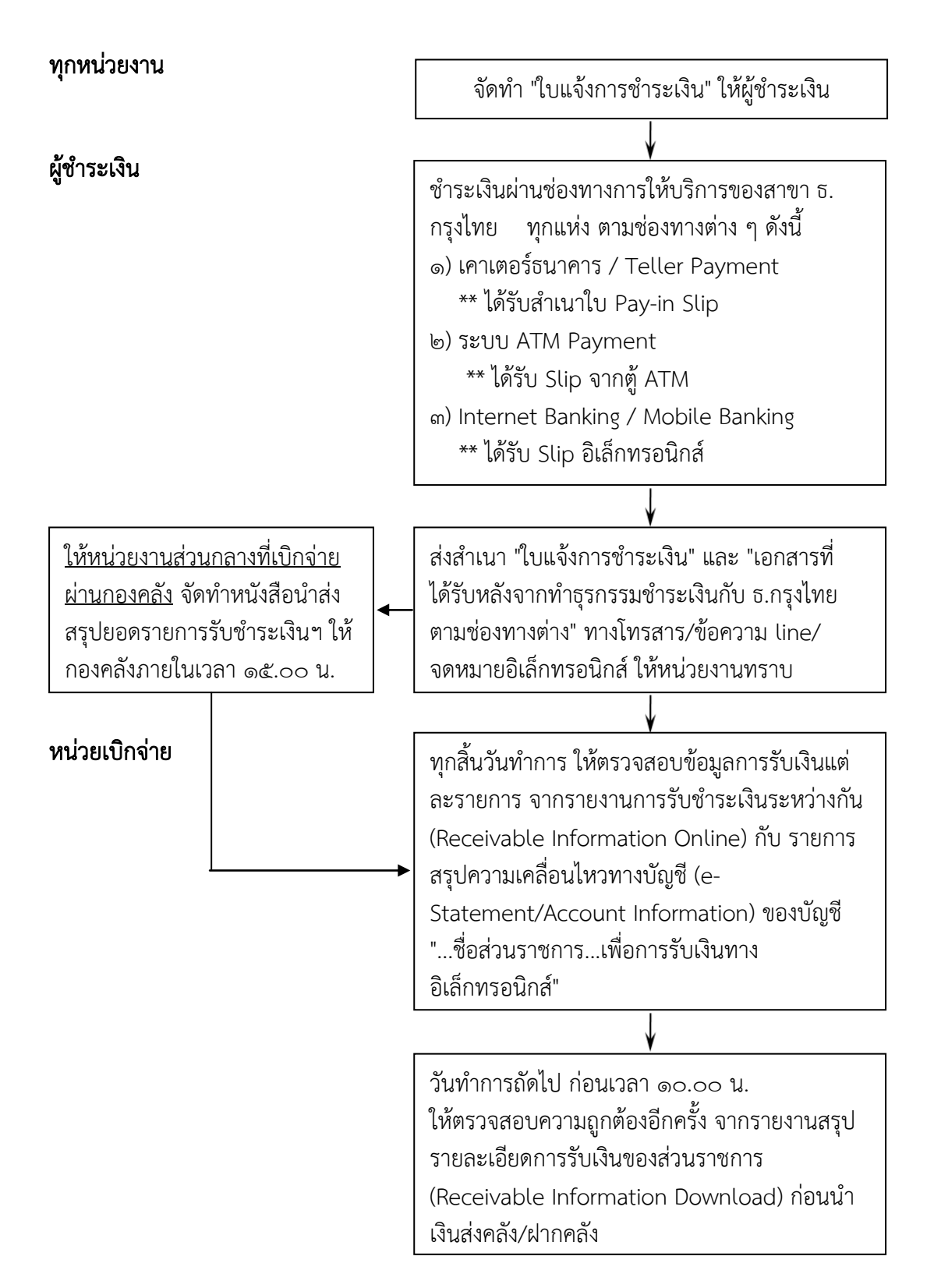

หมายเหตุ ๑. หน่วยงานส่วนกลางที่เบิกจ่ายผ่านกองคลัง ขอรับ "ใบแจ้งการชำระเงิน" ได้ที่กองคลัง
 ๒. เอกสารที่ผู้ชำระเงินได้รับหลังจากทำธุรกรรมชำระเงินกับ ธ.กรุงไทยๆ ตามช่องทาง
 ต่าง ๆ สามารถใช้เป็นหลักฐานในการรับเงินของหน่วยงานได้ โดยมิต้องออกใบเสร็จรับเงิน เว้นแต่ผู้
 ชำระเงินต้องการใบเสร็จรับเงิน ให้แจ้งความประสงค์มายังหน่วยงาน เพื่อออกใบเสร็จรับเงินและส่ง
 ให้ผู้ชำระเงินต่อไป

୭୯

### ๓. การนำเงินส่งคลังผ่านระบบ KTB Corporate Online

อ้างอิงตามหนังสือกระทรวงการคลัง ด่วนที่สุด ที่ กค ๐๔๐๒.๒/ว ๑๐๓ ลงวันที่ ๑ กันยายน ๒๕๕๙ กำหนดให้ส่วนราชการดำเนินการนำเงินส่งคลัง/ฝากคลัง ผ่านระบบ KTB Corporate Online ดังนี้

 ๑. การนำส่งเงินรายได้แผ่นดิน เช่น ค่าน้ำค่าไฟ เงินเหลือจ่ายปีเก่าส่งคืน ค่าขาย พัสดุชำรุด เงินชดใช้ผิดสัญญาศึกษาดูงาน เป็นต้น

 ๒. การนำส่งเงินรายได้แผ่นดินแทนกัน เช่น ค่าจำหน่ายพัสดุจากการรื้อถอน อาคาร/ค่าขายดินจากการก่อสร้างอาคาร เป็นต้น

๓. การนำส่งเงินนอกงบประมาณฝากคลัง เช่น เงินบำรุงต่างสถานบริการ เป็นต้น

 ๙. การนำส่งเงินนอกงบประมาณฝากคลังแทนกัน ปัจจุบันกรมฯ ยังไม่มีนำฝาก แทนหน่วยงานอื่น

## วิธีปฏิบัติในการนำเงินส่งคลัง/ฝากคลังผ่านระบบ KTB Corporate Online

มีดังนี้

๑. วันทำการถัดไปจากวันที่มีการรับเงินผ่านระบบอิเล็กทรอนิกส์ ก่อนเวลา ๑๐.๐๐ น. ให้หน่วยเบิกจ่ายตรวจสอบยอดในบัญชีเงินฝากธนาคาร ของบัญชี "...ชื่อส่วนราชการ... เพื่อการรับเงินทางอิเล็กทรอนิกส์" และบัญชี "...ชื่อส่วนราชการ...เพื่อการรับเงินผ่านเครื่อง EDC" กับ รายงานสรุปรายละเอียดการรับเงินของส่วนราชการ (Receivable Information Download) และ รายการสรุปความเคลื่อนไหวทางบัญชี (e-Statement/ Account Information) ของแต่ละบัญชีให้ ถูกต้องตรงกัน ก่อนดำเนินการนำเงินส่งคลัง/ฝากคลัง

๒. เมื่อตรวจสอบข้อมูลถูกต้องแล้ว ให้หน่วยเบิกจ่ายทำรายการนำเงินส่งคลัง/ฝาก คลังผ่านระบบ KTB Corporate Online พร้อมระบุประเภทและจำนวนเงินที่นำเงินส่งคลัง/ฝากคลัง และโอนเงินจากบัญชีดังกล่าวผ่านระบบ KTB Corporate Online เพื่อเข้าบัญชีเงินฝากธนาคารของ กรมบัญชีกลางหรือสำนักงานคลังจังหวัด เพื่อรับเงินของหน่วยงานภาครัฐ แล้วแต่กรณี และเมื่อทำ รายการแล้วเสร็จ ให้พิมพ์หน้าจอทำรายการสำเร็จจากระบบฯ เพื่อใช้เป็นหลักฐานในการนำเงินส่ง คลัง/ฝากคลัง

๓. ทุกสิ้นวันทำการให้หน่วยเบิกจ่ายตรวจสอบการนำเงินส่งคลัง/ฝากคลังผ่าน ระบบ KTB Corporate Online จากเอกสารที่พิมพ์จากหน้าจอการทำรายการสำเร็จ กับรายการ สรุปความเคลื่อนไหวทางบัญชี (e-Statement/Account Information) ให้ถูกต้องตรงกัน

๔. ให้จัดเก็บหลักฐานในการนำเงินส่งคลัง/ฝากคลัง ที่เรียกจากระบบ KTB Corporate Online ตามข้อ ๓.๔ ไว้ให้สำนักงานการตรวจเงินแผ่นดินตรวจสอบต่อไป

#### หน่วยเบิกจ่าย

วันทำการถัดไปจากวันที่มีการรับเงินผ่านระบบ อิเล็กทรอนิกส์ ก่อนเวลา ๑๐.๐๐ น. ให้ตรวจสอบยอดในบัญชี "...เพื่อการรับเงินทาง อิเล็กทรอนิกส์" และบัญชี "...เพื่อการรับเงินผ่านเครื่อง EDC" กับรายงานสรุปรายละเอียดการรับเงินของส่วน ราชการ (Receivable Information Download) และ รายงานสรุปความเคลื่อนไหวทางบัญชี (e-Statement/Account Information) ให้ถูกต้องตรงกัน

ทำรายการนำเงินส่งคลัง/ฝากคลังผ่านระบบ KTB Corporate Online

\*\* ระบุประเภทและจำนวนเงินที่นำเงินส่งคลัง/ฝากคลัง
\*\*โอนเงินจากบัญชีดังกล่าวผ่านระบบ KTB Corporate
Online เพื่อเข้าบัญชีเงินฝากธนาคารของกรมบัญชีกลาง
หรือสำนักงานคลังจังหวัด เพื่อรับเงินของหน่วยงานภาครัฐ
\*\* พิมพ์หน้าจอทำรายการสำเร็จจากระบบ เพื่อใช้เป็น
หลักฐานในการนำเงินส่งคลัง/ฝากคลัง

ทุกสิ้นวันทำการ ให้ตรวจสอบการนำเงินส่งคลัง/ฝากคลัง จาก เอกสารที่พิมพ์จากหน้าจอการทำรายการสำเร็จ กับ รายการสรุปความเคลื่อนไหวทางบัญชี (e-Statement/Account Information) ให้ถูกต้อง

จัดเก็บหลักฐานในการนำเงินส่งคลัง/ฝากคลัง ไว้ให้ สตง. ตรวจสอบ

# บทที่ ๔

# ผลการดำเนินงานในการจ่ายเงิน รับเงินและนำเงินส่งคลัง ผ่านระบบอิเล็กทรอนิกส์ (KTB Corporate Online) ของหน่วยงานในสังกัดกรมควบคุมโรค

จากการที่ผู้จัดทำได้ร่วมนิเทศติดตามการดำเนินงานของหน่วยงานในส่วนภูมิภาค จำนวน ๔ หน่วยงาน ได้แก่ สำนักงานป้องกันควบคุมโรคที่ ๒ จังหวัดพิษณุโลก สำนักงานป้องกัน ควบคุมโรคที่ ๕ จังหวัดราชบุรี สำนักงานป้องกันควบคุมโรคที่ ๑๐ จังหวัดอุบลราชธานี และ สำนักงานป้องกันควบคุมโรคที่ ๑๑ จังหวัดนครศรีธรรมราช รวมทั้งจากการดำเนินงานของกองคลัง ในฐานะหน่วยงานส่วนกลางที่เป็นผู้ดูแลระบบ (Company Administrator) และผู้ใช้งานในระบบ (Company User) ซึ่งสามารถสรุปผลการดำเนินงานของหน่วยงานในสังกัดกรมควบคุมโรค ใน ปีงบประมาณ พ.ศ.๒๕๖๑ ได้ดังนี้

๑. การสมัครใช้บริการของหน่วยเบิกจ่าย ปัจจุบันธนาคารกรุงไทยฯ ยังดำเนินการ สร้างฐานข้อมูลให้ไม่แล้วเสร็จ จำนวน ๒ หน่วยเบิกจ่าย จากทั้งหมด ๓๙ หน่วยเบิกจ่าย ได้แก่ ศูนย์ควบคุมโรคติดต่อนำโดยแมลงที่ ๖.๓ ระยอง และศูนย์พัฒนาวิชาการอาชีวอนามัยและ สิ่งแวดล้อม จังหวัดระยอง

๒. การกำหนดตัวบุคคลผู้มีสิทธิเข้าใช้งานในระบบ KTB Corporate Online ซึ่ง ตามหลักเกณฑ์ๆ จะแบ่งออกเป็น ๒ กลุ่ม คือ ผู้ดูแลระบบ (Company Administrator) และ ผู้ใช้งานในระบบ (Company User) โดยผู้ดูแลระบบ (Company Administrator) จะกำหนด เฉพาะที่กองคลัง ในฐานะหน่วยงานส่วนกลางของกรมควบคุมโรค ส่วนผู้ใช้งานในระบบ (Company User) จะกำหนดทุกหน่วยเบิกจ่าย (รวมทั้งกองคลังด้วย) ซึ่งปัจจุบันได้มีการกำหนดตัว บุคคลเพื่อเข้าใช้งานในระบบๆ ครบทุกหน่วยเบิกจ่ายแล้ว แต่มีบางหน่วยเบิกจ่ายที่มิได้มีคำสั่งเป็น ลายลักษณ์อักษรในการแต่งตั้งบุคคลที่ต้องปฏิบัติหน้าที่เป็นผู้ใช้งานวบบุคคลกรของหน่วยงาน

๓. การจ่ายเงินผ่านระบบ KTB Corporate Online หน่วยเบิกจ่ายได้ดำเนินการ จ่ายเงินโดยการโอนเงินให้ผู้มีสิทธิรับเงินตามที่กำหนดไว้ในหลักเกณฑ์ๆแล้ว แต่ยังคงพบว่าบาง หน่วยงานยังมีความเข้าใจคลาดเคลื่อนในการปฏิบัติตามหลักเกณฑ์ๆ รวมทั้งยังขาดความรอบคอบ ในการดำเนินงาน เช่น

- มิได้นำรายละเอียดจากแบบแจ้งข้อมูลการรับเงินโอนผ่านระบบ KTB Corporate Online มาจัดทำทะเบียนคุมการโอนเงินในคอมพิวเตอร์ให้เป็นปัจจุบัน รวมทั้งการ จัดเก็บแบบแจ้งข้อมูลฯ ไว้ในแฟ้มเอกสาร เรียงลำดับไม่ตรงกับในทะเบียนคุมฯ ในคอมพิวเตอร์

 มีการโอนเงินเข้าบัญชีของหน่วยงานหรือหน่วยงานย่อย เช่น การจ่ายชดใช้เงิน ทดรองราชการ การจ่ายเงินให้หน่วยงานในสังกัด มีการนำรายจ่ายที่ยังมิได้กำหนดไว้ในหลักเกณฑ์ เช่น ค่าน้ำมันเชื้อเพลิง
 ค่าใช้จ่ายในการจัดประชุม/อบรม ค่าสาธารณูปโภค มาจ่ายให้ผู้มีสิทธิรับเงินผ่านระบบ

- ก<sup>้</sup>ารโอนเงินค่าใช้จ่ายในการเดินทางไปราชการ มิได้โอนให้ผู้มีสิทธิรับเงิน โดยตรง แต่โอนให้แก่หัวหน้าทีมที่เป็นผู้ขอเบิกเงินแลละได้สำรองเงินให้ผู้มีสิทธิรับเงินคนอื่นแล้ว

- มีการโอนเงินเข้าบัญชีผิดราย รวมทั้งโอนจำนวนเงินสลับกันระหว่างผู้มีสิทธิรับเงิน

- ทุกสิ้นวันทำการยังไม่มีการตรวจสอบการจ่ายเงินจากรายงานสรุปผลการโอนเงิน

(Detail Report และ Summary Report/Transaction History) รายการสรุปความเคลื่อนไหวทางบัญชี (e-Statement/ Account Information) และข้อมูลในทะเบียนคุมการโอนเงิน ให้ถูกต้องตรงกัน รวมทั้งมิได้มอบหมายให้มีบุคคลปฏิบัติหน้าที่เป็นเจ้าหน้าที่ตรวจสอบรายการเคลื่อนไหว ณ สิ้นวันทำการ

๔. การรับเงินและนำเงินส่งคลังผ่านระบบ KTB Corporate Online ในปีงบประมาณ ๒๕๖๑ จะเป็นการรับเงินรายได้แผ่นดินและเงินฝากคลังเท่านั้น โดยสามารถดำเนินการหลายวิธี ได้แก่ การรับชำระเงินผ่านเคาน์เตอร์ธนาคารกรุงไทยๆ หรือ ตู้ ATM หรือ ผ่านระบบ Internet Banking หรือ Mobile Banking หรือชำระด้วยบัตรเดบิต/บัตรเครดิต ผ่านเครื่อง EDC หรือชำระ ด้วย QR Code ผ่านเครื่อง EDC ซึ่งทุกหน่วยเบิกจ่ายยังมิได้มีการดำเนินการแต่อย่างใด เนื่องจาก เจ้าหน้าที่ของหน่วยงานขาดความรู้ ความเข้าใจหลักเกณฑ์และวิธีการๆ ที่กำหนดไว้ รวมทั้งยังพบ ปัญหาเกี่ยวกับเครื่อง EDC ที่ยังไม่สามารถสร้าง QR Code รองรับการรับเงินดังกล่าวได้

# บทที่ ๕ บทสรุปและข้อเสนอแนะ

#### บทสรุป

จากผลการดำเนินงานดังกล่าวข้างต้น แสดงให้เห็นว่า แม้กรมควบคุมโรคจะได้นำ หลักเกณฑ์และวิธีการในการจ่ายเงิน การรับเงินและการนำเงินส่งคลังของของส่วนราชการผ่านระบบ อิเล็กทรอนิกส์ (KTB Corporate Online) ที่กระทรวงการคลังกำหนดไว้ มากำหนดเป็นแนวทาง และวิธีปฏิบัติฯ สำหรับให้ทุกหน่วยงานในสังกัดกรมควบคุมโรคถือปฏิบัติแล้วก็ตาม แต่ยังคงมีปัญหา และอุปสรรคในการดำเนินการ รวมทั้งข้อจำกัดในการดำเนินงาน ทั้งในด้านผู้บริหารของหน่วยงานที่ ยังคงมิได้ให้ความสำคัญกับการดำเนินงานในเรื่องนี้เท่าที่ควร ด้านเจ้าหน้าที่ที่ยังคงขาดความรู้ ประสบการณ์และไม่มีความเข้าใจอย่างแท้จริง รวมทั้งยังขาดความรอบคอบในการดำเนินงาน ส่งผล ให้เกิดความล่าช้าในการดำเนินการ รวมทั้งจำนวนบุคลากรของหน่วยงานที่มีจำกัด ทำให้ไม่สามารถ แต่งตั้งบุคคลไม่ครบถ้วนตามหลักเกณฑ์ฯ ได้ และนอกจากปัญหาดังกล่าวแล้วยังคงพบปัญหาในการ เข้าใช้งานระบบ KTB Corporate Online อีกด้วย

ปัญหาที่พบเกี่ยวกับการใช้งานระบบฯ ได้แก่

- รหัสการเข้าใช้งานในระบบ KTB Corporate Online จะมีอายุการใช้งานเพียง ๓ เดือน ทำให้ต้องมีการกาหนดรหัสการใช้งานทุกๆ ๓ เดือน และบางครั้งก็ Error ไม่สามารถเข้าใช้ งานได้

- เมนูการใช้งานต่าง ๆ ในระบบ KTB Corporate Online เป็นภาษาอังกฤษทำให้ ยากในการทำความเข้าใจ

 - เมื่อเกิดข้อผิดพลาดหรือการทำรายการไม่สมบูรณ์ในระบบฯ จะไม่มีข้อความแจ้ง เตือนเพื่อกลับไปแก้ไขให้ถูกต้อง บางครั้งส่งผลให้ต้องแจ้งกรมบัญชีกลางยกเลิกรายการให้

- ระบบที่พัฒนาขึ้นมายังไม่รองรับกับบันทึกรายการตามวิธีปฏิบัติในระบบ GFMIS ทำให้เมื่อบันทึกรายการในระบบ KTB Corporate Online แล้ว ยังต้องไปปรับปรุงบัญชีระบบ GFMIS อีกหนึ่งขั้นตอน ซึ่งเป็นการเพิ่มภาระให้แก่ผู้ปฏิบัติ

### ข้อเสนอแนะ

จากปัญหาและอุปสรรคที่ได้ค้นพบจากการปฏิบัติงานดังที่ได้กล่าวมาแล้วนั้น เพื่อให้การจ่ายเงิน การรับเงินและการนำเงินส่งคลังของส่วนราชการผ่านระบบอิเล็กทรอนิกส์ (KTB Corporate Online) ของกรมควบคุมโรค มีประสิทธิภาพยิ่งขึ้นและผู้บริหารสามารถนำไปใช้เป็น ข้อมูลประกอบการตัดสินใจในการจ่ายเงิน การรับเงินและการนำเงินส่งคลังของส่วนราชการผ่าน ระบบอิเล็กทรอนิกส์ (KTB Corporate Online) ของหน่วยงานให้เกิดประโยชน์สูงสุด ผู้ขอรับการ ประเมินมีข้อเสนอแนะดังนี้

୭୯

 กรมควบคุมโรค โดยกองคลัง ควรมีการเร่งรัด ติดตามและประเมินผลการ ดำเนินงานของหน่วยเบิกจ่าย เพื่อจะได้ทราบถึงปัญหา อุปสรรคที่แท้จริง และนำปัญหาและ อุปสรรคดังกล่าวมาใช้เป็นข้อมูลในการปรับปรุงแนวทางและวิธีปฏิบัติให้ดียิ่งขึ้น

- กำหนดให้มีการจัดประชุม/อบรมเจ้าหน้าที่ผู้รับผิดชอบเกี่ยวกับการจ่ายเงิน การ รับเงินและการนำเงินส่งคลังของส่วนราชการผ่านระบบอิเล็กทรอนิกส์ (KTB Corporate Online) รวมทั้งมีการฝึกปฏิบัติอย่างต่อเนื่อง เพื่อจะได้มีความรู้และความเข้าใจอย่างแท้จริง

- เจ้าหน้าที่ผู้ปฏิบัติงานและผู้ที่เกี่ยวข้องควรหมั่นศึกษากฎ ระเบียบและหลักเกณฑ์ ที่เกี่ยวข้องให้เข้าใจอย่างถ่องแท้ และหากเกิดปัญหา/อุปสรรคในการปฏิบัติงาน ควรขอคำแนะนำ ปรึกษาจากหน่วยงานที่เกี่ยวข้องก่อน

 ผู้บริหารระดับสูงและผู้บริหารของหน่วยงานควรมีการกำกับติดตามการ ดำเนินงานของหน่วยงานในสังกัดให้เป็นไปตามนโยบายที่รัฐบาลกำหนด

- ควรมีการจัดทำคู่มือการปฏิบัติงานเกี่ยวการจ่ายเงิน การรับเงินและการนำเงินส่ง
 คลังผ่านระบบอิเล็กทรอนิกส์ (KTB Corporate Online) รวมทั้งวิธีการบันทึกรายการในระบบ KTB
 Corporate Online เพื่อให้เจ้าหน้าที่ผู้ปฏิบัติงานและผู้ที่เกี่ยวข้องของกองคลังใช้เป็นคู่มือและ
 แนวทางในการปฏิบัติงาน รวมทั้งควรมีการประเมินผลการปฏิบัติตามคู่มือๆ ดังกล่าวด้วย ทั้งนี้
 ผู้จัดทำได้ดำเนินการจัดทำคู่มือการปฏิบัติงาน เรื่อง ระบบ KTB Corporate Online สำหรับกองคลัง

 กองคลังและกลุ่มตรวจสอบภายใน ควรร่วมกันกำหนดแนวทางและวิธีการสอบ ทานการดำเนินงานของหน่วยงาน เพื่อให้ทุกหน่วยงานในสังกัดกรมควบคุมโรคปฏิบัติถูกต้อง ตาม กฎ ระเบียบตามหลักเกณฑ์ฯ ที่กระทรวงการคลังกำหนด และเป็นไปในทิศทางเดียวกัน

## บรรณานุกรม

- กระทรวงการคลัง กรมบัญชีกลาง ระเบียบการเบิกจ่ายเงินจากคลัง การเก็บรักษาเงินและการนำเงิน ส่งคลัง พ.ศ.๒๕๕๑
- กระทรวงการคลัง (๒๕๕๙) หลักเกณฑ์และวิธีปฏิบัติในการจ่ายเงิน การรับเงินและการนำเงินส่งคลัง ของส่วนราชการผ่านระบบอิเล็กทรอนิกส์ (KTB Corporate Online)
- กระทรวงการคลัง (๒๕๕๙) การสมัครเข้าใช้บริการระบบ KTB Corporate Online
- กระทรวงการคลัง (๒๕๕๙) **การกำหนดตัวบุคคลผู้มีสิทธิเข้าใช้งานในระบบ** KTB Corporate Online
- กระทรวงการคลัง (๒๕๖๐) **การกำหนดตัวบุคคลผู้มีสิทธิเข้าใช้งานในระบบ KTB Corporate** Online เพิ่มเติม
- กรมบัญชีกลาง (๒๕๕๙) **แนวการตรวจสอบภายในสำหรับการจ่ายเงินของส่วนราชการผ่านระบบ** อิเล็กทรอนิกส์
- กรมบัญชีกลาง (๒๕๕๙) **แนวปฏิบัติทางบัญชีในการจ่ายเงิน การรับเงินและการนำเงินส่งคลังของ** ส่วนราชการผ่านระบบอิเล็กทรอนิกส์ (KTB Corporate Online)
- กรมบัญชีกลาง (๒๕๕๙) **วิธีการเรียกรายงานนำส่งเงินผ่าน KTB Corporate Online ในระบบ** GFMIS

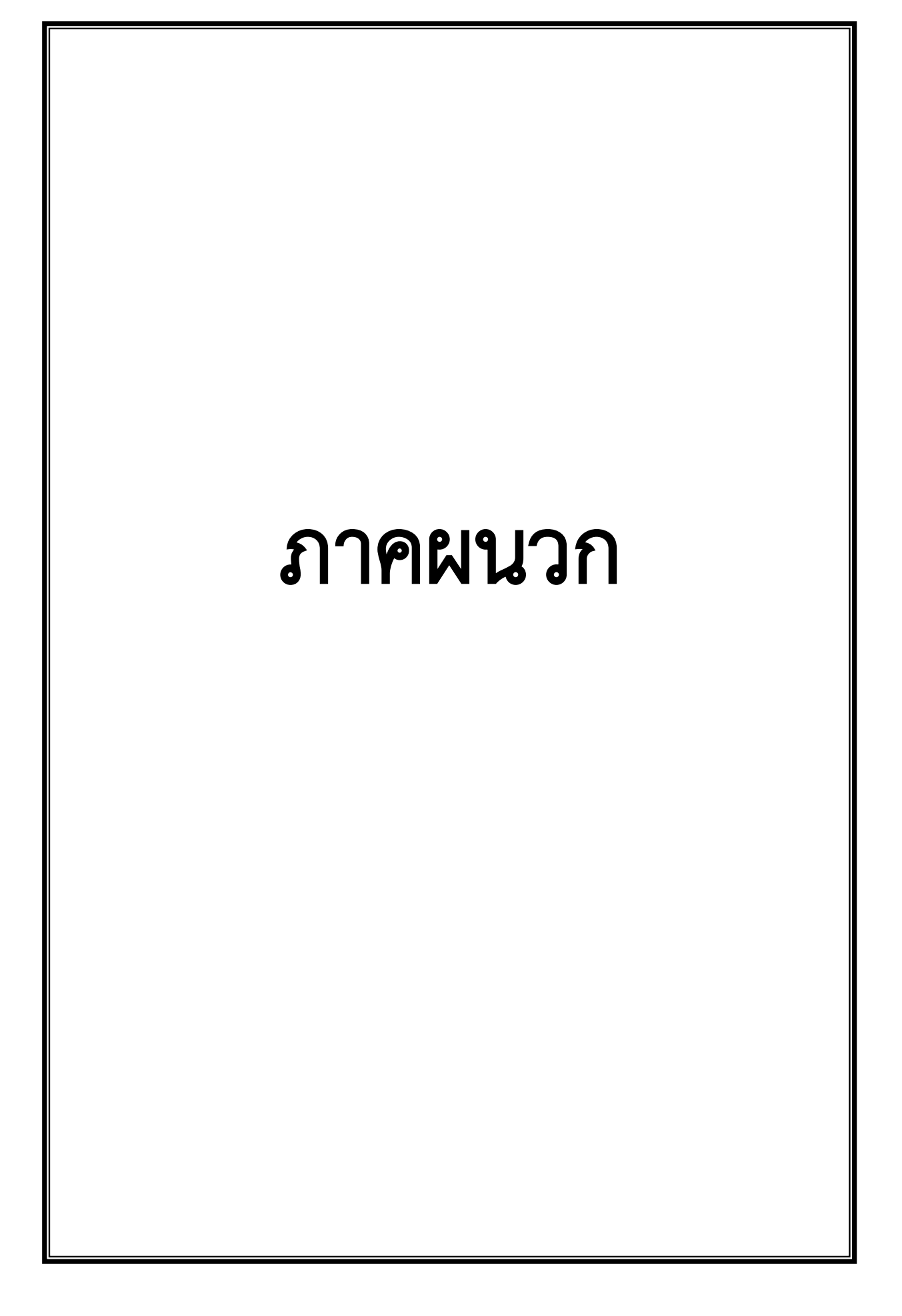

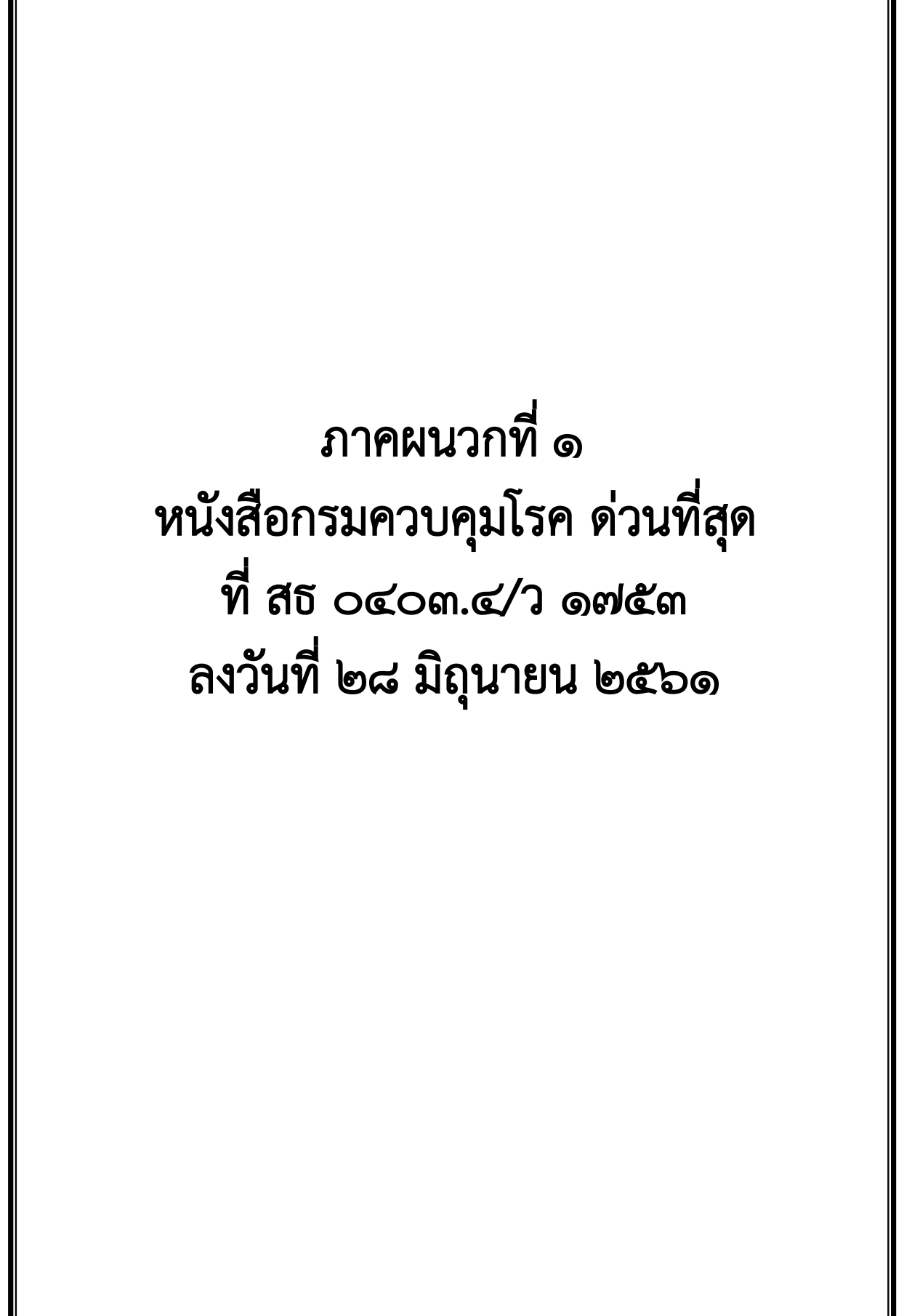
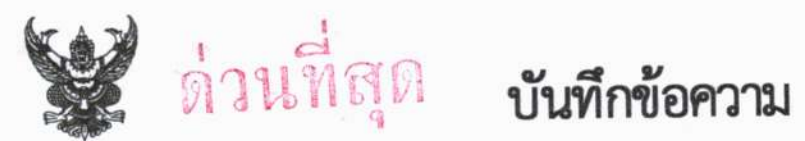

ส่วนราชการ กรมควบคุมโรค กองคลัง โทร. o ๒๕๙๐ ๓๐๖๘ โทรสาร o ๒๕๙๐ ๓๘๓๘ ที่ สธ o๔๐๓.๔/กิ ๑๗๔๊ท วันที่ (๖๘ มิถุนายน ๒๕๖๑

**เรื่อง** แนวทางและวิธีปฏิบัติในการจ่ายเงิน การรับเงินและการนำเงินส่งคลังของส่วนราชการผ่านระบบอิเล็กทรอนิกส์ (KTB Corporate Online)

เรียน ผู้อำนวยการทุกหน่วยงานในสังกัดกรมควบคุมโรค

ตามที่กรมบัญซีกลางได้แจ้งหลักเกณฑ์และวิธีปฏิบัติในการดำเนินการจ่ายเงิน การรับเงิน และการนำเงินส่งคลังของส่วนราชการผ่านระบบอิเล็กทรอนิกส์เพื่อให้ส่วนราชการและหน่วยงานในสังกัด ถือปฏิบัติ โดยกำหนดให้ส่วนราชการและหน่วยงานในสังกัดที่ได้เปิดใช้บริการระบบ KTB Corporate Online บริการรับเงินผ่านเครื่อง EDC และการรับเงินด้วย QR Code เรียบร้อยแล้ว ให้ดำเนินการจ่ายเงิน รับเงินและ นำเงินส่งคลังผ่านระบบอิเล็กทรอนิกส์ภายในวันที่ ๒๗ มีนาคม ๒๕๖๑ นั้น

ทั้งนี้กระทรวงการคลังได้อนุมัติให้กรมควบคุมโรคและหน่วยงานในสังกัดขยายระยะเวลาการ ดำเนินการดังกล่าว ได้จนถึงวันที่ ๒๗ มิถุนายน ๒๕๖๑ และเพื่อให้การดำเนินการจ่ายเงิน การรับเงินและการ นำเงินส่งคลังของส่วนราชการผ่านระบบอิเล็กทรอนิกส์ (KTB Corporate Online) ของกรมควบคุมโรคเป็นไป ตามนโยบายของรัฐบาลที่มีจุดมุ่งหมายเพื่อพัฒนาระบบการชำระเงินของประเทศไทยให้เข้าสู่ระบบการชำระ เงินแบบอิเล็กทรอนิกส์ (e-Payment) อย่างครบวงจร รวมทั้งเป็นไปด้วยความชัดเจน สะดวก รวดเร็วและ เหมาะสมกับการปฏิบัติงานของกรมควบคุมโรค กรมควบคุมโรคจึงได้กำหนดแนวทางและวิธีปฏิบัติในการ จ่ายเงิน การรับเงินและการนำเงินส่งคลังของส่วนราชการผ่านระบบอิเล็กทรอนิกส์ (KTB Corporate Online) ขึ้น รายละเอียดตามเอกสารที่แนบมาพร้อมนี้ โดยให้ถือปฏิบัติตั้งแต่วันที่ ๒๘ มิถุนายน ๒๕๖๑ เป็นต้นไป

จึงเรียนมาเพื่อทราบและแจ้งเจ้าหน้าที่ที่เกี่ยวข้องดำเนินการ พร้อมทั้งประชาสัมพันธ์ให้ ผู้รับบริการทราบต่อไป

m5 (it !

(นายธนรักษ์ ผลิพัฒน์) รองอธิบดี รักษาราชการแทน อธิบดีกรมควบคุมโรค แนวทางและวิธีปฏิบัติ ในการจ่ายเงิน การรับเงินและการนำเงินส่งคลังของส่วนราชการ ผ่านระบบอิเล็กทรอนิกส์ (KTB Corporate Online) กรมควบคุมโรค

> กองคลัง กรมควบคุมโรค มิถุนายน ๒๕๖๑

# การจ่ายเงินด้วยการโอนเงินผ่านระบบ KTB Corporate Online

ตามหนังสือกระทรวงการคลัง ด่วนที่สุด ที่ กค ๐๔๐๒.๒/ว ๑๐๓ ลงวันที่ ๑ กันยายน ๒๕๕๙ กำหนดให้ ส่วนราชการดำเนินการจ่ายเงินด้วยการโอนเงินผ่านระบบ KTB Corporate Online ดังนี้

เป็นการจ่ายเงินจากเงินงบประมาณ

๒. รายจ่ายที่กำหนดให้โอนเงินผ่านระบบ KTB Corporate Online เข้าบัญชีผู้มีสิทธิรับเงิน ได้แก่

๒.๑ เงินสวัสดิการ ค่าตอบแทน หรือกรณีอื่นใดที่กระทรวงการคลังกำหนดตามระเบียบการเบิกจ่ายเงิน จากคลังฯ ข้อ ๒๖ เช่น ค่าเล่าเรียนบุตร ค่ารักษาพยาบาล ค่าเบี้ยประชุมกรรมการ ค่าเช่าบ้านข้าราชการ ค่าตอบแทนการปฏิบัติงานนอกเวลาราชการ ค่าใช้จ่ายในการเดินทางไปราชการ ค่าตอบแทนคณะกรรมการ ค่าตอบแทนการสอบ เงินเพิ่มสำหรับตำแหน่งที่มีเหตุพิเศษของผู้ปฏิบัติงานด้านการสาธารณสุข (เงิน พ.ต.ส.) เงินเพิ่มพิเศษสำหรับแพทย์ ทันตแพทย์และเภสัชกรที่ไม่ได้ทำเวชปฏิบัติส่วนตัว เป็นต้น

๒.๒ การจ่ายเงินยืมราชการตามสัญญาการยืมเงิน

๒.๓ การจ่ายเงินค่าซื้อทรัพย์สิน จ้างทำของหรือเช่าทรัพย์สินตามพระราชบัญญัติการจัดซื้อจัดจ้างและการ บริหารพัสดุภาครัฐ พ.ศ. ๒๕๖๐ ที่มีวงเงินต่ำกว่า ๕,๐๐๐ บาท ตามระเบียบการเบิกจ่ายเงินจากคลังฯ ข้อ ๒๔ (๒)

๓. ในการจ่ายเงินค่าซื้อทรัพย์สิน จ้างทำของหรือเช่าทรัพย์สินตามข้อ ๒.๑.๓ ให้ดำเนินการดังนี้

๓.๑ กรณีผู้ค้ามีข้อมูลหลักผู้ขายกับกรมควบคุมโรคแล้ว ให้จ่ายตรงเข้าบัญชีผู้ค้าผ่านระบบ GFMIS โดย หน่วยงานส่วนกลางที่เบิกจ่ายผ่านกองคลังสามารถตรวจสอบข้อมูลหลักผู้ขายได้จากกลุ่มพัสดุ กองคลัง

๓.๒ กรณีไม่มีข้อมูลหลักผู้ขายกับกรมควบคุมโรค ให้จ่ายเงินให้กับผู้ค้าผ่านระบบ KTB Corporate Online โดยให้แนบแบบแจ้งข้อมูลการรับเงินโอนผ่านระบบ KTB Corporate Online และสำเนาหน้าสมุด บัญชีเงินฝากธนาคาร พร้อมรับรองสำเนาถูกต้องของผู้ค้าด้วย

๔. บัญชีเงินฝากธนาคารของผู้มีสิทธิรับเงิน ให้ใช้บัญชีเงินฝากดังนี้

๔.๑ ข้าราชการ ลูกจ้าง พนักงานราชการในหน่วยงาน ให้โอนเข้าบัญชีเงินฝากธนาคารที่ใช้สำหรับรับ เงินเดือน ค่าจ้าง และค่าตอบแทน แล้วแต่กรณี หรือบัญชีเงินฝากธนาคารอื่นของผู้มีสิทธิรับเงิน ตามที่หัวหน้า ส่วนราชการผู้เบิกอนุญาต

๔.๒ บุคลากรต่างสังกัดหรือบุคคลภายนอก ให้โอนเข้าบัญชีเงินฝากธนาคารตามที่ผู้มีสิทธิรับเงินแจ้ง ความประสงค์ไว้

## วิธีปฏิบัติในการจ่ายเงินด้วยการโอนเงินผ่านระบบ KTB Corporate Online

๑. ให้ผู้มีสิทธิรับเงินกรอก "แบบแจ้งข้อมูลการรับเงินโอนผ่านระบบ KTB Corporate Online" โดยแนบ สำเนาหน้าสมุดบัญชีเงินฝากธนาคาร พร้อมรับรองสำเนาถูกต้อง และให้นำรายละเอียดดังกล่าวมาจัดทำ ทะเบียนคุมการโอนเงินในระบบคอมพิวเตอร์ เพื่อใช้ในตรวจสอบความถูกต้องของข้อมูลสำหรับการโอนเงิน

 ๒. เมื่อผู้มีสิทธิรับเงินแจ้งขอรับเงิน ให้ขอเบิกเงินจากคลังเข้าบัญชีเงินงบประมาณของหน่วยงาน และให้ ดำเนินการโอนเงินเต็มจำนวนตามสิทธิเข้าบัญชีของผู้มีสิทธิรับเงินผ่านระบบ KTB Corporate Online

๓. ให้พิมพ์รายงานสรุปผลการโอนเงิน (Detail Report และ Summary Report/Transaction History) จากระบบฯ เพื่อใช้เป็นหลักฐานการจ่าย และเก็บรักษาไว้ให้สำนักงานการตรวจเงินแผ่นดินตรวจสอบต่อไป

 ๙. ทุกสิ้นวันทำการ ให้ตรวจสอบการจ่ายเงินด้วยวิธีการโอนเงินผ่านระบบ KTB Corporate Online จาก รายงานสรุปผลการโอนเงิน ตามข้อ ๑.๗ รายการสรุปความเคลื่อนไหวทางบัญชี (e-Statement/Account Information) และข้อมูลในทะเบียนคุมการโอนเงิน ให้ถูกต้องตรงกัน

รายละเอียดตามผังงาน (Flowchart) ๑

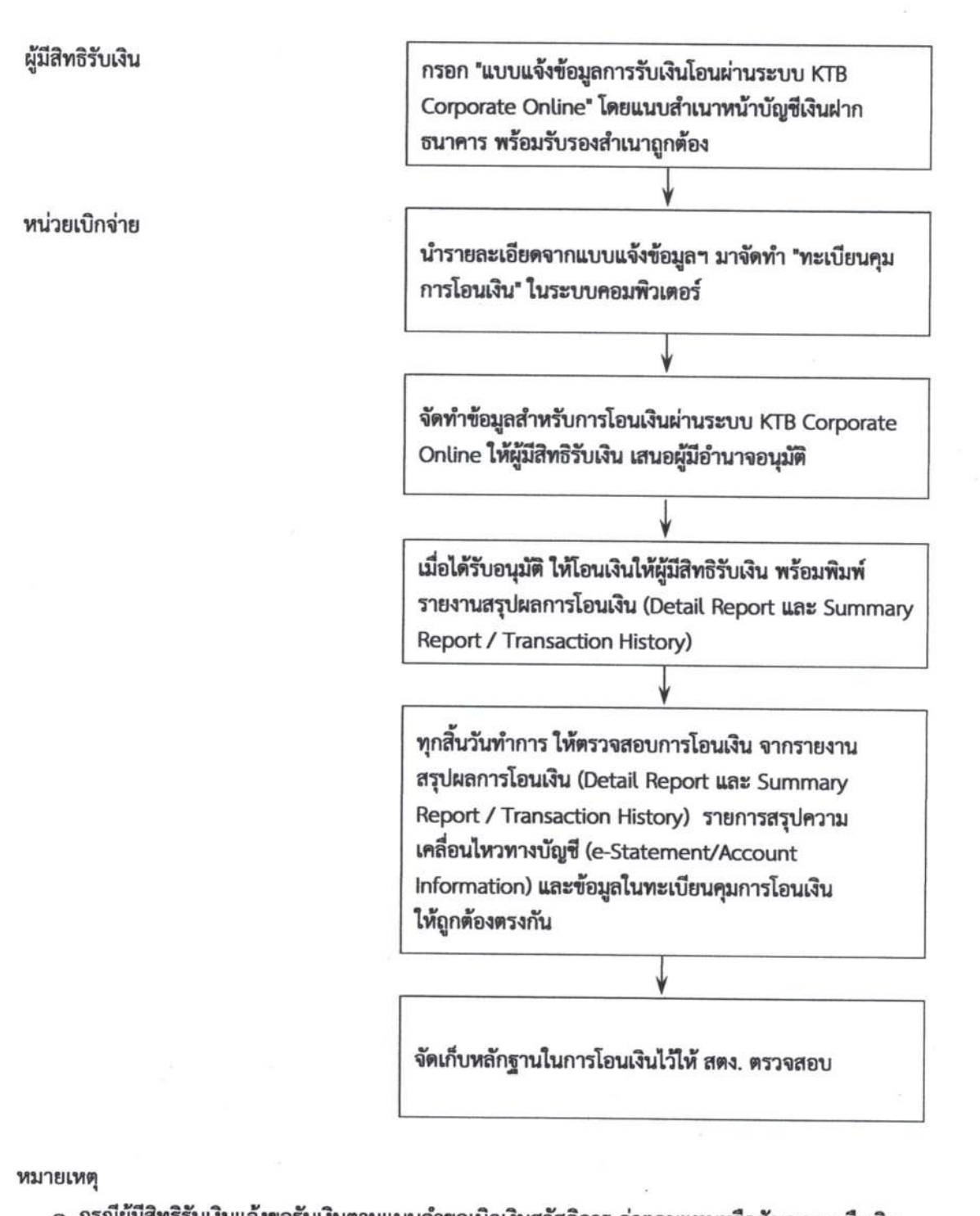

## การจ่ายเงินด้วยการโอนเงินผ่านระบบ KTB Corporate Online

๑. กรณีผู้มีสิทธิรับเงินแจ้งขอรับเงินตามแบบคำขอเบิกเงินสวัสดิการ ค่าตอบแทนหรือสัญญาการยืมเงิน เมื่อได้รับโอนเงินแล้ว ผู้มีสิทธิรับเงินไม่ต้องลงชื่อในแบบคำขอเบิกเงินดังกล่าวอีก

๒. ให้ใช้รายงานสรุปผลการโอนเงิน (Detail Report และ Summary Report / Transaction History) เป็นหลักฐานการจ่าย

## การรับเงินผ่านระบบ KTB Corporate Online

ตามหนังสือกระทรวงการคลัง ด่วนที่สุด ที่ กค ๐๔๐๒.๒/ว ๑๐๓ ลงวันที่ ๑ กันยายน ๒๕๕๙, หนังสือ กระทรวงการคลัง ด่วนที่สุด ที่ กค ๐๔๐๒.๒/ว ๑๑๖ ลงวันที่ ๓๑ กรกฎาคม ๒๕๖๐ และหนังสือ กระทรวงการคลัง ด่วนที่สุด ที่ กค ๐๔๐๒.๒/ว ๕ ลงวันที่ ๑๑ มกราคม ๒๕๖๑ กำหนดให้ส่วนราชการ ดำเนินการรับเงินผ่านระบบ KTB Corporate Online ดังนี้

๑. การรับเงินเงินรายได้แผ่นดิน เช่น ค่าน้ำค่าไฟ เงินเหลือจ่ายปีเก่าส่งคืน ค่าขายพัสดุชำรุด เงินชดใช้ ผิดสัญญาศึกษาดูงาน เป็นต้น

๒. การรับเงินรายได้แผ่นดินแทนกัน เช่น ค่าจำหน่ายพัสดุจากการรื้อถอนอาคาร/ค่าขายดินจากการ ก่อสร้างอาคาร เป็นต้น

๓. การรับเงินนอกงบประมาณฝากคลัง เช่น เงินบำรุงต่างสถานบริการ เป็นต้น

การรับเงินนอกงบประมาณฝากคลังแทนกัน ปัจจุบันกรมฯ ยังไม่มีน้ำฝากแทนหน่วยงานอื่น

กรมควบคุมโรคแบ่งหน่วยงานที่ต้องดำเนินการรับเงินผ่านระบบ KTB Corporate Onlin ออกเป็น ๒ กลุ่ม ดังนี้

**กลุ่มที่ ๑ หน่วยเบิกจ่าย** ได้แก่ กองคลัง / สถาบัน ๓ หน่วยงาน / สำนักงานป้องกันควบคุมโรค ๑๒ หน่วยงาน / ศูนย์ควบคุมโรคติดต่อนำโดยแมลง ๒๓ หน่วยงาน ซึ่งติดตั้งเครื่อง EDC สามารถรับเงินได้ ๓ วิธี คือ

 - วิธีที่ ๑ การรับเงินผ่านเครื่อง EDC : กรณีผู้ชำระเงินมีบัตรเดบิต/บัตรเครดิต ให้หน่วยงานรับ เงินผ่านเครื่อง EDC

- วิธีที่ ๒ การรับเงินผ่านเครื่อง EDC : กรณีผู้ชำระเงินมี Smartphone และ Application QR Code ของธนาคารที่ผู้ชำระเงินใช้บริการ ให้หน่วยงานรับเงินด้วย QR Code ผ่านเครื่อง EDC

- วิธีที่ ๓ กรณีผู้ชำระเงินไม่มีบัตรเดบิต/บัตรเครดิต หรือ Smartphone พร้อม Application QR Code ของธนาคาร ให้ผู้ชำระเงินโอนเงินเข้าบัญชีของหน่วยงาน ผ่านช่องทางการให้บริการของสาขา ธ.กรุงไทยๆ ได้ทุกแห่ง และทุกช่องทาง ได้แก่ เคาน์เตอร์ธนาคาร / Teller Payment / ATM Payment / Internet Banking และ Mobile Banking

กลุ่มที่ ๒ หน่วยงานส่วนกลางที่เบิกจ่ายผ่านกองคลัง

- หน่วยงานที่ติดตั้งเครื่อง EDC ได้แก่ สำนักโรคติดต่อทั่วไป สำนักโรคเอดส์ วัณโรคและ โรคติดต่อทางเพศสัมพันธ์ และสำนักโรคจากการประกอบอาชีพและสิ่งแวดล้อม สามารถรับเงินได้ ๓ วิธี เช่นเดียวกับหน่วยเบิกจ่าย

- หน่วยงานที่ไม่ได้ติดตั้งเครื่อง EDC ให้รับเงินตามวิธีที่ ๓ วิธีเดียว

# วิธีที่ ๑ การรับเงินผ่านเครื่อง EDC : กรณีผู้ชำระเงินมีบัตรเดบิต/บัตรเครดิต

๑. ผู้ชำระเงินแจ้งความประสงค์จะชำระเงินด้วยบัตรอิเล็กทรอนิกส์ (บัตรเดบิต/บัตรเครดิต)

๒. เจ้าหน้าที่การเงินของหน่วยงานทำรายการผ่านเครื่อง EDC ตามขั้นตอนในคู่มือการใช้เครื่อง EDC ของธนาคาร

 ๓. กรณีสถานะบัตรถูกต้องและเงินในบัญชีของผู้ชำระเงินมีเพียงพอจ่าย ระบบจะหักบัญชีผู้ชำระเงิน และพิมพ์หลักฐานการชำระเงิน (Payment Slip) ที่แสดงรายละเอียดและยืนยันการชำระเงิน ๒ ฉบับ

\*\* หลักฐานที่ส่วนราชการให้ผู้ชำระเงินลงลายมือชื่อ (Merchant Copy)

\*\* หลักฐานการชำระเงินที่ผู้ชำระเงินเก็บไว้เป็นหลักฐานโดยไม่ต้องลงลายมือชื่อ (Customer Copy)

 ๙. ให้เจ้าหน้าที่การเงินออกใบเสร็จรับเงินและมอบใบเสร็จรับเงินพร้อมหลักฐานการชำระเงิน (Customer Copy) ให้แก่ผู้ชำระเงินเก็บไว้เป็นหลักฐาน และส่วนราชการเก็บสำเนาใบเสร็จรับเงิน พร้อม หลักฐานการชำระเงิน (Merchant Copy) ไว้เป็นหลักฐานเพื่อการตรวจสอบ

๕. ทุกสิ้นวันทำการ ภายในเวลา ๑๕.๐๐ น.

๕.๑ ให้เจ้าหน้าที่การเงินสรุปยอดรายการรับชำระเงินผ่านเครื่อง EDC ในแต่ละวัน (Settlement) เพื่อประมวลผลการรับชำระเงินระหว่างวัน และสั่งพิมพ์ใบสรุปยอดรับชำระเงิน (Settlement Report Slip) จากเครื่อง EDC เพื่อนำมาตรวจสอบกับหลักฐานการชำระเงิน (Merchant Copy) และสำเนาใบเสร็จรับเงินให้ ถูกต้องตรงกัน

๕.๒ ให้หน่วยงานส่วนกลางที่เบิกจ่ายผ่านกองคลัง จัดทำหนังสือนำส่งสรุปยอดรายการรับชำระเงิน ผ่านเครื่อง EDC ในแต่ละวัน (Settlement) ส่งให้กองคลัง เพื่อกองคลังจะได้ใช้เป็นข้อมูลในการตรวจสอบและ นำเงินส่งคลังต่อไป (กำหนดเพิ่มเติมจากระเบียบฯ)

๖. หลังจากหน่วยงานสรุปยอดรายการรับชำระเงินในแต่ละวัน (Settlement) แล้ว ธนาคารกรุงไทย จะทำการโอนเงินเต็มจำนวนตามใบสรุปยอดรับชำระเงิน (Settlement Report Slip) เข้าบัญชีเงินฝาก ธนาคาร บัญชี "...ชื่อส่วนราชการ...เพื่อการรับเงินผ่านเครื่อง EDC" ภายในวันทำการเดียวกัน

๗. วันทำการถัดไป ก่อนเวลา ๑๐.๐๐ น. ให้หน่วยเบิกจ่ายตรวจสอบยอดเงินในบัญชีเงินฝากธนาคาร กับ รายงานการรับชำระเงินผ่านระบบ KTB Corporate Online ตามคู่มือการใช้เครื่อง EDC ของธนาคาร ให้ ถูกต้องตรงกัน ก่อนดำเนินการนำเงินส่งคลังเป็นรายได้แผ่นดินหรือฝากคลัง

**หมายเหตุ** : กรณีชำระด้วยบัตรเครดิต ผู้ชำระเงินจะต้องเป็นผู้รับภาระค่าธรรมเนียมการให้บริการของ ธนาคาร โดยอัตราค่าธรรมเนียม คือร้อยละ ๑.๖ ของจำนวนเงินที่ต้องชำระ รวมภาษีมูลค่าเพิ่ม หรือ o.o๑๗๑๒ เท่าของจำนวนเงินที่ต้องชำระ ตัวอย่างเช่น ยอดที่ชำระ ๑,๐๐๐.- บาท ร้อยละ ๑.๖ = ๑๖ บาท ภาษีมูลค่าเพิ่ม ร้อยละ ๗ ของ ๑๖ บาท = ๑.๑๒ บาท รวมค่าธรรมเนียม ๑๗.๑๒ บาท หรือ ๐.๐๑๗๑๒ เท่าของ จำนวนเงินที่ต้องชำระ ยอดที่ชำระเงิน ๑,๐๐๐.- บาท = ๑๗.๑๒ บาท ซึ่งหน่วยงานจะต้องเรียกเก็บจากผู้ชำระ เงินรวมกับจำนวนเงินที่ต้องชำระทันที

รายละเอียดตามผังงาน (Flowchart) ๒

- ¢ -

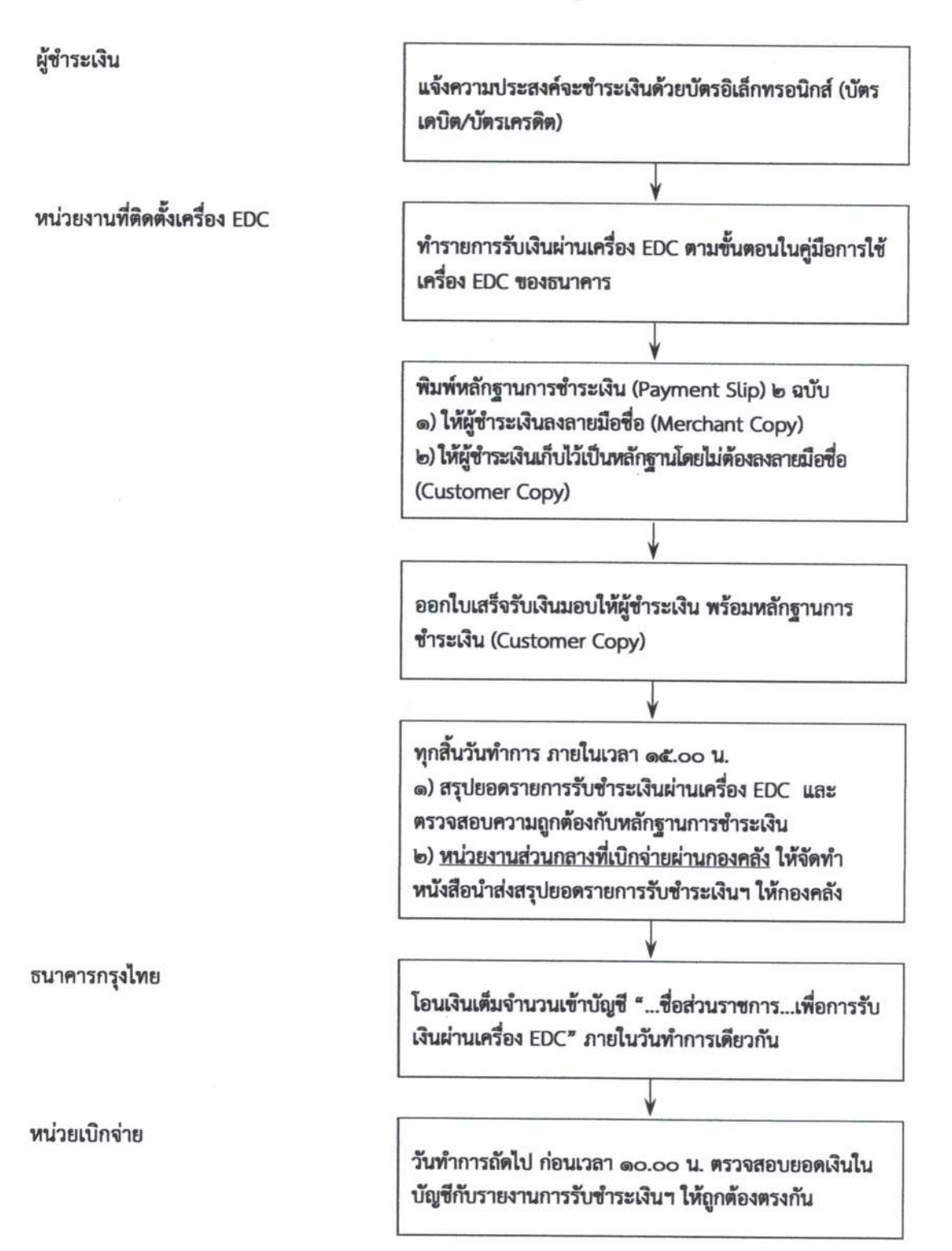

วิธีที่ ๑ การรับเงินผ่านเครื่อง EDC : กรณีผู้ชำระเงินมีบัตรเดบิต/บัตรเครดิต

หมายเหตุ :

กรณีซำระด้วยบัตรเครดิต ผู้ซำระเงินจะต้องเป็นผู้รับภาระค่าธรรมเนียมการให้บริการของธนาคาร โดยอัตราค่าธรรมเนียม คือ ร้อยละ ๑.๖ ของจำนวนเงินที่ต้องชำระ รวมภาษีมูลค่าเพิ่ม ซึ่งหน่วยงานจะต้องเรียกเก็บจากผู้ชำระเงิน รวมกับจำนวนเงินที่ต้องชำระทันที วิธีที่ ๒ การรับเงินผ่านเครื่อง EDC : กรณีผู้ชำระเงินมี Smartphone และ Application QR Code ของธนาคารที่ผู้ชำระเงินใช้บริการ

๑. ผู้ชำระเงินแจ้งความประสงค์จะชำระเงินด้วย QR Code ซึ่งผู้ชำระเงินต้องใช้ Smartphone ที่ ดาวน์โหลด Application QR Code ของธนาคารที่ผู้ชำระเงินใช้บริการ

๒. เจ้าหน้าที่การเงินของหน่วยงานแจ้งรายการค่าใช้จ่ายและจำนวนเงินที่ผู้ชำระเงินต้องชำระ

๓. ให้ผู้ชำระเงิน Scan QR Code ของส่วนราชการ และกรอกจำนวนเงินที่ต้องชำระ ก่อนกดยืนยัน การชำระเงิน ซึ่งผู้ชำระเงินจะได้หลักฐานการชำระเงินอิเล็กทรอนิกส์ (e-Slip) ซึ่งบันทึกอยู่ใน Smartphone ของผู้ชำระเงิน

๔. เจ้าหน้าที่การเงินของหน่วยงานปฏิบัติตามขั้นตอนในคู่มือการรับเงินด้วย QR Code ผ่านเครื่อง
 EDC ของธนาคาร โดยระบบจะทำการหักบัญชีของผู้ชำระเงิน และพิมพ์หลักฐานการชำระเงิน (Payment Slip) ที่แสดงรายละเอียดและยืนยันการชำระเงิน ๒ ฉบับ

\*\* หลักฐานที่ส่วนราชการให้ผู้ชำระเงินลงลายมือชื่อ (Merchant Copy)

\*\* หลักฐานการชำระเงินที่ผู้ชำระเงินเก็บไว้เป็นหลักฐานโดยไม่ต้องลงลายมือชื่อ (Customer Copy)

๕. ให้เจ้าหน้าที่การเงินออกใบเสร็จรับเงินและมอบใบเสร็จรับเงินพร้อมหลักฐานการชำระเงิน (Customer Copy) ให้แก่ผู้ชำระเงินเก็บไว้เป็นหลักฐาน และส่วนราชการเก็บสำเนาใบเสร็จรับเงิน พร้อม หลักฐานการชำระเงิน (Merchant Copy) ไว้เป็นหลักฐานเพื่อการตรวจสอบ

๖. ทุกสิ้นวันทำการ ภายในเวลา ๑๕.๐๐ น.

๖.๑ ให้เจ้าหน้าที่การเงินสรุปยอดรายการรับชำระเงินด้วย QR Code ผ่านเครื่อง EDC ในแต่ละวัน เพื่อประมวลผลการรับชำระเงินระหว่างวัน แล้วสั่งพิมพ์ใบสรุปยอดรับชำระเงิน (Settlement Report Slip) จากเครื่อง EDC เพื่อนำมาตรวจสอบกับหลักฐานการชำระเงิน (Merchant Copy) และสำเนาใบเสร็จรับเงินให้ ถูกต้องตรงกัน

๖.๒ ให้หน่วยงานส่วนกลางที่เบิกจ่ายผ่านกองคลัง จัดทำหนังสือนำส่งสรุปยอดรายการรับชำระเงิน ผ่านเครื่อง EDC ในแต่ละวัน (Settlement) ให้กองคลัง เพื่อกองคลังจะได้ใช้เป็นข้อมูลในการตรวจสอบและ นำเงินส่งคลังต่อไป **(กำหนดเพิ่มเติมจากระเบียบฯ)** 

๗. หลังจากหน่วยงานสรุปยอดรายการรับชำระเงินในแต่ละวัน (Settlement) แล้ว ธนาคารกรุงไทย จะทำการโอนเงินเต็มจำนวนตามใบสรุปยอดรับชำระเงิน (Settlement Report Slip) เข้าบัญชีเงินฝาก ธนาคารที่ทางหน่วยงานเปิดไว้ คือ บัญชี "...ชื่อส่วนราชการ...เพื่อการรับเงินผ่านเครื่อง EDC" ภายในวันทำ การเดียวกัน

๘. วันทำการถัดไป ก่อนเวลา ๑๐.๐๐ น. ให้หน่วยเบิกจ่ายตรวจสอบยอดเงินในบัญชีเงินฝากธนาคาร กับ รายงานการรับชำระเงินผ่านระบบ KTB Corporate Online ตามคู่มือการรับเงินด้วย QR Code ผ่าน เครื่อง EDC ของธนาคาร ให้ถูกต้องตรงกัน ก่อนดำเนินการนำเงินส่งคลังเป็นรายได้แผ่นดินหรือฝากคลัง

รายละเอียดตามผังงาน (Flowchart) ๓

- b -

#### วิธีที่ ๒ การรับเงินผ่านเครื่อง EDC : กรณีผู้ชำระเงินมี Smartphone และ Application QR Code ของธนาคารที่ผู้ชำระเงินใช้บริการ

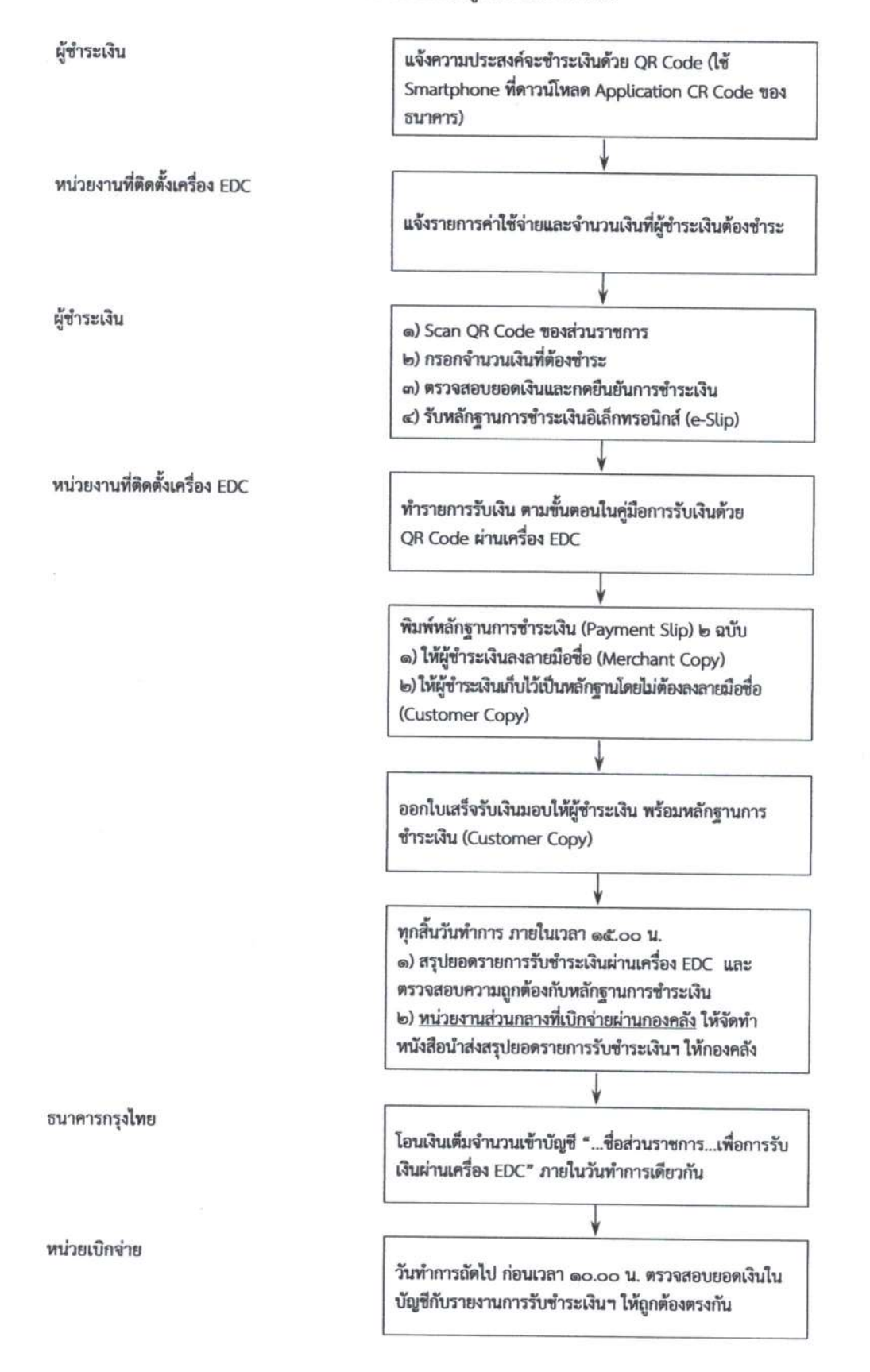

# วิธีที่ ๓ การรับเงินในกรณีผู้ชำระเงินไม่มีบัตรเดบิต/บัตรเครดิต หรือ Smartphone พร้อม Application QR Code ของธนาคาร

.....

๑. ให้เจ้าหน้าที่การเงินจัดทำ "ใบแจ้งการชำระเงิน" ให้ผู้ชำระเงิน

๒. ผู้ชำระเงินสามารถชำระเงินผ่านช่องทางการให้บริการของสาขา ธ.กรุงไทยฯ ได้ทุกแห่ง ตาม ช่องทางต่าง ๆ ดังนี้

๒.๑ ผ่านเคาน์เตอร์ธนาคาร / Teller Payment โดยผู้ชำระเงินนำ "ใบแจ้งการชำระเงิน" ไป ชำระเงินที่เคาน์เตอร์ธนาคาร และเมื่อชำระเงินเรียบร้อยแล้ว จะได้รับ "ใบแจ้งการชำระเงิน" พร้อมสำเนาใบ Pay-in Slip จากธนาคาร

๒.๒ ผ่านระบบ ATM Payment โดยผู้ชำระเงินนำ "ใบแจ้งการซำระเงิน" ไปซำระเงินที่ตู้ ATM และเมื่อซำระเงินเรียบร้อยแล้ว จะได้รับ Slip การโอนเงินจากตู้ ATM ให้เก็บไว้ร่วมกับ "ใบแจ้งการชำระเงิน"

๒.๓ ผ่านระบบ Internet Banking / Mobile Banking โดยผู้ชำระเงินนำข้อมูลใน "ใบแจ้งการ ชำระเงิน" เป็นข้อมูลอ้างอิ่งในการชำระเงินผ่านระบบ Internet Banking / Mobile Banking และเมื่อชำระ เงินเรียบร้อยแล้ว จะได้รับ Slip อิเล็กทรอนิกส์ ให้จัดเก็บเป็นหลักฐาน ร่วมกับ"ใบแจ้งการชำระเงิน"

๓. ให้ผู้ชำระเงินส่ง "ใบแจ้งการชำระเงิน" และ "เอกสารที่ได้รับหลังจากทำธุรกรรมชำระเงินกับ ธ.
 กรุงไทย ตามช่องทางต่าง ๆ" ทางโทรสาร/ข้อความ line/ จดหมายอิเล็กทรอนิกส์ เพื่อแจ้งผลการชำระเงินให้
 เจ้าหน้าที่การเงินของหน่วยงานทราบ (กำหนดเพิ่มเติมจากระเบียบฯ)

๔. ทุกสิ้นวันทำการ ภายในเวลา ๑๕.๐๐ น. ให้เจ้าหน้าที่การเงินของหน่วยงานส่วนกลางที่เบิกจ่าย ผ่านกองคลัง จัดทำหนังสือนำส่งสรุปยอดรายการรับชำระเงินพร้อมเอกสารที่ได้รับจากผู้ชำระเงินให้กองคลัง เพื่อกองคลังจะได้ใช้เป็นข้อมูลในการตรวจสอบและนำเงินส่งคลังต่อไป (กำหนดเพิ่มเติมจากระเบียบฯ)

๕. ทุกสิ้นวันทำการ ให้หน่วยเบิกจ่าย ตรวจสอบข้อมูลการรับเงินแต่ละรายการจากรายงานการรับ ชำระเงินระหว่างกัน (Receivable Information Online) กับรายการสรุปความเคลื่อนไหวทางบัญชี (e-Statement/ Account Information) ของบัญชี "...ชื่อส่วนราชการ...เพื่อการรับเงินทางอิเล็กทรอนิกส์" ที่เรียกจากระบบ KTB Corporate Online ให้ถูกต้องครบถ้วน

๖. วันทำการถัดไป ก่อนเวลา ๑๐.๐๐ น. ให้ตรวจสอบความถูกต้องจากรายงานสรุปรายละเอียดการ รับเงินของส่วนราชการ (Receivable Information Download) ที่เรียกจากระบบ KTB Corporate Online ให้ถูกต้องตรงกัน ก่อนดำเนินการนำเงินส่งคลังเป็นรายได้แผ่นดินหรือฝากคลัง

๗. ให้เก็บรักษารายงานสรุปรายละเอียดการรับเงินของส่วนราชการ (Receivable Information Download) เพื่อเป็นหลักฐานในการรับเงินและสำเนาใบเสร็จรับเงิน (ถ้ามี) ไว้ให้สำนักงานการตรวจเงิน แผ่นดินตรวจสอบต่อไป

**หมายเหตุ** : เอกสารที่ผู้ชำระเงินได้รับหลังจากทำธุรกรรมชำระเงินกับ ธ.กรุงไทยฯ ตามช่องทางต่าง ๆ สามารถใช้เป็นหลักฐานในการรับเงินของหน่วยงานได้ โดยมิต้องออกใบเสร็จรับเงิน เว้นแต่ผู้ชำระเงินต้องการ ใบเสร็จรับเงิน ให้แจ้งความประสงค์มายังหน่วยงานเพื่อออกใบเสร็จรับเงินและส่งให้ผู้ชำระเงินต่อไป

รายละเอียดตามผังงาน (Flowchart) ๔

#### วิธีที่ ๓ การรับเงินในกรณีผู้ชำระเงินไม่มี บัตรเดบิต/บัตรเครดิต หรือ Smartphone พร้อม Application QR Code ของธนาคาร

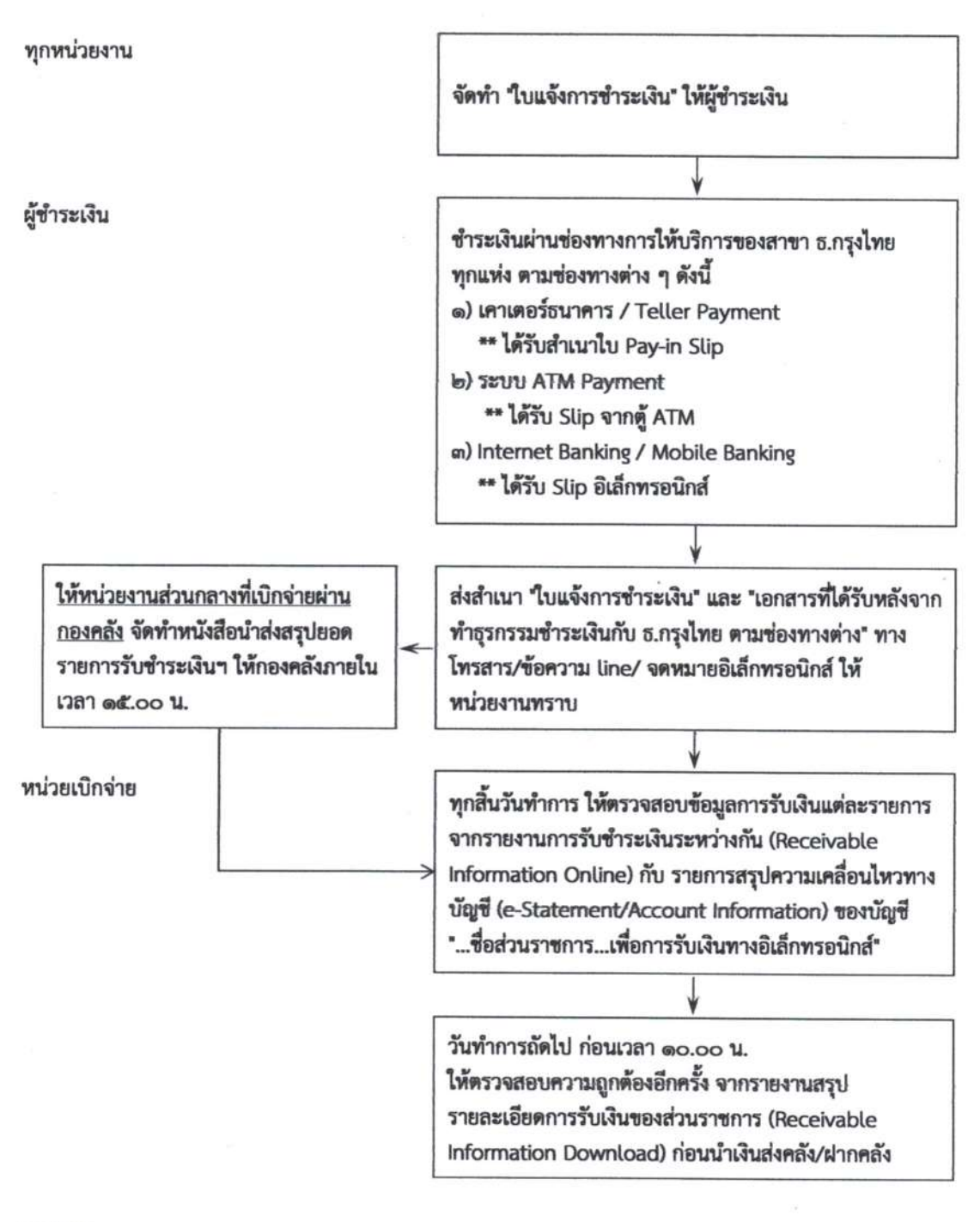

#### หมายเหตุ :

หน่วยงานส่วนกลางที่เบิกจ่ายผ่านกองคลัง ขอรับ "ใบแจ้งการชำระเงิน" ได้ที่กองคลัง

๒. เอกสารที่ผู้ขำระเงินได้รับหลังจากทำธุรกรรมขำระเงินกับ ธ.กรุงไทยฯ ตามซ่องทางต่าง ๆ สามารถใช้เป็นหลักฐาน ในการรับเงินของหน่วยงานได้ โดยมิต้องออกใบเสร็จรับเงิน เว้นแต่ผู้ขำระเงินต้องการใบเสร็จรับเงิน ให้แจ้งความประสงค์ มายังหน่วยงาน เพื่อออกใบเสร็จรับเงินและส่งให้ผู้ชำระเงินต่อไป

# การนำเงินส่งคลัง/ฝากคลังผ่านระบบ KTB Corporate Online

ตามหนังสือกระทรวงการคลัง ด่วนที่สุด ที่ กค ocob.๒/ว ๑๐๓ ลงวันที่ ๑ กันยายน ๒๕๕๙ กำหนดให้ ส่วนราชการดำเนินการนำเงินส่งคลัง/ฝากคลัง ผ่านระบบ KTB Corporate Online ดังนี้

๑. การนำส่งเงินรายได้แผ่นดิน เช่น ค่าน้ำค่าไฟ เงินเหลือจ่ายปีเก่าส่งคืน ค่าขายพัสดุชำรุด เงินชดใช้ผิด สัญญาศึกษาดูงาน เป็นต้น

 ๒. การนำส่งเงินรายได้แผ่นดินแทนกัน เช่น ค่าจำหน่ายพัสดุจากการรื้อถอนอาคาร/ค่าขายดินจากการ ก่อสร้างอาคาร เป็นต้น

m. การนำส่งเงินนอกงบประมาณฝากคลัง เช่น เงินบำรุงต่างสถานบริการ เป็นต้น

๕. การนำส่งเงินนอกงบประมาณฝากคลังแทนกัน ปัจจุบันกรมฯ ยังไม่มีนำฝากแทนหน่วยงานอื่น

#### วิธีปฏิบัติในการนำเงินส่งคลัง/ฝากคลังผ่านระบบ KTB Corporate Online

 ๑. วันทำการถัดไปจากวันที่มีการรับเงินผ่านระบบอิเล็กทรอนิกส์ ก่อนเวลา ๑๐.๐๐ น. ให้หน่วยเบิกจ่าย ตรวจสอบยอดในบัญชีเงินฝากธนาคาร ของบัญชี "...ชื่อส่วนราชการ...เพื่อการรับเงินทางอิเล็กทรอนิกส์" และ บัญชี "...ชื่อส่วนราชการ...เพื่อการรับเงินผ่านเครื่อง EDC" กับรายงานสรุปรายละเอียดการรับเงินของส่วนราชการ (Receivable Information Download) และรายการสรุปความเคลื่อนไหวทางบัญชี (e-Statement/ Account Information) ของแต่ละบัญชีให้ถูกต้องตรงกัน ก่อนดำเนินการนำเงินส่งคลัง/ฝากคลัง

๒. เมื่อตรวจสอบข้อมูลถูกต้องแล้ว ให้หน่วยเบิกจ่ายทำรายการนำเงินส่งคลัง/ฝากคลังผ่านระบบ KTB Corporate Online พร้อมระบุประเภทและจำนวนเงินที่นำเงินส่งคลัง/ฝากคลัง และโอนเงินจากบัญชีดังกล่าว ผ่านระบบ KTB Corporate Online เพื่อเข้าบัญชีเงินฝากธนาคารของกรมบัญชีกลางหรือสำนักงานคลัง จังหวัด เพื่อรับเงินของหน่วยงานภาครัฐ แล้วแต่กรณี และเมื่อทำรายการแล้วเสร็จ ให้พิมพ์หน้าจอทำรายการ สำเร็จจากระบบฯ เพื่อใช้เป็นหลักฐานในการนำเงินส่งคลัง/ฝากคลัง

 ๓. ทุกสิ้นวันทำการให้หน่วยเบิกจ่ายตรวจสอบการนำเงินส่งคลัง/ฝากคลังผ่านระบบ KTB Corporate
 Online จากเอกสารที่พิมพ์จากหน้าจอการทำรายการสำเร็จ กับรายการสรุปความเคลื่อนไหวทางบัญชี (e-Statement/Account Information) ให้ถูกต้องตรงกัน

 ๙. ให้จัดเก็บหลักฐานในการนำเงินส่งคลัง/ฝากคลัง ที่เรียกจากระบบ KTB Corporate Online ตามข้อ ๓.๔ ไว้ให้สำนักงานการตรวจเงินแผ่นดินตรวจสอบต่อไป

รายละเอียดตามผังงาน (Flowchart) ๕

#### การนำเงินส่งคลัง/ฝากคลังผ่านระบบ KTB Corporate Online

หน่วยเบิกจ่าย

วันทำการถัดไปจากวันที่มีการรับเงินผ่านระบบอิเล็กทรอนิกส์ ก่อนเวลา ๑๐.๐๐ น.

ให้ตรวจสอบยอดในบัญชี "...เพื่อการรับเงินทาง อิเล็กทรอนิกส์" และบัญชี "...เพื่อการรับเงินผ่านเครื่อง EDC" กับรายงานสรุปรายละเอียดการรับเงินของส่วน ราชการ (Receivable Information Download) และ รายงานสรุปความเคลื่อนไหวทางบัญชี (e-Statement/Account Information) ให้ถูกต้องตรงกัน

ทำรายการนำเงินส่งคลัง/ฝากคลังผ่านระบบ KTB Corporate Online

\*\* ระบุประเภทและจำนวนเงินที่นำเงินส่งคลัง/ฝากคลัง
 \*\*โอนเงินจากบัญชีดังกล่าวผ่านระบบ KTB Corporate
 Online เพื่อเข้าบัญชีเงินฝากธนาคารของกรมบัญชีกลางหรือ
 สำนักงานคลังจังหวัด เพื่อรับเงินของหน่วยงานภาครัฐ
 \*\* พิมพ์หน้าจอทำรายการสำเร็จจากระบบ เพื่อใช้เป็น
 หลักฐานในการนำเงินส่งคลัง/ฝากคลัง

ทุกสิ้นวันทำการ ให้ตรวจสอบการนำเงินส่งคลัง/ฝากคลัง จาก เอกสารที่พิมพ์จากหน้าจอการทำรายการสำเร็จ กับ รายการสรุปความเคลื่อนไหวทางบัญชี (e-Statement/ Account Information) ให้ถูกต้องตรงกัน

จัดเก็บหลักฐานในการนำเงินส่งคลัง/ฝากคลัง ไว้ให้ สตง. ตรวจสอบ

คำถามที่พบบ่อย ในการจ่ายเงิน การรับเงินและการนำเงินส่งคลังของส่วนราชการ ผ่านระบบอิเล็กทรอนิกส์ (KTB Corporate Online)

> กองคลัง กรมควบคุมโรค มิถุนายน ๒๕๖๑

#### คำถามที่พบบ่อย

# เกี่ยวกับการจ่ายเงิน การรับเงินและการนำเงินส่งคลังผ่านระบบ KTB Corporate Online

จากการหารือกองกฎหมาย กรมบัญชีกลาง เกี่ยวกับประเด็นต่าง ๆ ในการจ่ายเงิน การรับเงินและการ นำเงินส่งคลังผ่านระบบ KTB Corporate Online สรุปผลการหารือได้ดังนี้

๑. การกำหนดผู้ทำหน้าที่อนุมัติ (Company User Authorizer) ตามหนังสือกระทรวงการคลัง ด่วน ที่สุด ที่ กค oco๒.๒/ว ๑๐๙ ลงวันที่ ๙ กันยายน ๒๕๕๙ สามารถกำหนดมากกว่า ๑ คนได้หรือไม่ ทั้งนี้เพื่อ เป็นการทำหน้าที่แทนผู้อนุมัติคนแรก ในกรณีที่ผู้อนุมัติติดภารกิจ ไม่สามารถอนุมัติได้

<u>ตอบ</u> สามารถกำหนดได้มากกว่า ๑ คน เนื่องจากตามหนังสือฯมิได้กำหนดไว้ว่าต้องมีกี่คน และ เพื่อประโยชน์ของหน่วยงาน โดยต้องมีคำสั่งเป็นลายลักษณ์อักษร และไม่ใช่บุคคลเดียวกับ Company User Maker

๒. การโอนเงินผ่านระบบ KTB Corporate Online ตามหนังสือกระทรวงการคลัง ด่วนที่สุด ที่ กค o๔๐๒.๒/ว ๑๐๓ ลงวันที่ ๑ กันยายน ๒๕๕๙ รองรับการโอนเงินนอกงบประมาณที่เบิกจากคลังหรือไม่ ตอบ ยังไม่รองรับ รองรับเฉพาะเงินงบประมาณที่ขอเบิกจากคลังเท่านั้น

ทั้งนี้ในการโอนเงินนอกงบประมาณที่เบิกจากคลังให้ผู้มีสิทธิรับเงิน หน่วยงานจะต้องเป็น รับผิดชอบค่าธรรมเนียมในการทำรายการให้แก่ธนาคารกรุงไทยเอง ทางกรมบัญชีกลางมิได้รับผิดชอบค่าใช้จ่าย ในส่วนนี้

๓. กรณีการเบิกจ่ายค่าใช้จ่ายที่กำหนดไว้ตามหนังสือกระทรวงการคลัง ด่วนที่สุด ที่ กค ocob.๒/
 ว ๑๐๓ ลงวันที่ ๑ กันยายน ๒๕๕๙ ซึ่งมีผู้สำรองเงินจ่ายให้แก่ผู้มีสิทธิรับเงินท่านอื่น ๆ แล้ว สามารถโอนเงิน
 ผ่านระบบ KTB Corporate Online ให้แก่ผู้ที่สำรองเงินได้หรือไม่

**ตอบ** ไม่สามารถโอนเงินผ่านระบบ KTB Corporate Online ให้ผู้สำรองเงินได้ เพราะตาม หลักเกณฑ์ฯต้องการให้โอนให้แก่ผู้มีสิทธิรับเงินโดยตรงเท่านั้น หากมีกรณีดังกล่าว ให้ดำเนินการจ่ายเช็คให้แก่ ผู้ที่สำรองเงินตามกระบวนการเดิม

ทั้งนี้รวมทั้งกรณีที่มีการมอบฉันทะให้รับเงินแทน จะไม่สามารถโอนเงินผ่านระบบ KTB Corporate Online ให้ผู้รับมอบฉันทะได้ ให้ดำเนินการจ่ายเช็คให้แก่ผู้รับมอบฉันทะตามกระบวนการเดิม เช่นเดียวกัน

๔. กรณีที่สำนักงานป้องกันควบคุมโรคเบิกค่าใช้จ่ายที่กำหนดไว้ตามหนังสือกระทรวงการคลัง ด่วนที่สุด ที่ กค ๐๔๐๒.๒/ว ๑๐๓ ลงวันที่ ๑ กันยายน ๒๕๕๙ ให้แก่ผู้มีสิทธิรับเงินจากศูนย์ควบคุมโรคติดต่อนำโดยแมลง สามารถโอนเงินเข้าบัญชีของศูนย์ควบคุมโรคติดต่อนำโดยแมลง เพื่อจ่ายต่อให้แก่ผู้มีสิทธิรับเงินได้หรือไม่

<u>ตอบ</u> ไม่สามารถโอนเงินผ่านระบบ KTB Corporate Online เข้าบัญชีของศูนย์ควบคุมโรคติดต่อ นำโดยแมลงได้ เพราะตามหลักเกณฑ์ฯต้องการให้โอนให้แก่ผู้มีสิทธิรับเงินโดยตรงเท่านั้น

๕. การยืมเงินราชการ ถ้าผู้ยืมเงินติดราชการ ไม่สามารถไปถอนเงินที่หน่วยงานโอนเข้าบัญชีได้ จึงจะ ดำเนินการมอบฉันทะให้ผู้อื่นเป็นผู้รับเงินโอนแทน สามารถดำเนินการได้หรือไม่

<u>ตอบ</u> ไม่สามารถดำเนินการโอนเงินผ่านระบบ KTB Corporate Online ให้ผู้รับมอบฉันทะได้ เพราะตามหลักเกณฑ์ฯต้องการให้โอนให้แก่ผู้มีสิทธิรับเงินโดยตรงเท่านั้น ๖. การจ่ายเงินค่ารักษาพยาบาลและค่าการศึกษาบุตรของผู้รับบำนาญ สามารถโอนเงินผ่านระบบ KTB Corporate Online ได้หรือไม่

**ตอบ** สามารถดำเนินการโอนเงินผ่านระบบ KTB Corporate Online ได้ โดยต้องให้ผู้รับบำนาญ กรอก "แบบแจ้งข้อมูลการรับเงินโอนผ่านระบบ KTB Corporate Online" และให้ใช้บัญชีเงินฝากธนาคารที่ รับโอนเงินบำนาญเป็นบัญชีในการรับโอนเงินดังกล่าว

๗. การจ่ายเงินค่าจ้างเหมาบริการเจ้าหน้าที่ ซึ่งเป็นการจ้างทำของตามพระราชบัญญัติการจัดซื้อจัดจ้าง
 และการบริหารพัสดุภาครัฐ พ.ศ. ๒๕๖๐ ที่กำหนดไว้ตามหนังสือกระทรวงการคลัง ด่วนที่สุด ที่ กค ๐๔๐๒.๒/
 ๑๐๓ ลงวันที่ ๑ กันยายน ๒๕๕๙ สามารถโอนเงินผ่านระบบ KTB Corporate Online ให้แก่เจ้าหน้าที่ได้
 หรือไม่

**ตอบ** สามารถดำเนินการโอนเงินผ่านระบบ KTB Corporate Online ได้ ในกรณีวงเงินต่ำกว่า ๕,๐๐๐.- บาท แต่ถ้าวงเงินตั้งแต่ ๕,๐๐๐.- บาท ขึ้นไป ไม่สามารถดำเนินการได้ ต้องจ่ายตรงเข้าบัญชี หรือ จ่ายเช็คให้แก่เจ้าหน้าที่จ้างเหมาตามกระบวนการเดิม

๘. กรณีการเบิกจ่ายค่าใช้จ่ายที่ยังมิได้กำหนดไว้ตามหนังสือกระทรวงการคลัง ด่วนที่สุด ที่ กค
 ๐๔๐๒.๒/ว ๑๐๓ ลงวันที่ ๑ กันยายน ๒๕๕๙ ให้ดำเนินการอย่างไร

<u>ตอบ</u> ให้ดำเนินการจ่ายเช็คให้แก่ผู้มีสิทธิรับเงินตามกระบวนการเดิม

๙. การรับเงินรายได้แผ่นดินหรือเงินฝากคลังที่มีการโอนเงินเข้าบัญชีของหน่วยงานไว้ก่อนแล้ว ให้ ดำเนินการอย่างไร

**ตอบ** ให้ดำเนินการรับเงินและนำเงินส่งคลังตามกระบวนการเดิมไปก่อน โดยในการรับเงินครั้ง ถัดไป ให้ปรับกระบวนการการรับเงินให้ผ่านระบบ KTB Corporate Online โดยอาจให้ผู้ชำระเงินซำระด้วย บัตรเดบิต/บัตรเครดิต/QR Code ผ่านเครื่อง EDC หรือโอนเงินเข้าบัญชี "...ชื่อส่วนราชการ...เพื่อการรับเงิน ทางอิเล็กทรอนิกส์" ผ่านช่องทางการให้บริการของ ธ.กรุงไทยฯ

๑๐. การรับเงินประกันซอง/เงินประกันสัญญาให้ดำเนินการอย่างไร

**ตอบ** กรณีผู้ค้านำเซ็คหรือหนังสือค้ำประกันมาเป็นหลักประกัน ให้ดำเนินการตามกระบวนการ เดิม แต่หากเป็นการนำเงินสดมาเป็นหลักประกัน ให้ดำเนินการรับเงินและการนำเงินส่งคลังผ่านระบบ KTB Corporate Online

๑๑. การรับเงินและนำส่งเงินเบิกเกินส่งคืน ให้ดำเนินการอย่างไร

<u>ตอบ</u> ให้ดำเนินการรับเงินและนำเงินส่งคลังตามกระบวนการเดิม จนกว่ากรมบัญชีกลางจะ กำหนดหลักเกณฑ์หรือวิธีปฏิบัติในภายหลัง

......

# ภาคผนวกที่ ๒ ตัวอย่างแบบแจ้งข้อมูลการรับเงินโอน ผ่านระบบ KTB Corporate Online

แบบฟอร์มที่ 1

| a    |  |
|------|--|
| เลขท |  |

| ע ע          | 2 9 S     | · · · · · ·            |               |         |
|--------------|-----------|------------------------|---------------|---------|
| แบบแลงขอมลกา | າຊຊາແຈນໄ  | ລາມຝ <b>າ</b> ນຊະນານ k | KTB Corporate | Online  |
|              | 100000000 |                        | the corporate | Ontaric |

|                                                                          |                                                                     | วันที่                                                                | เดือน                | พ.ศ.              |
|--------------------------------------------------------------------------|---------------------------------------------------------------------|-----------------------------------------------------------------------|----------------------|-------------------|
| เรียน ผู้อำนวยการกองคลัง กรมควบคุมโรค                                    |                                                                     |                                                                       |                      |                   |
| ข้าพเจ้า                                                                 | ý                                                                   | ำแหน่ง                                                                |                      |                   |
| เลขประจำตัวประชาชน                                                       | สังกัด กรมควบคุมโรค                                                 | กระทร                                                                 | องสาธารณสุข          |                   |
| ของของ<br>ตำบล/แขวง                                                      | เนน<br>อำเภอ/เขต                                                    |                                                                       | จังหวั               | ,<br>ด            |
| รหัสไปรษณีย์ เบอร์โทรศัพท์                                               |                                                                     |                                                                       |                      |                   |
| ขอรับเงินผ่านระบบ KTB Corporate (<br>ด้วยแล้ว                            | Online โดยได้แนบสำเนาหน้าสมุ                                        | ดบัญชีเงินฝ                                                           | ากธนาคารมาเพื่อเ     | เป็นหลักฐาน       |
| กรณีเป็นข้าราชการ ลูกจ้าง พนักง เพื่อเข้าบัญชีเงินฝากธนาคา เงินฝากธนาคาร | านราชการ ของหน่วยงาน ที่สังกัด<br>เรที่ใช้สำหรับเงินเดือน ค่าจ้าง ห | เส่วนราชกา <sup>.</sup><br>รือค่าตอบแ <sup>.</sup><br>สา <sup>.</sup> | รผู้จ่าย<br>ทน<br>ขา |                   |
| ประเภท                                                                   | เลขที่บัญชีเงินฝากธนาคาร                                            | ă                                                                     |                      |                   |
| เพื่อเข้าบัญชีเงินฝากธนาคา<br>บัญชีเงินฝากธนาคาร                         | เรอื่น ตามที่ อธิบดีกรมควบคุมโรค                                    | า อนุญาต<br>สา                                                        | ขา                   |                   |
| ประเภท                                                                   | เลขที่บัญชีเงินฝากธนาคาร                                            | ă<br>                                                                 |                      |                   |
| เป็นบุคคลภายนอกเพื่อเข้าบัญชีเงิง<br>ประเภท                              | นฝากธนาคาร<br>เลขที่บัญชีเงินฝากธนาคา:                              | ã                                                                     | สาขา                 |                   |
| และเมื่อ <b>กองคลัง กรมควบคุมโรค</b> โอนเงินผ่านระบบ K                   | <br>TB Corporate Online แล้ว ให้ส่                                  | งข้อมูลการโ                                                           | ้อนเงินผ่านช่องทา    | 19                |
| ข้อความแจ้งเตือนผ่านโทรศัพท์มือ                                          | ถือ(SMS) ที่เบอร์โทรศัพท์                                           |                                                                       |                      |                   |
| จดหมายอิเล็กทรอนิกส์(e-mail) ต                                           | าม e-mail address:                                                  |                                                                       |                      |                   |
|                                                                          | ลงชื่อ                                                              |                                                                       |                      | ผู้มีสิทธิรับเงิน |
|                                                                          | (                                                                   |                                                                       |                      | )                 |

หมายเหตุ : 1. เลขที่ของแบบแจ้งข้อมูลการรับเงินโอนผ่านระบบ KTB Corporate Online ให้ระบุหมายเลขกำกับเรียงกันไปทุกฉบับ เพื่อประโยชน์ในการจัดทำทะเบียนคุมการโอนเงิน

2. แนบสำเนาสมุดคู่ฝาก (ที่มีเลขที่บัญชีและชื่อบัญชี) พร้อมรับรองสำเนาถูกต้อง 1 ฉบับ

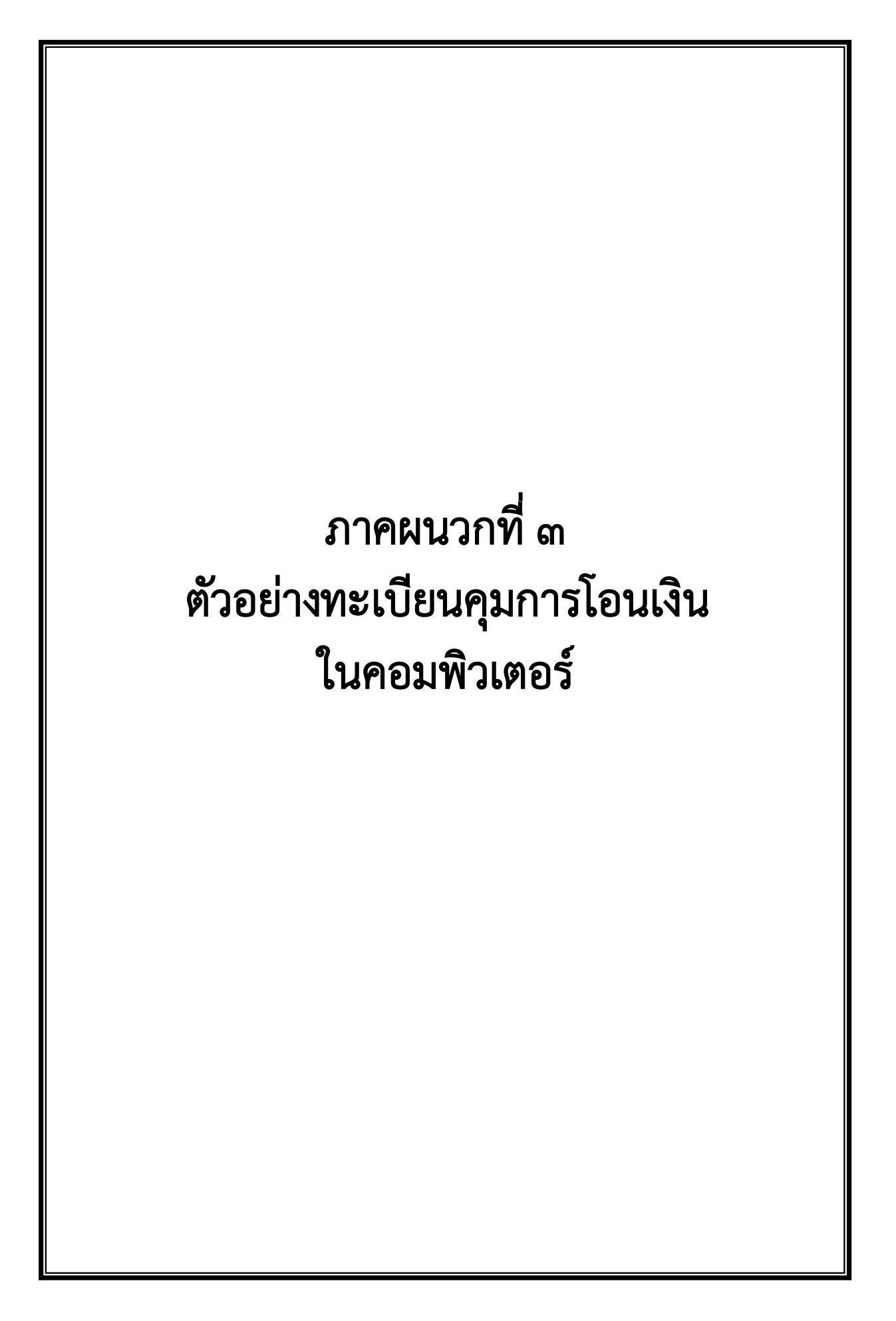

#### ทะเบียนคุมข้อมูลรายบุคคล KTB CORPORATE ONLINE

หน่วยงาน กองคลัง

| ลำดับ | เลขที่บัญชี | ชื่อ-สกุล                    | เลขที่บัตรประชาชน | อีเมล                     | เบอร์โทรศัพท์มือถือ |
|-------|-------------|------------------------------|-------------------|---------------------------|---------------------|
| 1     | 1301218405  | นางละเอียด เอี่ยมสุวรรณ      | 3100201633454     |                           | 0869041583          |
| 2     | 1420212656  | นางสาววัชรา อินแสวง          | 1310400117946     |                           | 0913379521          |
| 3     | 1420127519  | นางสาวสิริลักษณ์ อ่อนน้อม    | 3700700312321     |                           | 0816666409          |
| 4     | 1421044633  | นางปียะภา เหมือนสะอาด        | 3129900191467     |                           | 0955529321          |
| 5     | 1421099128  | นางสาวพรทิพย์ ชมเดช          | 3150600276132     |                           | 0891149554          |
| 6     | 0680150727  | นางสาวกชพรรณ สุคันธมาลา      | 1560100142871     |                           | 0990539111          |
| 7     | 1420233513  | นางสาวทิพวรรณ คล้อยตาม       | 1101400289588     |                           | 0613655391          |
| 8     | 1300242787  | นางสาวถิรพร แดงสี            | 1559900182140     |                           | 0921789403          |
| 9     | 1420052462  | นางกนกนาถ เหล่าสืบสกุล       | 3140900113468     |                           | 0831874358          |
| 10    | 1421022249  | นางวรรณา วาศด้วงมา           | 3190600105249     |                           | 0896860166          |
| 11    | 1421099136  | นางสาวสุชาดา จตุรภัทรากุล    | 3102201329293     |                           | 0814936385          |
| 12    | 1420053140  | นางวิภาภร อัศวภูมิ           | 5411200048765     |                           | 0814045293          |
| 13    | 1420140639  | นางสาวเบญจวรรณ บุญแห         | 3120600936191     |                           | 0860926020          |
| 14    | 1420036696  | นางสาวนันตาญารัก ลอยโต       | 3120600714342     |                           | 0961640532          |
| 15    | 1421099519  | นายถวิล อินทร์เปี่ยม         | 5650600027631     |                           | 0899255166          |
| 16    | 1301203653  | นางสาวสุณีย์ สกุลศรีประเสริฐ | 3101800797323     |                           | 0922757670          |
| 17    | 1420085581  | นางสาวกรสิยาห์ บัวติ้บ       | 8560385000376     |                           | 0860672437          |
| 18    | 1420080539  | นางสาวอรทัย กระจ่างศรี       | 3820100191417     |                           | 0818034904          |
| 19    | 1421098938  | นางสาวสุทิศา จันทร์สุข       | 3129900191068     |                           | 0869815235          |
| 20    | 1421098911  | นางสาวประไพ โฆวัฒนะกุล       | 3101403202447     |                           | 0940120411          |
| 21    | 1420144642  | นางสาวลัดดาวัลย์ เชิญทอง     | 3801200171257     |                           | 0814970202          |
| 22    | 9620178157  | นายชุติพล นฤภัย              | 1102001701176     |                           | 0888108858          |
| 23    | 1420234803  | นายภควัฒน์ กลั่นปรีชา        | 1100400503058     | kkmdKrossfire@hotmail.com | 0841285411          |
| 24    | 9834258151  | นางสาวพรรณี สุขสวัสดิ์       | 3770100532380     |                           | 0924378763          |
| 25    | 1421014793  | นางสาวอรทัย ปานเจริญ         | 3101200207517     |                           | 0898852649          |
| 26    | 1420105361  | นางสาวบังอร โฉมสันเทียะ      | 1300900106439     |                           | 0988305705          |
| 27    | 1420203835  | นางสาวพัชรี อนุตรพงศ์        | 3600800726641     |                           | 0817216904          |
| 28    | 0680146180  | นางสาวกชพรรณ บุญกอบ          | 3300300064146     |                           | 0959532868          |
| 29    | 1420162594  | นายพรเทวิน จันศรี            | 1420500044303     |                           | 0845431364          |
| 30    | 1420237586  | นางณิชาภา เทศธรรม            | 1421100032741     |                           | 0906099738          |

ภาคผนวกที่ ๔ ตัวอย่างหนังสือขออนุญาตหัวหน้าส่วนราชการ ให้ใช้บัญชีเงินฝากธนาคารอื่นที่มิใช่สำหรับ รับเงินเดือน ค่าจ้าง และค่าตอบแทน

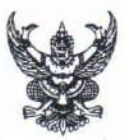

# บันทึกข้อความ

ส่วนราชการ กองคลัง กรมควบคุมโรค โทร 0 ๒๕๙๐ ๓๐๗๕ โทรสาร 0 ๒๕๙๐๓๘๓๘

**ที่** สธ ocom.c/เสออ วันที่

๒๙ มิถุนายน ๒๕๖๑

เรื่อง ขออนุญาตใช้บัญชีเงินฝากธนาคารอื่นในการรับเงินโอนผ่านระบบ KTB Corporate Online ห้วหน้ากลุ่มการเงิน เรียน

ตามหนังสือกระทรวงการคลัง ที่ กค ๐๔๐๒.๒/ว ๑๐๓ ลงวันที่ ๑ กันยายน ๒๕๕๙ เรื่องหลักเกณฑ์และวิธีปฏิบัติในการจ่ายเงิน การรับเงินและการนำส่งคลังของส่วนราชการผ่านระบบ อิเล็กทรอนิกส์ (KTB Corporate Online) กำหนดให้ผู้มีสิทธิรับเงินที่เป็นข้าราชการ ลูกจ้าง พนักงานราชการ ในหน่วยงาน ให้โอนเงินเข้าบัญชีเงินฝากธนาคารที่ใช้สำหรับรับเงินเดือน ค่าจ้าง หรือค่าตอบแทน แล้วแต่กรณี หรือบัญชีเงินฝากธนาคารอื่นของผู้มีสิทธิรับเงิน ตามที่หัวหน้าส่วนราชการผู้เบิกอนุญาต นั้น

งานรับ - จ่ายเก็บรักษาเงิน และนำเงินส่งคลัง ได้ให้ข้าราชการ ลูกจ้าง พนักงานราชการ ของหน่วยงานส่วนกลางที่เบิกผ่านกองคลัง กรอกแบบแจ้งข้อมูลการรับเงินโอนผ่านระบบ KTB Corporate Online เรียบร้อยแล้ว โดยมีข้าราชการที่ใช้บัญชีเงินฝากธนาคารอื่นที่มิใช่บัญชีสำหรับรับเงินเดือนในการรับ เงินโอนผ่านระบบ KTB Corporate Online จำนวน ๑๑ ราย รายละเอียดตามเอกสารที่แนบมาพร้อมนี้ จึง เห็นควรนำเสนออธิบดีกรมควบคุมโรคอนุญาตให้ข้าราชการดังกล่าวใช้บัญชีเงินฝากธนาคารอื่นที่มิใช่บัญชี สำหรับรับเงินเดือนในการรับเงินโอนผ่านระบบ KTB Corporate Online ต่อไป

จึงเรียนมาเพื่อโปรดทราบและเสนอผู้อำนวยการกองคลังเสนออธิบดีกรมควบคุมโรคอนุญาต ให้ข้าราชการดังกล่าวใช้บัญชีเงินฝากธนาคารอื่นที่มิใช่บัญชีสำหรับรับเงินเดือนในการรับเงินโอนผ่านระบบ KTB Corporate Online ต่อไปด้วย จะเป็นพระคุณ

> (นางสาวอนงค์ ฉ่ำชื่น) เจ้าพนักงานการเงินและบัญชีปฏิบัติงาน

เรียน ผู้อำนวยการกองคลัง

ด ส ม.ย. ๒๕๖๑

เพื่อโปรดทราบและเสนออธิบดีกรมควบคุมโรคอนุญาต ให้ข้าราชการจำนวน ๑๑ ราย ใช้บัญชีเงินฝากธนาคารอื่นที่มิใช่บัญชีสำหรับรับเงินเดือนในการรับเงินโอนผ่านระบบ KTB Corporate Online ต่อไปด้วย จะเป็นพระคุณ

> Ara (นางสาววราภรณ์ กลิ่นสุคนธ์) หัวหน้ากลุ่มการเงิน 2 9 มิ.ย. 2561

การ ส ซี 10 ส มิ.ย. 10606 ออกรู้อาส มิ.ย. ๒๕๖๑

| สมมุรมสุรสมมุรมสุราช<br>เพราะ |
|-------------------------------|
| รมส.โอ.ส.มิ.ป. ๒๕๖๑           |
| isan 93. ME                   |

ที่ สธ ๐๔๐๓.๔/ ๗๒๗๙ ลงวันที่ ๒๙ มิถุนายน ๒๕๖๑ เรียน อธิบดีกรมควบคุมโรค

เพื่อโปรดอนุญาตให้ข้าราชการ จำนวน ๑๑ ราย ใช้บัญชีเงินฝากธนาคารอื่นที่มิใช่บัญชี สำหรับรับเงินเดือนในการรับเงินโอนผ่านระบบ KTB Corporate Online ต่อไปด้วย จะเป็นพระคุณ

on w

(นางละเอียด เอี่ยมสุวรรณ) ผู้อำนวยการกองคลัง

้อส่มิย. ๒๕๖๑

อนุญาต

(นายขจรศักดิ์ แก้วจรัส) รองอธิบดี ปฏิบัติราชการแทน อธิบดีกรมควบคุมโรค โย ก.ค. ๒๕๖๑

มียน กลุ่มบริหารทั่วไป
 กลุ่มงบประมาณ
 กลุ่มบัญชี
 กลุ่มการเงิน - ๓ ก.ค. ๒๕๖๑
 กลุ่มพัสดุ
 กลุ่มยุทธศาสตร์ฯ
 กลุ่มตรวจสอบระเบียบร

(นายาจรถักดี แก้วจรัส) รองอธิบดี ปฏิบที่สาขการแทน อธิบดีกาสสาหลายการค

อนุญาตให้ข้าราชการจำนวน ๑๑ ราย ใช้บัญชีเงินฝากธนาคารดังกล่าวข้างดัน ในการรับเงินโอนผ่านระบบ KTB Corporate Online ได้

|          |                          |                                   |                          |         | บ้านอินัย              | รับเงินโอนๆ |                         |
|----------|--------------------------|-----------------------------------|--------------------------|---------|------------------------|-------------|-------------------------|
| ลำดับที่ | ชื่อ-นามสกุล             | ต้านหน่ง                          | หน่วยงาน                 | ธนาคาร  | สาขา                   | ประเภทบัญชี | เลขบัญชี                |
| 9        | นางธัญลักษณ์ เอกอุ่น     | นักทรัพยากรบุคคลเซี้ยวชาญ         | กองการเจ้าหน้าที่        | กรุงไทย | ติวานนท์๓              | ้ฐพรูเหตุอ  | ୭୯.୭୯୫ଜ୍ - ୦-୦୬୭        |
| ୍ତି      | นางโสภิท เลิศปิติภัทร    | นักจัดการงานทั่วไปซ้านาญการพิเศษ  | สำนักงานแอลกอฮอลฯ        | กรุงไทย | กระทรวงสาธารณสุข       | ้ออมหรัพย์  | 22200-0-0-0<br>2200     |
| ຄາ       | นายสกภณ รุ่งโรจน์        | นักทรัพยากรบุคคลปฏิบัตการ         | กองการเจ้าหน้าที่        | กรุงไทย | กระพรวงสาธารณสุข       | ้ออมทรัพย์  | BO200-0-0200            |
| R        | นายสมนีก เลิศสุโภชวณิชย์ | นักวิชาการสาธารณสุขช้านาญการพิเศษ | สำนักโรคติดต่อทั่วไป     | กรุงไทย | กรุงเกษม               | ้ออมทรัพย์  | ୦.ମାଡ-ଡ-ଡାର୍ଦ୍ଦଶାଙ୍କ ଅ  |
| ¢        | รุษูชนา สมุรพลเห         | นักวิชาการสาธารณสุขช้ำนาญการ      | สำนักโรคติดต่อทั่วไป     | กรุงไทย | กระพรวงสาธารณสุข       | ออมทรัพย์   | ଉଦ୍ଧାର-୦-୦ଝଣାର୍ଗ୍ଦ      |
| ೮        | นางสาวภาวนา คุณความเชื่อ | นักวิชาการสาธารณสุขปฏิบัติการ     | สำนักโรคติดต่อทั่วไป     | กรุงไทย | เดอะมอลล์ งามวงศ์วาน   | ออมทรัพย์   | ଝ୍ଟ୍ ଶ୍ୱ-୦-ଶର୍ଶ୍ୱ ହାଚିତ |
| enj      | นางสุพินดา ดีระรัตน์     | น้กวิชาการสาธารณสุขช้านาญการพิเศษ | สำนักโรคติดต่อทั่วไป     | อหารรัก | ติวานนท์ลา             | ออมทรัพย์   | 0000 <u>0</u> -@-@0000  |
| ຄ        | นายคุณภาพ คงเจือ         | นักวิชาการสาธารณสุขช้านาญการ      | สำนักโรคติดต่อทั่วไป     | กรุงไทย | สถานีรถไฟฟ้าแอร์พอร์ตๆ | ้ออมพรัพย์  | 10000-0-0000            |
| શ્ર      | นายโสภณ เอี้ยมศิริถาวร   | ผู้อำนวยการสำนักโรคติดต่อทั่วไป   | สำนักโรคดิดต่อทั่วไป     | กรุงไทย | ติวานเมท์ลา            | ออมทรัพย์   | തണഠ-ത-നതപ്പിയം          |
| 00       | นายสิทธิพงษ์ สีแสด       | น้กวิชาการสาธารณสุขช้านาญการ      | สำนักโรคติดต่อทั่วไป     | กรุงไทย | กระพรวงสาธารณสุข       | ออมทรัพย์   | ଉଦ୍ଧା-୦ଉ୦-ଏଅଉ           |
| 00       | นายไพโรจน์ พรหมพันใจ     | นักวิชาการสาธารณสุขเชี้ยวขาญ      | สำนักโรคติดต่อน้ำโดยแมลง | กรุงไทย | กระทรวงสาธารณสุข       | ้ฐพรู้เนตอ  | തരില-ഠ-രിമര             |

รายละเอียดของข้าราชการที่ใช้บัญชีเงินฝากธนาคารอื่นที่มิใช่บัญชีสำหรับรับเงินเดือนในการรับเงินโอนผ่านระบบ KTB Corporate Online

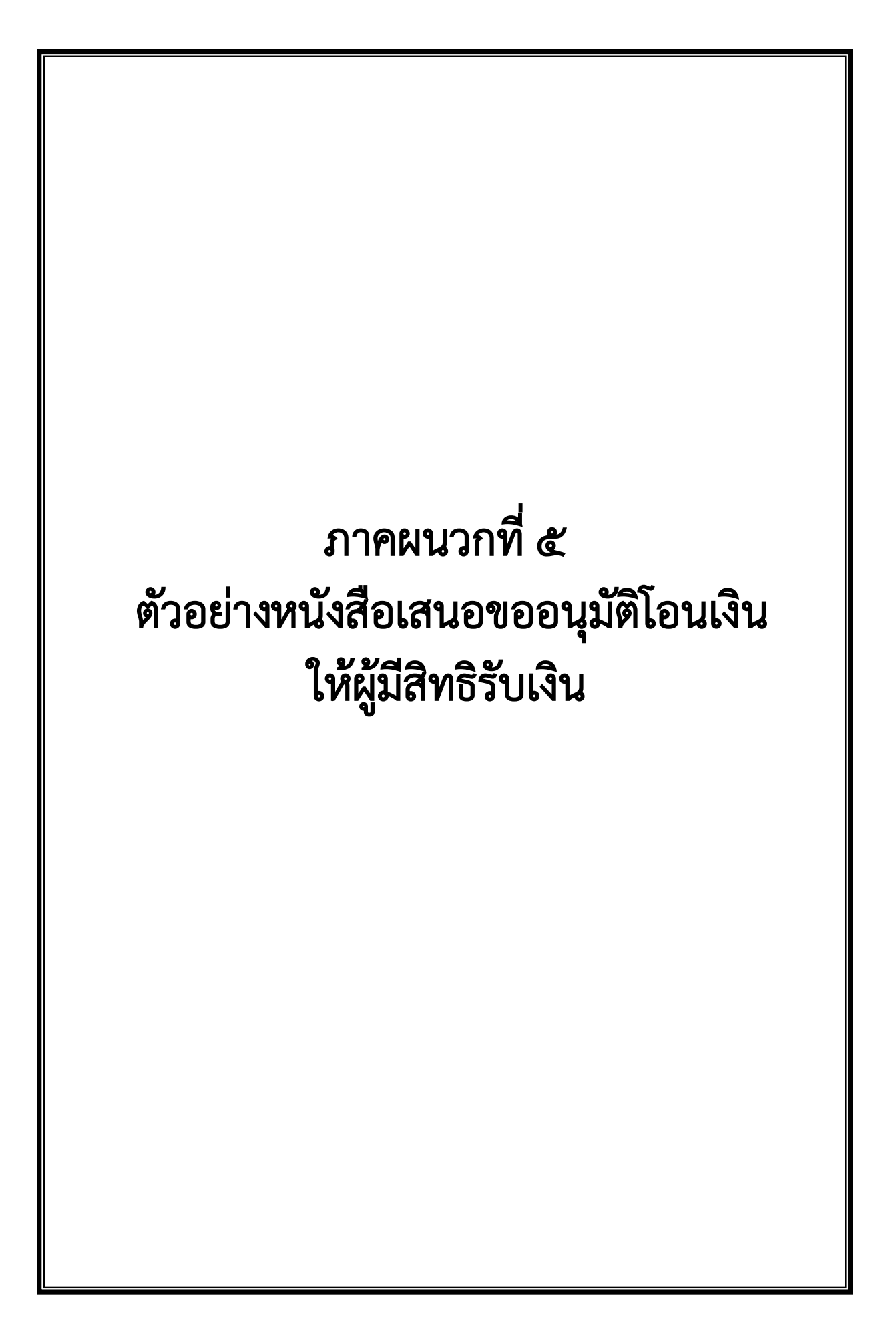

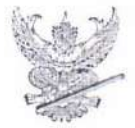

# บันทึกข้อความ

วันที่

ส่วนราชการ กรมควบคุมโรค กองคลัง โทร.0 2590 3075 โทรสาร 0 2590 3838

เรื่อง ขออนุมัติเบิกจ่ายเงินงบประมาณ กรมควบคุมโรค

เรียน หัวหน้ากลุ่มการเงิน

กรมควบคุมโรคได้รับเงินงบประมาณ ซึ่งกรมบัญชีกลางได้นำเงินเข้าบัญชีเงินฝากของกรมฯ เลขที่ 1426007183

วันที่ 16,147/14/1745172 จำนวนเงิน

809,473.50 บาท กองคลัง ได้ดำเนินการโอนเงินให้ผู้รับเจ

ในระบบ KTB Corporate Online

ตามรายละเอียดดังต่อไปนี้

| ลำดับที่ | เลขที่ GF 32- | รายการ    | ผู้รับเงิน/หน่วยงาน     | จำนวนเงิน  | ผู้รับ/ราย | เลขที่จ่าย (GF) |
|----------|---------------|-----------|-------------------------|------------|------------|-----------------|
| 1        | 1216          | ค่าใช้สอย | สถาบันเวชศาสตร์         | 234,432.00 | 13/        |                 |
| 2        | 10901         | u         | สำนักโรคติดต่อนำโดยแมลง | 70,587.00  | 6,         |                 |
| 3        | 10902         | .0        | н                       | 150,133.50 | 13/        |                 |
| 4        | 10903         |           | н                       | 23,661.00  | 21         |                 |
| 5        | 1013          | 11        | สำนักสื่อสารความเสี่ยงฯ | 151,470.00 | 91         |                 |
| 6        | 1014          | 11        | в                       | 14,850.00  | / 1 /      |                 |
| 7        | 1012          | н         | สำนักวัณโรค             | 164,340.00 | / 12 /     |                 |
|          |               |           |                         |            |            |                 |
|          |               |           |                         | 809,473.50 | 56 /       |                 |

(นายเล็ก คำมา)

นักวิชาการเงินและบัญชีชำนาญการ

2. เรียน ผู้อำนวยการกองคลัง

เพื่อโปรดเสนออธิบดีลงนามอนุมัติให้โอนเงิน จำนวน 56 รายการ เป็นเงิน 809,473.50 บาท ในระบบ KTB Corporate Online ให้แก่ ผู้รับเงิน ต่อไป

> (นางสาววราภรณ์ กลิ่นสุคนธ์) หัวหน้ากลุ่มการเงิน

Par

3. เรียน อธิบดี

เพื่อโปรดลงนามอนุมัติการโอนเงินผ่านระบบ KTB Corporate Online ต่อไปด้วย จะเป็นพระคุณ Ou/ (/// (นางละเอียด เอียมสุวรรณ) ผู้อำนวยการกองคลัง ดู ๙ เมย. ๒๕๖๒

อนุมัติลงนามแล้ว
 (นายขจรศักดิ์ แก้วจรัส)
 รองอธิบดี ปฏิบัติราชการแทน
 อธิบดีกรมควบคุมโรค
 ุจ ๙ เม.ย. ๒๕๖๒

นาดารกรุงใหย NG THAI BANK PUBLIC COMPANY LIMITED

KTB iPay Report

Type: 14 รายการข่าระค่าลินค้าและบริการ (Purchase &

fi Id: 0001

Print Date: 18/04/2019 Print Time: 11:14:32 win

-i

Sending Bank/Branch/Account 006/0142/1426007183

Type: Credit

| ing Receiveing | Receiver Re<br>Name                                                                                                    | eference<br>No. | Citizen ID/Tax ID | DDA Ref. | SMS           | Email            | Iran A            |
|----------------|----------------------------------------------------------------------------------------------------|-----------------|-------------------|----------|---------------|------------------|-------------------|
| A/CINU.        |                                                                                                    |                 | C71210000000      |          | 0819446556    |                  | 29,7              |
| 1420103199     | นายบญเลิศ ศักดิ์ชัยนานนท์                                                                                                    | NUE             | ZOICIUUUE         |          |               |                  | 00                |
| COLUMN TO THE  | רוּק<br>גרויק                                                                                                    | จ้าง            | 3480700334051     |          | 0891885072    |                  | 107               |
| 10819/2/61801  |                                                                                                    | • • • •         | 110000341802      |          | 0875438445    |                  | 18,8              |
| 1420211293     | 1.8.ประกาพร ขึ้นราย /                                                                                                    | 2               |                   |          | 0896913096    |                  | 23,6              |
| LUTURCUCK +    | นส.แสนสชา เจริญกุล /                                                                                                    | ere             | 162050016/349     |          |               |                  | . 1+              |
| INTOC7074T     |                                                                                                    | erce.           | 1100200648796     |          | 0940708786    |                  | 7 <sup>/</sup> CT |
| 7580330245     | . การการเขายุ เพิ่มพยายุการ                                                                                                    |                 | 2000200000000     |          | 0832382785    |                  | 17,7              |
| 1420216058     | นายณัฐพร โสมเสมสรรณ /                                                                                                    | CLEI            | 11002000000       |          |               |                  | 0                 |
| FOR CLOSED     | รูปค่                                                                                                    | เล้าง           | 3102300235394     |          | 0954324206    |                  | in                |
| 1301253421     |                                                                                                    | P.C.C.          | 3320300686503     |          | 0955501964    |                  | 15,4              |
| 1420000861     | น.ส.รญญรศม อนะสนช /                                                                                                    |                 |                   |          | 0969465451 Ph | anwarot5777@g    | 15,2              |
| 9620234162     | ากลาวพรรณวรท ภูเวียง /                                                                                                    | ้าง             | 0205/TNN66711     |          | 2m            | ail.com          |                   |
|                |                                                                                                    |                 | 3770600365393     |          | 0866169139    |                  | 14,8              |
| 1230009507     | A NELBERN LEELU                                                                                                    | 2               | 10000010          |          | 0655251465    |                  | 14,               |
| 1420265911     | นางสาววิภาตา ปอง ไป                                                                                                    | <b>NUP</b>      | 2100020040C7T     |          | OLCEPOTIO     |                  | 14                |
| TTCCCCC T      | instruction of the second second seco | าล้าง           | 1819900179022     |          | 0616847279    |                  | 117               |
| 1420267264     | สันยายายายายายายายายายายายายายายายายายายา                                                                                                    |                 | 1341100273501     |          | 0914706589 Nc | oofern38@gmail.o | 14,               |
| 1420266977     | 1 M                                                                                                    | 2 7             | -ARC PROTTLOT     |          | NO            |                  |                   |
|                |                                                                                                    |                 |                   |          |               |                  | 234,              |

Grand Total

End of Report

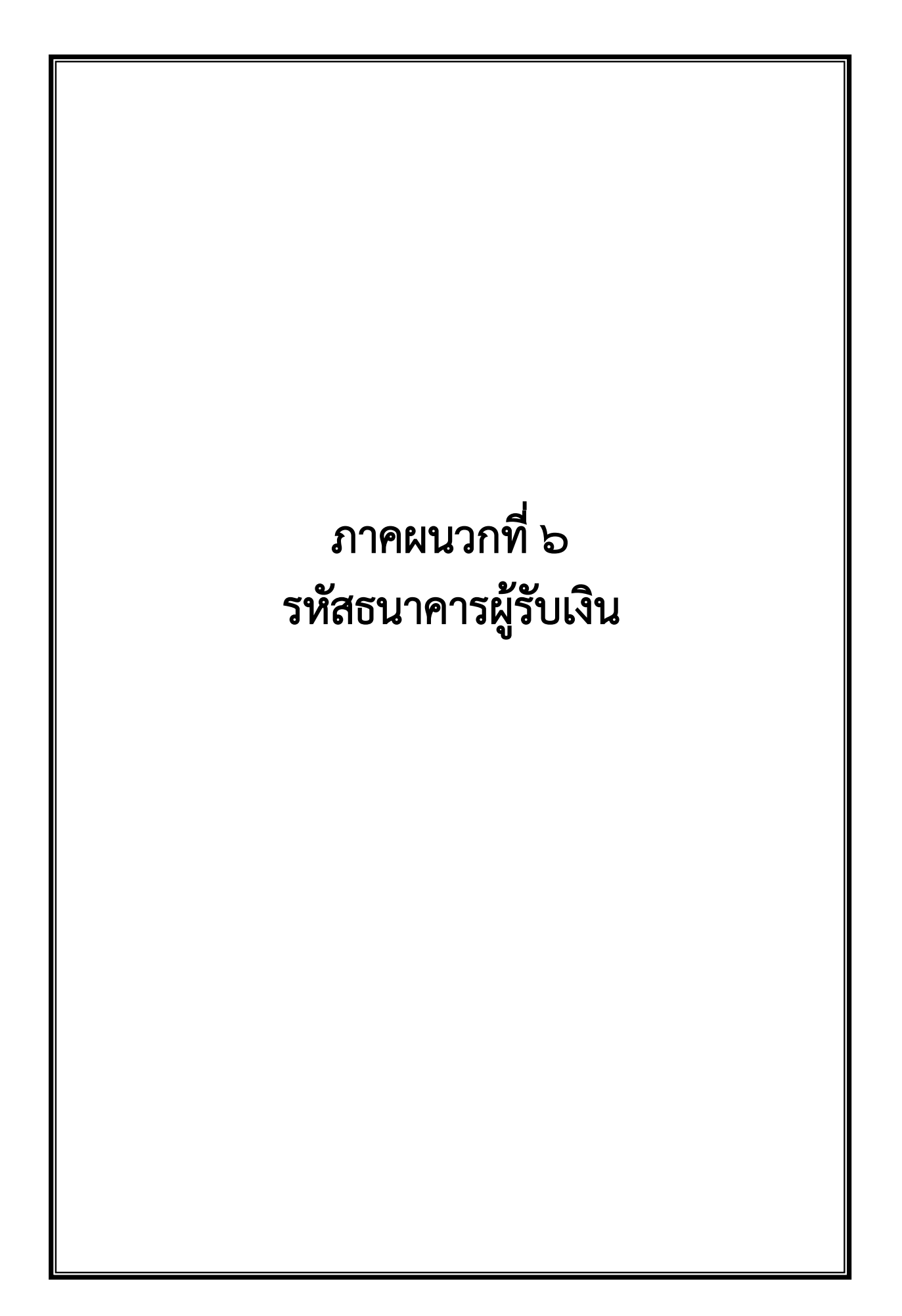

| Bank Code | Bank name | Bank full name                                                       |
|-----------|-----------|----------------------------------------------------------------------|
| 001       | BOT       | BANK OF THAILAND                                                     |
| 002       | BBL       | BANGKOK BANK PUBLIC COMPANY LTD.                                     |
| 004       | KBANK     | KASIKORNBANK PUBLIC COMPANY LTD.                                     |
| 005       | ABN       | THE ROYAL BANK OF SCOTLAND N.V.                                      |
| 006       | КТВ       | KRUNG THAI BANK PUBLIC COMPANY LTD.                                  |
| 008       | JPM       | JPMORGAN CHASE BANK, NATIONAL ASSOCIATION                            |
| 009       | OCBC      | OVER SEA-CHINESE BANKING CORPORATION LIMITED                         |
| 010       | BTMU      | THE BANK OF TOKYO-MITSUBISHI UFJ, LTD.                               |
| 011       | TMB       | TMB BANK PUBLIC COMPANY LIMITED                                      |
| 014       | SCB       | SIAM COMMERCIAL BANK PUBLIC COMPANY LTD.                             |
| 015       | SCIB      | THE SIAM CITY BANK PUBLIC COMPANY LTD.                               |
| 017       | CITI      | CITIBANK, NA.                                                        |
| 018       | SMBC      | SUMITOMO MITSUI BANKING CORPORATION                                  |
| 020       | SCNB      | STANDARD CHARTERED BANK (THAI) PUBLIC COMPANY LIMITED                |
| 022       | BTB       | CIMB THAI BANK PUPBLIC COMPANY LTD.                                  |
| 023       | RHB       | RHB BANK BERHAD                                                      |
| 024       | UOB       | UNITED OVERSEAS BANK (THAI) PUBLIC COMPANY LIMITED                   |
| 025       | BAY       | BANK OF AYUDHYA PUBLIC COMPANY LTD.                                  |
| 026       | ICBC      | MEGA INTERNATIONAL COMMERCIAL BANK PUBLIC COMPANY LIMITED            |
| 027       | BOFA      | BANK OF AMERICA, NATIONAL ASSOCIATION                                |
| 028       | CALYON    | CREDITAGRICOLE CORPORATE AND INVESTMENT BANK                         |
| 029       | IOC       | INDIAN OVERSEA BANK                                                  |
| 030       | GSB       | THE GOVERNMENT SAVINGS BANK                                          |
| 031       | HSBC      | THE HONGKONG AND SHANGHAI BANKING CORPORATION LTD.                   |
| 032       | DBBK      | DEUTSCHE BANKAG.                                                     |
| 033       | GHB       | THE GOVERNMENT HOUSING BANK                                          |
| 034       | BAAC      | BANK FOR A GRICULTURE AND A GRICULTURAL COOPERATIVES                 |
| 035       | EXIM      | EXPORT-IMPORT BANK OF THAILAND                                       |
| 039       | MISU      | MIZUHO CORPORATE BANK, LTD.                                          |
| 045       | BNP       | BNP PARIBAS                                                          |
| 052       | BOC       | BANK OF CHINA LIMITED                                                |
| 065       | TBANK     | THANACHART BANK PUBLIC COMPANY LTD.                                  |
| 066       | KSBS      | ISLAMIC BANK OF THAILAND                                             |
| 067       | TISCI     | TISCO BANK PUBLIC COMPANY LIMITED                                    |
| 068       | ING       | AIG RETAIL BANK PUBLIC COMPANY LIMITED                               |
| 069       | КК        | KIATNAKIN BANK PUBLC COMPANY LIMITED                                 |
| 070       | ACL       | INDUSTRIALAND COMMERCIAL BANK OF CH NA (THAI) PUBLIC COMPANY LIMITED |
| 071       | TCR       | THE THAI CREDIT RETAIL BANK PUBLIC COMPANY LIMITED                   |
| 073       | LHB       | LAND AND HOUSES BANK PUBLIC COMPANY LIMITED                          |
|           |           |                                                                      |

# ภาคผนวกที่ ๗

# ตัวอย่างรายงานสรุปผลการโอนเงิน

(Detail Report และ Summary Report/Transaction History)

- CTFome Payment Detail Complete Transaction Report (รายงานการโอนเงินสำเร็จแต่ละรายการ)
- CTFo๘๗ Payment Summary Complete Transaction Report (จำนวนรายการโอนเงินสำเร็จ)

|                                                                  |                                                 |         |           |         |             |                         |                               |                                                   |           |                                  | etail                                                        | User D                                     |
|------------------------------------------------------------------|-------------------------------------------------|---------|-----------|---------|-------------|-------------------------|-------------------------------|---------------------------------------------------|-----------|----------------------------------|--------------------------------------------------------------|--------------------------------------------|
|                                                                  | 14                                              | 19,089. |           |         |             |                         |                               |                                                   |           |                                  |                                                              |                                            |
|                                                                  | .00 C                                           | 0       |           |         |             | С                       |                               |                                                   |           |                                  |                                                              |                                            |
|                                                                  | .14 D                                           | 19,089  |           |         |             | D                       | 83                            | ะมาณกรมควบคุมโรค71                                | 3 เงินงบป | 142600718                        | 006-0142                                                     | -                                          |
| Amount                                                           | Туре                                            | Die of  | Amount    |         | ē           | Тур                     |                               | Name                                              | 0         | Account                          | Bank-Branch                                                  | Item                                       |
| Commission                                                       |                                                 |         | ansaction | T       |             |                         |                               | Namo                                              |           |                                  |                                                              |                                            |
|                                                                  |                                                 |         |           |         |             |                         |                               |                                                   | -         |                                  | y Part                                                       | Compan                                     |
| 19,089.14 0.00 19                                                | 089.14                                          | 19,     | 1         |         |             |                         |                               |                                                   |           |                                  | 2                                                            | irand To                                   |
| 0.00 0.00                                                        | 0.00                                            |         | 0         |         |             |                         |                               |                                                   |           | 4                                | nptPay Transfe                                               | otal Pro                                   |
| 0.00 0.00                                                        | 0.00                                            |         | 0         |         |             |                         |                               |                                                   |           | Transfer                         | rbank Account                                                | otal Inte                                  |
| 0.00 0.00                                                        | 0.00                                            |         | 0         |         |             |                         |                               |                                                   |           | ity                              | rand Total Non-C                                             | 6                                          |
| 19,089.14 0.00 19                                                | ,089.14                                         | 19      | 1         |         |             |                         |                               |                                                   |           |                                  | rand Total City                                              | 0                                          |
| 19,089.14 0.00 19                                                | 089.14                                          | 19,0    | 1         |         |             |                         |                               |                                                   |           | fer                              | Account Trans                                                | otal KTB                                   |
| 19,089.14 0.00 19,                                               | 189,14                                          | 19,0    | 1         | 000     |             |                         |                               | n Innselin - An                                   |           | 7 10002024                       | Total                                                        | ayment                                     |
| 19,089.19 0.00 19                                                | 089.14                                          | 19,     | 300074488 | lt 1510 | Direct Cred | 0                       | 14                            | าการเปลี่ยงเขา ขาระสวรรย                          |           | IFEBCCUCK                        | 10 00100                                                     | -                                          |
| we.Amt FeeAmt NetAn                                              | t Appro                                         | Tr. Am  | Ref. No.  |         | System      | Туре                    | SN                            | ANCH<br>Account Name                              | PromptPay | count No                         | nk-Branch A                                                  | 06-0142<br>(tem Ba                         |
|                                                                  |                                                 | -       |           |         |             |                         |                               |                                                   |           |                                  | nt Transferred                                               | TB Accou                                   |
| 08/05/2019 Print Time: 12:0                                      | Print Date :<br>( Detail Part)<br>Datatype : IG |         | 07183     | 2/14260 | : 006/014:  | ONTRO<br>Account<br>)19 | sEASE C<br>Branch/<br>8/05/20 | Narrative : DI<br>Sending Bank/<br>Debit Date : 0 |           | 50820304236<br>ıy Direct 03<br>0 | ID:1208453<br>r Ref#:20190<br>Vame: KTB iPa<br>Name: KTB iPa | Payment<br>Custome<br>Service I<br>Minimur |
| ent Detail Complete Transaction Ke<br>08/05/2019<br>: 08/05/2019 | CTF037 Paymu<br>Upload Date :<br>Effective Date |         |           |         |             | 45968<br>เวบคุมโรค      | GMIS1.<br>e : กรมค            | Customer ID :<br>Customer Nam                     |           | SULUS                            | <b>SUNANSI</b><br>KRUNGTHAI                                  | æ,                                         |

Item N WARAPORN@GMIS145968 MUTTANA@GMIS145968 User ID **Trans Date** 08/05/2019 08/05/2019 **Trans Time** 11:50:02 11:58:49

สถานผู้หลือสุบส์ข

MAS

- 8 W.A. 2562

2

- End of report -

| Iten       | User D |           |      | 1               | Item        |          | Company   | ٠         | -             | Item           | Paymen<br>Custom<br>Service<br>Minimur                                 | æ ;                                    |
|------------|--------|-----------|------|-----------------|-------------|----------|-----------|-----------|---------------|----------------|------------------------------------------------------------------------|----------------------------------------|
| 3          | etail  |           |      | 006-0142        | Bank-Branch |          | v Part    | 000       | 006           | Bank           | nt ID : 1208453<br>er Ref# : 2019<br>Name : KTB iP<br>m Per Bulk : 0.0 | SUNFINS KRUNGTHAI                      |
| User ID    |        |           |      | 1426007183      | ACCOUNT NO  |          |           |           | Direct Credit | System Process | 050820304236<br>'ay Direct 03<br>00                                    | BANK                                   |
| Тга        |        |           |      | เงินงบประมาณก   |             |          |           |           |               | ing            | Narra<br>Sendi<br>Debit                                                | Comp                                   |
| inc Date   |        |           |      | กรมควบคุมโรค718 | Manie       | The      | 1         | 1.        | 11            | Count          | tive: DISEASE<br>ng Bank/Branc<br>Date: 08/05/                         | any ID: GMI                            |
| Trans Time |        |           |      | 33              |             |          |           |           |               |                | E CONTRO<br>ch/Account :<br>/2019                                      | S145968<br>มควบคุมโรค                  |
|            |        |           | С    | D               | ype         |          |           |           |               | Tr. Amt        | 006/0142/1                                                             |                                        |
|            |        |           |      |                 |             | Trar     | 19,089.14 |           | 19.089.14     |                | 1426007183                                                             |                                        |
|            |        |           |      |                 | Amount      | Isaction |           |           |               | Approve Amt    |                                                                        |                                        |
|            |        | 19,089.14 | 0.00 | 19,089.14       |             |          | 19,089.14 |           | 19,089.14     |                | Print Date<br>( Detail Pa<br>Datatype :                                | CTF087 Pa<br>Upload Dal<br>Effective D |
|            |        |           | C    | D               | Туре        |          |           |           |               | FeeAm          | : 08/05/<br>rt)<br>IGDT03                                              | yment Sumr<br>te: 08/0<br>ate: 08/0    |
|            |        |           |      |                 |             | Com      | 0.00      | 200       | 0.00          | ť              | 2019 Pri                                                               | nary Compl<br>5/2019<br>5/2019         |
|            |        |           | 8    |                 | Amount      | mission  |           |           |               | NetAmt         | Page 1 of 1                                                            | lete Transaction F                     |
|            |        | 0.00      | 0.00 | 0.00            |             |          |           | 10 000 14 | 19,089.14     |                | :49                                                                    | Report                                 |

- End of report -

2

WARAPORN@GMIS145968

08/05/2019 08/05/2019

11:58:49

กรามบิลลุกจักจะเรื่อง

100.5

6 19

190

- 8 W.A. 2562

2

11:50:02

MUTTANA@GMIS145968

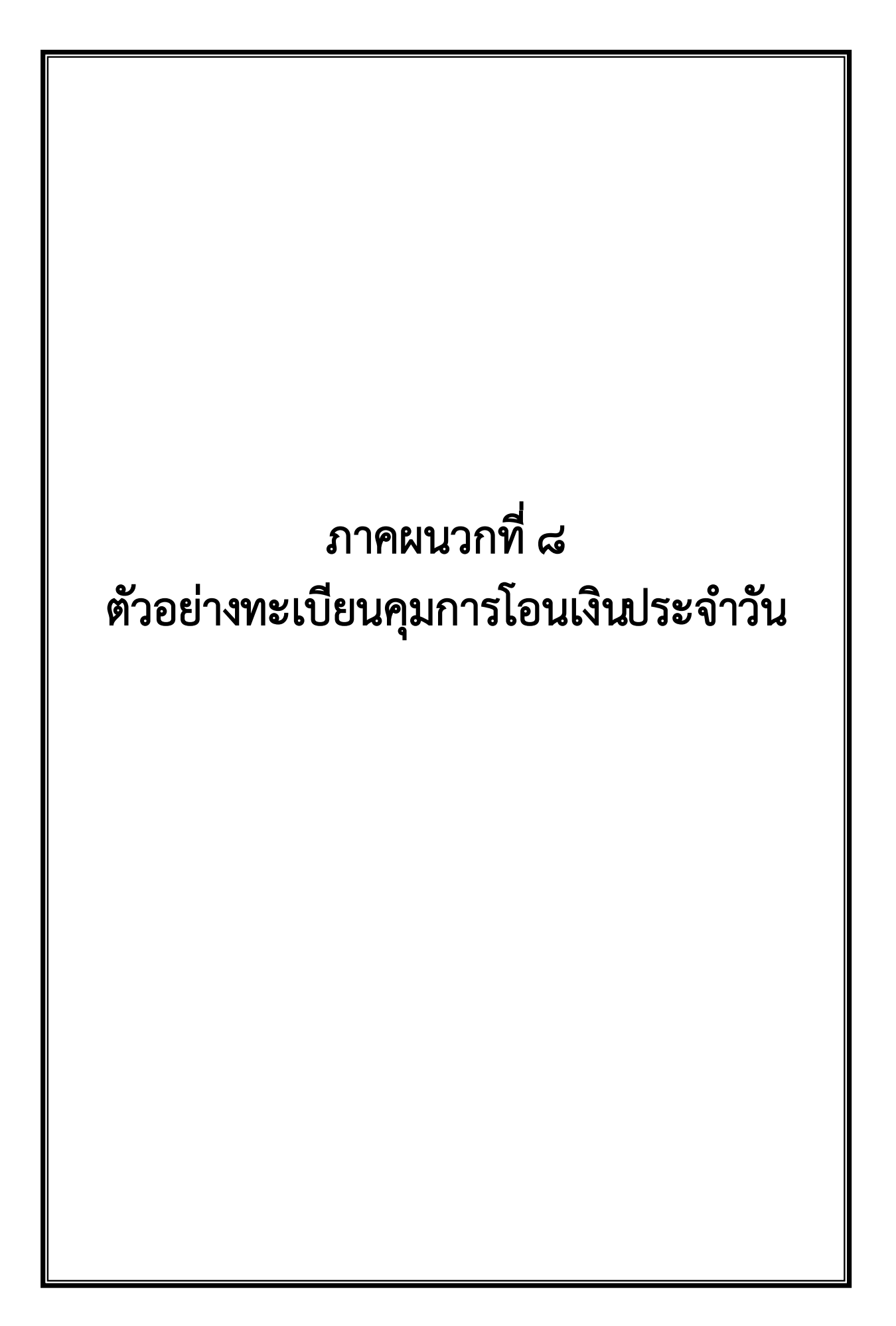

| ทะเบียนคุมการโอนเงินผ่านระบบ KTB Corporate Online วันที่ 30 มกราคม 2562 |            |               |             |                                             |            |               |
|-------------------------------------------------------------------------|------------|---------------|-------------|---------------------------------------------|------------|---------------|
| N.                                                                      | วันที่เบิก | ที่ GFMIS 36- | หมวดรายจ่าย | หน่วยงาน                                    | จำนวนเงิน  | เลขที่จ่าย 47 |
| 1                                                                       | 23/1/2562  | 5546          | ค่าใช้สอย   | นางพาหุรัตน์ คงเมือง ทัยสุวรรณ์ (บย.360/62) | 57,000.00  | 47-3051       |
| 2                                                                       | 28/1/2562  | 6146          | n           | นางสาววิธัญญา ปิณฑะดิษ (บย.361/62)          | 104,440.00 | 47-3052       |
| 3                                                                       | 16/1/2562  | 2420          | п           | นางสาวส้ม เอกเฉลิมเกียรติ (บย.362/62)       | 906,800.00 | 47-14656      |
| 4                                                                       | 24/1/2562  | 5548          | .0          | นายสามารถ พันธ์เพชร (บย.363/62)             | 130,378.00 | 47-2946       |
| 5                                                                       | 17/1/2562  | 17265         | ค่าตอบแทน   | กองโรคป้องกันด้วยวัคซีน                     | 46,500.00  | 47-15055      |
| 6                                                                       | u          | 17266         | н           | п                                           | 35,000.00  | 47-15056      |
| 7                                                                       |            | 18335         | u           | н                                           | 60,000.00  | 47-15057      |
| 8                                                                       | 18/1/2562  | 6565          | u           | นายแพทย์ชยนันท์ สิทธิบุศย์                  | 30,000.00  | 47-2947       |
| 9                                                                       | н          | 2736          | ค่าเช่าบ้าน | นางพัชรภรณ์ ภวภูตานนท์                      | 36,000.00  | 47-14659      |
| 10                                                                      | H          | 5474          | п           | นางสาวลัดดาวัลย์ เชิญทอง                    | 4,800.00   | 47-2948       |
| 11                                                                      | и          | 8338          | n           | สำนักโรคเอดส์ฯ                              | 23,000.00  | 47-3210       |
| 12                                                                      | 17/1/2562  | 18336         | и           | นายแพทย์จีรพัฒน์ ศิริชัยสินธพ               | 4,000.00   | 47-2949       |
| 13                                                                      | 16/1/2562  | 546           | ค่าล่วงเวลา | สำนักระบาดวิทยา                             | 2,400.00   | 47-6623       |
| 14                                                                      | 17/1/2562  | 4889          |             | สำนักงานความร่วมมือฯ                        | 2,380.00   | 47-6624       |
| 15                                                                      | 18/1/2562  | 5838          | п           | สำนักวัณโรค                                 | 4,950.00   | 47-6625       |
| 16                                                                      | n          | 6648          |             | กองคลัง กลุ่มบริหารทั่วไป                   | 300.00     | 47-6626       |
| 17                                                                      | 17/1/2562  | 17264         | · · · ·     | สำนักงานความร่วมมือฯ                        | 5,750.00   | 47-6627       |
|                                                                         |            |               |             |                                             | Que        | -             |
|                                                                         |            |               |             |                                             |            |               |
|                                                                         |            |               |             |                                             | 30 210     | 2562          |
|                                                                         |            |               |             |                                             |            |               |
|                                                                         |            |               |             |                                             |            |               |
| -4                                                                      |            |               |             |                                             |            |               |
|                                                                         |            |               |             |                                             |            |               |
|                                                                         |            |               |             |                                             |            |               |
| -                                                                       |            |               |             |                                             |            |               |
|                                                                         |            |               |             |                                             |            |               |
|                                                                         |            |               |             |                                             |            |               |
| -                                                                       | d          |               |             |                                             |            |               |
|                                                                         |            |               |             |                                             |            |               |
| _                                                                       |            |               |             |                                             |            |               |
|                                                                         |            |               |             |                                             |            |               |
|                                                                         |            |               |             |                                             |            |               |
|                                                                         |            |               |             |                                             |            |               |
|                                                                         |            |               |             |                                             |            |               |
|                                                                         |            |               |             |                                             |            |               |

ภาคผนวกที่ ๙ ตัวอย่างรายการสรุปความเคลื่อนไหวทางบัญชี (e-Statement/Account Information) ประจำวันของบัญชีที่โอนเงินให้ผู้มีสิทธิรับเงิน
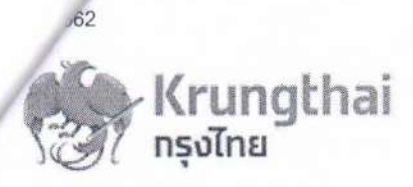

## Account Detail

| Account No.            | 142-6-00718-3             |              |
|------------------------|---------------------------|--------------|
| Account Status         | Active                    |              |
| Account Name           | เงินงบประมาณ กรมควบคุมโรค |              |
| Alias Name             | เงินงบประมาณ กรมดวบต      |              |
| Branch Name            | MINISTRY OF PUBLIC HEAL   | TH BRANCH    |
| Currency               | тнв                       |              |
| Ledger Balance         |                           | 6,030,240.77 |
| Available Balance      |                           | 6,030,240.77 |
| Total OD Limit         |                           | 0.00         |
| Hold Amount            |                           | 0.00         |
| Cheque Clearing        |                           | 0.00         |
| Cheque BC              |                           | 0.00         |
| Accrued Interest Recei | vable                     | 0.00         |
| Accrued Interest Payal | ble                       | 0.00         |
| Last Transaction Date  |                           | 30-01-2019   |

11

Statement online Please specify criteria to view/download Transaction Date: From 20-01-2019 Time: -Specific Period: Today

| No | Date       |        |       |              | Cheque No. | Amount     | Tax | Balance      | Init Br |
|----|------------|--------|-------|--------------|------------|------------|-----|--------------|---------|
| 1  | 30-01-2019 | 581513 | CWTRC | 8410040808   | 10301490   | -1,575.00  |     | 6,375,586.38 | 0142    |
| 2  | 30-01-2019 | 931000 | BCD14 | GFMIS/108682 |            | 8,000.00   |     | 6,383,586.38 | 108682  |
| 3  | 30-01-2019 | 931000 | BCD14 | GFMIS/108682 |            | 7,080.00   |     | 6,390,666.38 | 108682  |
| 4  | 30-01-2019 | 931000 | BCD14 | GFMIS/108682 |            | 1,635.00   |     | 6,392,301.38 | 108682  |
| 5  | 30-01-2019 | 931000 | BCD14 | GFMIS/108682 |            | 3,419.72   |     | 6,395,721.10 | 108682  |
| 6  | 30-01-2019 | 931000 | BCD14 | GFMIS/108682 |            | 10,710.00  |     | 6,406,431.10 | 108682  |
| 7  | 30-01-2019 | 931000 | BCD14 | GFMIS/108682 |            | 3,750.00   |     | 6,410,181.10 | 108682  |
| 8  | 30-01-2019 | 931000 | BCD14 | GFMIS/108682 |            | 7,180.00   |     | 6,417,361.10 | 108682  |
| 9  | 30-01-2019 | 931000 | BCD14 | GFMIS/108682 |            | 1,199.47   |     | 6,418,560.57 | 108682  |
| 10 | 30-01-2019 | 931000 | BCD14 | GFMIS/108682 |            | 1,850.00   |     | 6,420,410.57 | 108682  |
| 11 | 30-01-2019 | 931000 | BCD14 | GFMIS/108682 | dr.        | 32,240.00  |     | 6,452,650.57 | 108682  |
| 12 | 30-01-2019 | 931000 | BCD14 | GFMIS/108682 |            | 3,300.00   |     | 6,455,950.57 | 108682  |
| 13 | 30-01-2019 | 931000 | BCD14 | GFMIS/108682 |            | 104,440.00 |     | 6,560,390.57 | 108682  |
| 14 | 30-01-2019 | 931000 | BCD14 | GFMIS/108682 |            | 2,910.00   |     | 6,563,300.57 | 108682  |
| 15 | 30-01-2019 | 931000 | BCD14 | GFMIS/108682 |            | 3,200.00   |     | 6,566,500.57 | 108682  |
| 16 | 30-01-2019 | 931000 | BCD14 | GFMIS/108682 |            | 12,500.00  |     | 6,579,000.57 | 108682  |
| 17 | 30-01-2019 | 931000 | BCD14 | GFMIS/108682 |            | 2,000.00   |     | 6,581,000.57 | 108682  |

To 30-01-2019 Time: -

| 0  | Date         | Teller Id | Transaction Code | Description       | Cheque No. | Amount      | Tax | Balance      | Init Br |
|----|--------------|-----------|------------------|-------------------|------------|-------------|-----|--------------|---------|
| 18 | 30-01-2019   | 931000    | BCD14            | GFMIS/108682      |            | 1,000.00    |     | 6,582,000.57 | 108682  |
| 19 | , 30-01-2019 | 931000    | BCD14            | GFMIS/108682      |            | 1,026.50    |     | 6,583,027.07 | 108682  |
| 20 | 30-01-2019   | 931000    | BCD14            | GFMIS/108682      |            | 3,750.00    |     | 6,586,777.07 | 108682  |
| 21 | 30-01-2019   | 931000    | BCD14            | GFMIS/108682      |            | 3,000.00    |     | 6,589,777.07 | 108682  |
| 22 | 30-01-2019   | 931000    | BCD14            | GFMIS/108682      |            | 4,810.00    |     | 6,594,587.07 | 108682  |
| 23 | 30-01-2019   | 931000    | BCD14            | GFMIS/108682      |            | 3,101.00    |     | 6,597,688.07 | 108682  |
| 24 | 30-01-2019   | 931000    | BCD14            | GFMIS/108682      |            | 32,430.00   |     | 6,630,118.07 | 108682  |
| 25 | 30-01-2019   | 931000    | BCD14            | GFMIS/108682      |            | 69,300.00   |     | 6,699,418.07 | 108682  |
| 26 | 30-01-2019   | 931000    | BCD14            | GFMIS/108682      |            | 4,886.09    |     | 6,704,304.16 | 108682  |
| 27 | 30-01-2019   | 931000    | BCD14            | GFMIS/108682      |            | 71,000.00   |     | 6,775,304.16 | 108682  |
| 28 | 30-01-2019   | 931000    | BCD14            | GFMIS/108682      |            | 28,900.00   |     | 6,804,204.16 | 108682  |
| 29 | 30-01-2019   | 931000    | BCD14            | GFMIS/108682      |            | 78,500.00   |     | 6,882,704.16 | 108682  |
| 30 | 30-01-2019   | 931000    | BCD14 ·          | GFMIS/108682      |            | 19,800.00   |     | 6,902,504.16 | 108682  |
| 31 | 30-01-2019   | 931000    | BCD14            | GFMIS/108682      |            | 19,800.00   |     | 6,922,304.16 | 108682  |
| 32 | 30-01-2019   | 931000    | BCD14            | GFMIS/108682      |            | 796,669.88  |     | 7,718,974.04 | 108682  |
| 33 | 30-01-2019   | 93999     | BPDWT            | DISEASE<br>CONTRO |            | -57,000.09  | 1   | 7,661,974.04 | 0142    |
| 34 | 30-01-2019   | 93999     | BPDWT            | DISEASE<br>CONTRO |            | -104,440.00 | ~   | 7,557,534.04 | 0142    |
| U  | 30-01-2019   | 581513    | CWTRC            | 1426004834        | 10301483   | -56,038.00  |     | 7,501,496.04 | 0142    |
| 36 | 30-01-2019   | 93999     | BPDWT            | DISEASE<br>CONTRO |            | -906,800.00 | 1   | 6,594,696.04 | 0142    |
| 37 | 30-01-2019   | 93999     | BPDWT            | DISEASE<br>CONTRO |            | -130,378.00 | 1   | 6,464,318.04 | 0142    |
| 38 | 30-01-2019   | 93999     | BPDWT            | DISEASE<br>CONTRO |            | -46,500.00  | 1   | 6,417,818.04 | 0142    |
| 39 | 30-01-2019   | 93999     | BPDWT            | DISEASE<br>CONTRO |            | -35,000.00  | 1   | 6,382,818.04 | 0142    |
| 40 | 30-01-2019   | 581513    | CWTRC            | 1420007327        | 10301494   | -19,853.02  |     | 6,362,965.02 | 0142    |
| 41 | 30-01-2019   | 93999     | BPDWT            | DISEASE<br>CONTRO |            | -60,000.00  | 1   | 6,302,965.02 | 0142    |
| 42 | 30-01-2019   | 93999     | BPDWT            | DISEASE<br>CONTRO |            | -30,000.00  | 1   | 6,272,965.02 | 0142    |
| 43 | 30-01-2019   | 93999     | BPDWT            | DISEASE<br>CONTRO |            | -36,000.00  | 1   | 6,236,965.02 | 0142    |
| 44 | 30-01-2019   | 93999     | BPDWT            | DISEASE           |            | -4,800.00   | 1   | 6,232,165.02 | 0142    |
| 45 | 30-01-2019   | 93999     | BPDWT            | DISEASE<br>CONTRO |            | -23,000.00  | 1   | 6,209,165.02 | 0142    |
| 46 | 30-01-2019   | 93999     | BPDWT            | DISEASE<br>CONTRO |            | -4,000.00   | 1   | 6,205,165.02 | 0142    |
| 47 | 30-01-2019   | 93999     | BPDWT            | DISEASE           |            | -2,400.00   | 1   | 6,202,765.02 | 0142    |
| 48 | 30-01-2019   | 93999     | BPDWT            | DISEASE<br>CONTRO |            | -2,380.00   | 1   | 6,200,385.02 | 0142    |
| 49 | 30-01-2019   | 93999     | BPDWT            | DISEASE           |            | -4,950.00   | 1   | 6,195,435.02 | 0142    |
| 50 | 30-01-2019   | 93999     | BPDWT            | DISEASE<br>CONTRO |            | -300.00     | 1   | 6,195,135.02 | 0142    |
| 51 | 30-01-2019   | 93999     | BPDWT            | DISEASE<br>CONTRO |            | -5,750.00   | 1   | 6,189,385.02 | 0142    |
| 52 | 30-01-2019   | 561340    | CWTRC            | 1420162977        | 10301497   | -5,270.00   |     | 6,184,115.02 | 0142    |
| 53 | 30-01-2019   | 23017     | CWTRC            | 1421087758        | 10301500   | -54,519.75  |     | 6,129,595.27 | 0142    |
| 54 | 30-01-2019   | 551034    | CWTRC            | เงินทดแทน         | 10301487   | -712.00     |     | 6,128,883.27 | 0142    |
| 55 | 30-01-2019   | 551034    | CWTRC            | เงินทดแทน         | 10301471   | -13,885.00  |     | 6,114,998.27 | 0142    |
| 56 | 30-01-2019   | 551034    | CWTRC            |                   | 10301469   | -84,410.00  |     | 6,030,588.27 | 0142    |
| 57 | 30-01-2019   | 551034    | CWTRC            |                   | 10314810   | -347.50     |     | 6,030,240.77 | 0142    |

562

ครวงถูกด้องแล้ว

Krung Thai Bank Public Company Limited 35 Sukhumvit Road, Klong Toey Nua Subdistriet, Wattana District, Bangkok, 10110 Tel. 0-2208-7799, Email: corporate.banking@ktb.co.th

oute Online จำนวน. 17

VNO

2/2

-

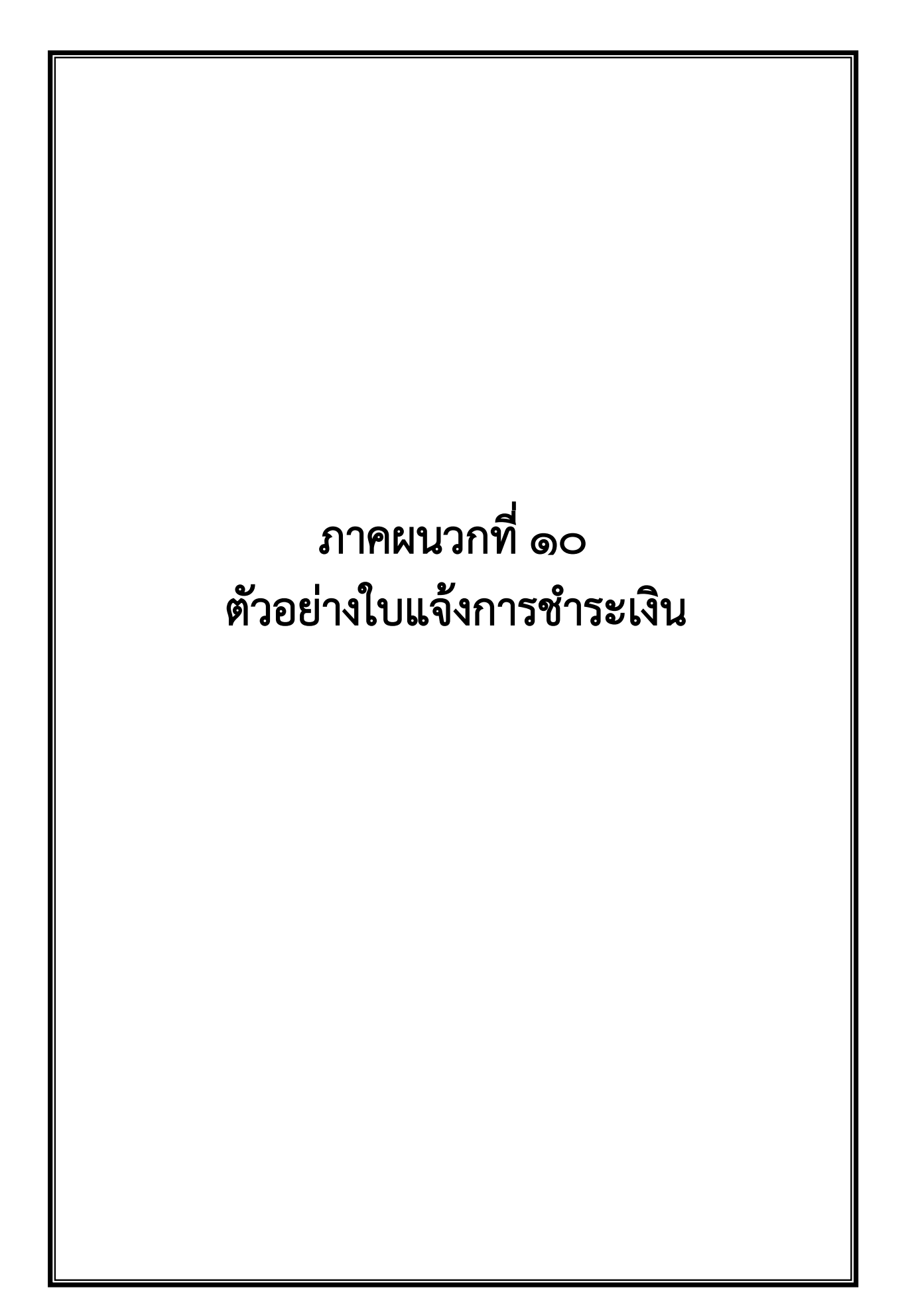

| STAD TURTETORY    | กรมควบคุมโรค กระทรว         | งสาธารณสุข                   |               |                        |               | ส่วนของผู้ชำระเงิน  |
|-------------------|-----------------------------|------------------------------|---------------|------------------------|---------------|---------------------|
|                   | ธนาคารกรุงไทย จำกัด (ม      | าหาชน)                       |               | 🔲 เงินสด (Cash)        | 🔲 เงินโอน     | I (TR)              |
| amy OF PUBLIC HER | ให้แก่ กรมควบคุมโรคเร       | พื่อการรับเงินทางอิเล็กทรอนิ | กส์           |                        |               |                     |
| กรมควบคุมโรค      | ใบแจ้งการชำระเงินค่า        |                              |               |                        |               |                     |
| Company Coc       | le : 701849                 |                              |               |                        | วันที่        |                     |
| ชื่อ-ส            | สกุล / ชื่อบริษัท-ห้าง-ร้าน |                              |               |                        |               |                     |
| Ref.              | No.1 : เลขประจำตัวประ       | ชาชน/ผู้เสียภาษี             |               |                        |               |                     |
| Ref.              | No.2 : เลขรหัสชำระเงิน      | -                            |               |                        |               |                     |
|                   |                             |                              |               |                        |               |                     |
|                   | จำน                         | วนเงินเป็นตัวอักษร (Amour    | nt in letter) |                        |               | จำนวนเงินเป็นตัวเลข |
| บาท (Bath)        |                             |                              |               |                        |               |                     |
| รหัสง             | ชำระเงิน :                  |                              |               |                        |               |                     |
| 03                | 1 ค่าน้ำค่าไฟ               | 05 ค่าเช่าพื้นที่ฯ           | 09 เงิน       | ประกันซอง              | 13 เงินสินบน  | รางวัลๆ             |
| 02                | 2 เงินเหลือจ่ายปีเก่าส่งคืน | 06 ค่าธรรมเนียม              | 10 เงิน       | ประกันสัญญา            | 14 ค่าสมัครส  | อบ                  |
| 03                | 3 ค่าขายพัสดุชำรุด          | 07 ค่าปรับ                   | 11 เงิน       | บำรุงต่างสถานบริการ    | 15 ฝากคลังอื่ | น (ระบุ)            |
| 04                | 1 เงินชดใช้ฯลาศึกษา         | 08 รายได้แผ่นดินอื่น         | 12 เงิน       | ช่วยเหลือจากต่างประเทศ |               |                     |
| ลายมือชื่อเจ้าหน้ | ้าที่ธนาคาร                 |                              |               | ลายมือชื่อผู้นำฝาก     |               |                     |

| กรมดวบคุมโรค             | กรมควบคุมโรค กระทรว<br>ธนาคารกรุงไทย จำกัด (;<br>ให้แก่ กรมควบคุมโรคเ<br>ใบแจ้งการชำระเงินค่า | งสาธารณสุข<br>มหาชน)<br>พื่อการรับเงินทางอิเล็กทรอนิ | ากส์                 | Iงินสด (Cash)       | 🛛 เงินโอเ     | ส่วนของธนาคาร<br>J (TR) |
|--------------------------|-----------------------------------------------------------------------------------------------|------------------------------------------------------|----------------------|---------------------|---------------|-------------------------|
| Company Cod              | e: 701849                                                                                     |                                                      |                      |                     | วันที่        |                         |
| ชื่อ-ส<br>Ref.I<br>Ref.I | เกุล / ชีอบริษัท-ห้าง-ร้าน<br>No.1 : เลขประจำตัวประ<br>No.2 : เลขรหัสชำระเงิน                 | ชาชน/ผู้เสียภาษี                                     |                      |                     |               |                         |
|                          | จำน                                                                                           | เวนเงินเป็นตัวอักษร (Amour                           | nt in letter)        |                     |               | จำนวนเงินเป็นตัวเลข     |
| บาท (Bath)               |                                                                                               |                                                      |                      |                     |               |                         |
| รหัสข                    | กระเงิน :                                                                                     |                                                      |                      |                     |               |                         |
| 01                       | ค่าน้ำค่าไฟ                                                                                   | 05 ค่าเช่าพื้นที่ฯ                                   | 09 เงิน              | ประกันซอง           | 13 เงินสินบน  | รางวัลฯ                 |
| 02                       | เงินเหลือจ่ายปีเก่าส่งคืน                                                                     | 06 ค่าธรรมเนียม                                      | 10 เงิน <sup>.</sup> | ประกันสัญญา         | 14 ค่าสมัครส  | อบ                      |
| 03                       | ค่าขายพัสดุชำรุด                                                                              | 07 ค่าปรับ                                           | 11 เงิน <sup>.</sup> | บำรุงต่างสถานบริการ | 15 ฝากคลังอื่ | น (ระบุ)                |
| <br>ลายมือชื่อเจ้าหน้    | าที่ธนาคาร                                                                                    |                                                      |                      | ลายมือชื่อผู้นำฝาก  |               |                         |

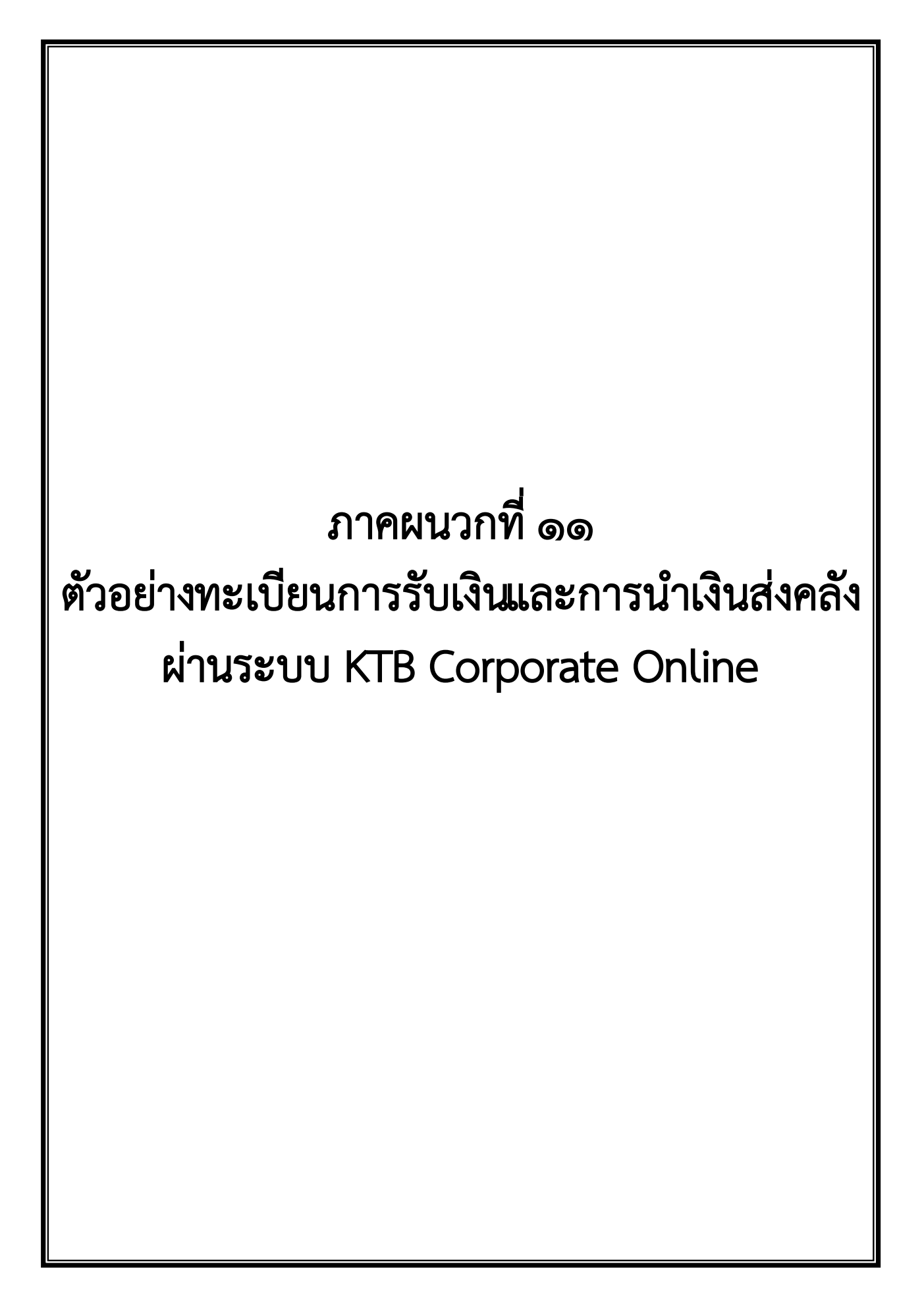

## ทะเบียนกุมการรับเงินและนำเงินส่งคลัง

## บัญชี กรมควบคุมโรคเพื่อการรับเงินทางอิเล็กทรอนิกส์ เลขที่บัญชี 142-6-01715-4

## วันที่ 7 พฤษภาคม 2562

| ว/ด/ป  | รายการ                                           |            | รายรับ                  | รายจ่าย          | ยอดคงเหลือ                      | หมายเหตุ   |
|--------|--------------------------------------------------|------------|-------------------------|------------------|---------------------------------|------------|
| 7/5/62 | ยอดยกมา                                          |            |                         |                  | 237,648.19                      |            |
|        | รับคืนเงินขึ้ม บย.308/62,36-3111                 | ฉุกเฉิน    | / × 224,603.85          | / X              | 462,252.04                      | 143/048    |
|        | " เงินขึ้ม บย.592/62,36-24072                    | ส.ระบาด    | × × 21,224.00           | 1 X              | 483,476.04                      | 143/049 /  |
|        | " เงินขึ้ม บย.647/62,36-1970                     | กองแผน     | /× 12,837.00            | X                | 496,313.04                      | 143/050    |
|        | "เงินค่าน้ำก่าไฟร้านอินฟินิติ์                   |            | / × 3,305.00            | X                | 499,618.04                      | 136/053    |
|        | " เงินก่าเช่าพื้นที่ ร้านอินฟินิตี้              |            | /× 2,000.00             | / X              | 501,618.04                      | 136/054    |
|        | จ่ายกืนเงินยืม บย.61 <i>5/</i> 62,36-1695        | กองวักซึน  | 1                       | 8,374.00         | 493,244.04                      |            |
|        | " เงินขึ้ม บย.565/62,36-5218                     | ส.ยาสูบ    |                         | 214,096.17       | 279,147.87                      |            |
|        | " เงินผิดสัญญาศึกษาต่อนางราณี วงศ์กงเตช งวดที่33 |            |                         | 14,358.02        | 264,789.85                      |            |
|        |                                                  |            |                         |                  |                                 | /          |
|        | ขอดเงินคงเหลือในบัญชีเงินฝากธนาคาร               |            | 263,969.85              | 236,828.19       | 264,789.85                      |            |
|        | ยอดตาม e-Statement                               | -          |                         |                  | . 27,349.00                     |            |
|        | ผลต่างเงินยืม บย.308/62,36-3111                  | 224,603.85 | 2 Net Bank              |                  | 237,440.85                      | 1          |
|        | ผลต่างเงินขึ้ม บย.647/62,1970                    | 12,837.00  |                         |                  |                                 |            |
|        |                                                  | 237,440.85 | (                       |                  |                                 |            |
|        |                                                  |            | ให้พรอรสบบก<br>สำหารเ 8 | 2017 - 2047)<br> | unional anti-<br>unional ACE (B | เปลือยแล้ว |
|        |                                                  |            | distriction of          |                  | 7 W.A. 256                      | 2          |

ภาคผนวกที่ ๑๒ ตัวอย่างรายงานการรับชำระเงินระหว่างกัน (Receivable Information Online) (รายงานการรับชำระเงินประจำวัน)

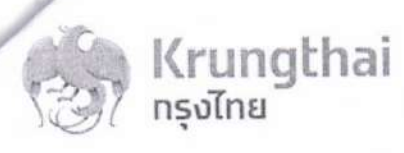

|   |          |                                       |               |    |            | ( MISSANNI) |      |         |  |
|---|----------|---------------------------------------|---------------|----|------------|-------------|------|---------|--|
|   |          |                                       |               |    | Amount     | Status      | Туре | Channel |  |
| 1 | 09:59:52 | อินพีนิดี้ โดยนาย เฉลิมพล ศรีก<br>นก  | 3100502364649 | 05 | 2,000.00 🧹 | А           | N    | CSH     |  |
| 2 | 10:01:05 | อื่นพีนิดี้ โดยนาย เฉลิมพล ศรีก<br>นก | 3100502364649 | 01 | 3,305.00   | А           | N    | CSH     |  |

Krung Thai Bank Public Company Limited 35 Sukhumvit Road, Klong Toey Nua Subdistrict, Wattana District, Bangkok, 10110 Tel. 0-2208-7799, Email: corporate.banking@ktb.co.th

| Total Transaction |          | 2    | Records | Total Success Transaction |
|-------------------|----------|------|---------|---------------------------|
|                   |          |      |         |                           |
| Amount            | 5,305.00 | Baht |         |                           |

2 Records

พรวจถูกต้องแก้ว Cm

- 7 W.A. 2562

ภาคผนวกที่ ๑๓ ตัวอย่างรายการสรุปความเคลื่อนไหวทางบัญชี (e-Statement/Account Information) ประจำวันของบัญชีรับชำระเงิน

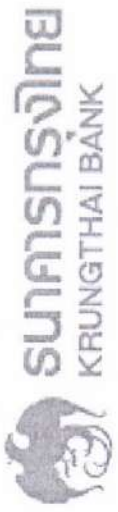

Account No. 142-6-01715-4 Currency THB Account Name กรมครายคุมไรคาติ์ตการวัยเจิม Account Status Active Alias Name กรมครายคุมไรคาติ์ตกา Branch Name MINISTRY OF PUBLIC HEALTH BRANCH Ledger Balance 27,349.00 Available Balance 27,349.00

และคริมยา พงศ์พันธุ์##UID=410309##ZTLO= อินพินิส์ ไลตนาย เฉลิมพล ศรีกนก##UID=55 อินทินิตี้ โลยนาย เฉลิมพล ศรีกนก##UID=55 G9001 -2100400004 G9001 -2100400004 G9001 -2100400004 Teller Id Transaction Code Description TSTDCA TSTDCA 07-05-2019 10:20:00 410309 TSTDCA ITBANK PBDWT 07-05-2019 10:05:00 ITBANK PBDWT 07-05-2019 10:07:00 ITBANK PBDWT 07-05-2019 10:01:00 551034 551034 07-05-2019 10:03:00 07-05-2019 09:59:00 Date

Total Cr. = 26,529.00

Total Dr. =-236,828.19

my and des 969.86

224 440.86 Class

Zan Net Banks. Mono Guardon 1960, 23, 60 H.

Cheque No. Amount Balance Init Br 2,000.00 239,648.19 0,142 3,305.00 242,953.19 0142 -8,374.00 234,579.19 0142 -214,096.17 20,483.02 0142 -14,358.02 6,125.00 0142 21,224.00 27,349.00 0142

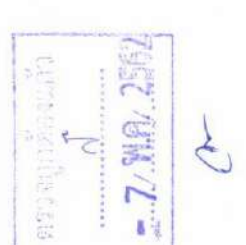

- 7 WS 2.41

ภาคผนวกที่ ๑๔ ตัวอย่างรายงานการรับชำระเงินระหว่างกัน (Receivable Information Download) (รายงานการรับชำระเงินของวันก่อน)

Total Credit Transaction Customer No./Rei Ref 2 7052019 95952 อินทีนิติ โดยนาย เฉลิมพล ศรีกนก "3100502364649 7052019 100105 อินทีนิติ โดยนาย เฉลิมพล ศรีกนก "3100502364649 N 701849 5,305.00 D 3 6 1426017154 7052019 100105 ฉินที่มีดี โดยนาย แล้มเ Record Tyl Sequence Bank Code Company Acco Total Debit Total Credit Amount T 0 0 0 0 H 1 6 1426017154 กรมควมคุมโรค เพิ่ 7052019 Record Tyl Sequence Bank Code Company Acco Payment Date Payment T Customer Name Record Tyl Sequence Bank Code Company Acco Company Name Effective D Service Code H 1 6 1426017154 กรมควบคุมโรค เท้ 7052019 0 0 1426017154 6 1426017154 9

0

 เวิราวิจุกที่กลุ่มนี้ใจ N.

00

0 0

0 2,000.00

Reg 3 Branch No Teller No. Kind of Tri Transactio Cheque Nc Amount Cheque Bank Code

CSH CSH

1034 C 1034 C

142

5

à COUNK :

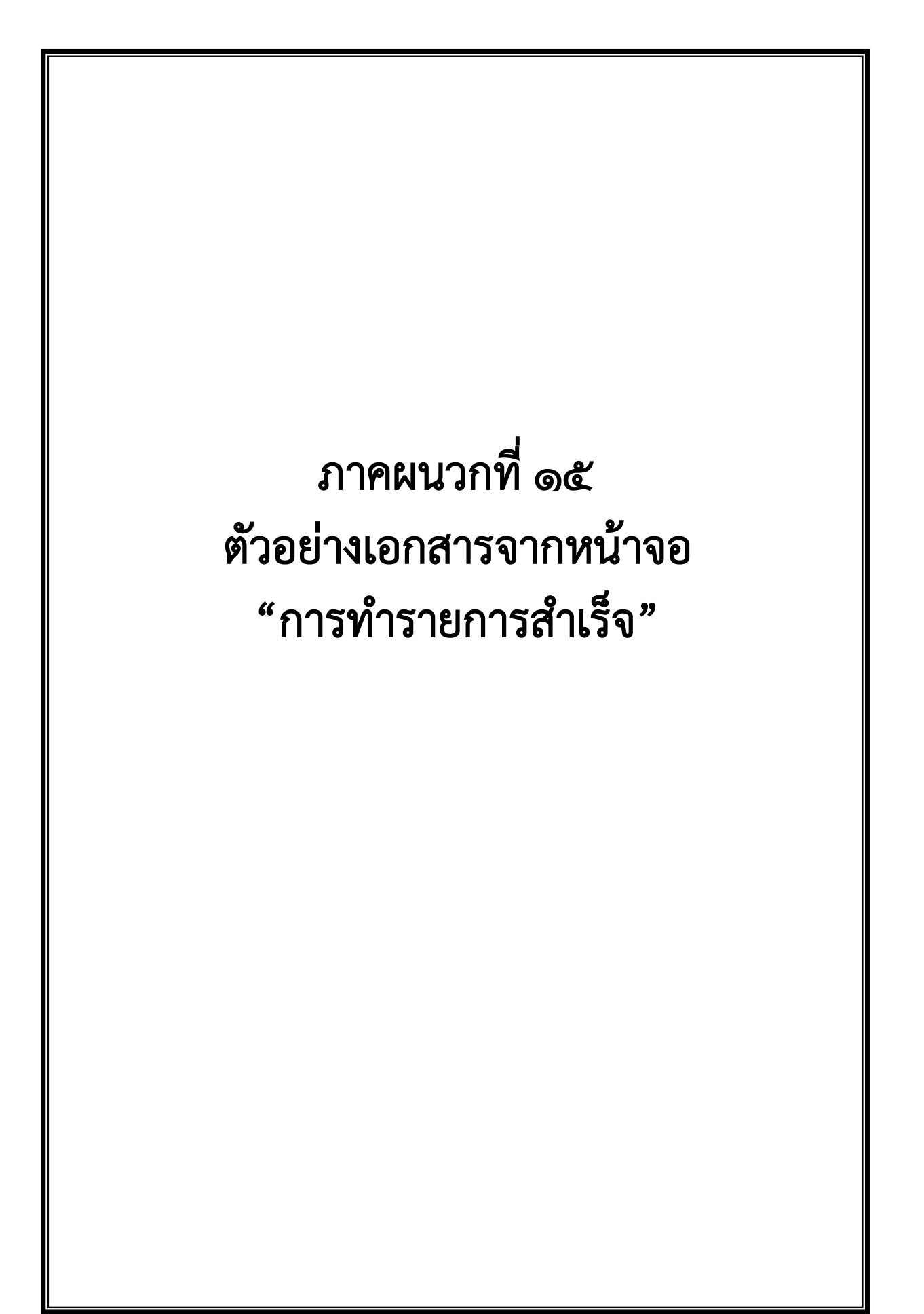

https://www.bizgrowing.ktb.co.th/corporate/Login.do

| วิ/ กรุงไทย              | igthal                                  |                   |                                                 |   |
|--------------------------|-----------------------------------------|-------------------|-------------------------------------------------|---|
| Tracking Status :        |                                         |                   |                                                 |   |
| Company Process Statu    | is : Approved                           | 書 5               |                                                 |   |
| Bank Process Status :    | Success                                 |                   |                                                 |   |
| Information :            |                                         |                   |                                                 |   |
| หมายเลขอ้างอึงลูกค้า#    | CB000020296266                          |                   |                                                 |   |
| วันที่อนุมัติรายการ      | 08-05-2019                              |                   |                                                 |   |
| ช่าระจากบัญชี            | 142-6-01715-4                           |                   |                                                 |   |
| ชื่อแทนบัญชี             | กรมควบคุมโรค เพื่อการรับเงิน            |                   |                                                 |   |
| รหัสศูนย์ดับทุบ          | 2100400004                              |                   |                                                 |   |
| วันที่รายการมีผล         | 08-05-2019                              |                   |                                                 |   |
| หัสเงินผ่ากคลังจังหวัด   | G9001                                   |                   |                                                 |   |
| จำนวนเงิน                |                                         | 3,305.00 ארע      |                                                 |   |
| ประเภทเอกสารนำส่ง        | รายได้แผ่นดิน                           | c                 |                                                 |   |
| Customer Ref.2           | 08052019                                |                   |                                                 |   |
| Customer Ref.3           | 1429114233848985                        |                   |                                                 |   |
| หมายเหตุ(ถ้ามี)          | ด่าน้ำด่าไฟร้านอินฟินิดี้ เดือน เม.ย.62 | /                 |                                                 |   |
| Additional Informa       | tion :                                  |                   |                                                 |   |
| ประเภทเอกสารที่น่าส่ง    | R1                                      |                   |                                                 |   |
| การอ้างอิง               | R621008101                              |                   |                                                 |   |
| รหัสบัญชี                | 1101020601                              |                   | Marian Mariana Ma                               | ( |
| Bank Book                | -                                       | ได้สราวจิสอบแต่ง  | รามภายสาวาส และสาว<br>สาวารสาวารสาวารสาวารสาวาร |   |
| รหัสรายได้               | 830/                                    | MUNISAGA VIC HEAR | a water 4                                       | 1 |
| รหัสศูนย์ดันทุนเจ้าของรา | ยได้ -                                  |                   | P 10 6-1                                        |   |

Krung Thai Bank Public Company Limited 35 Sukhumvit Road, Klong Toey Nua Subdistrict, Wattana District, Bangkok, 10110 Tel. 0-2208-7799, Email: corporate.banking@ktb.co.th